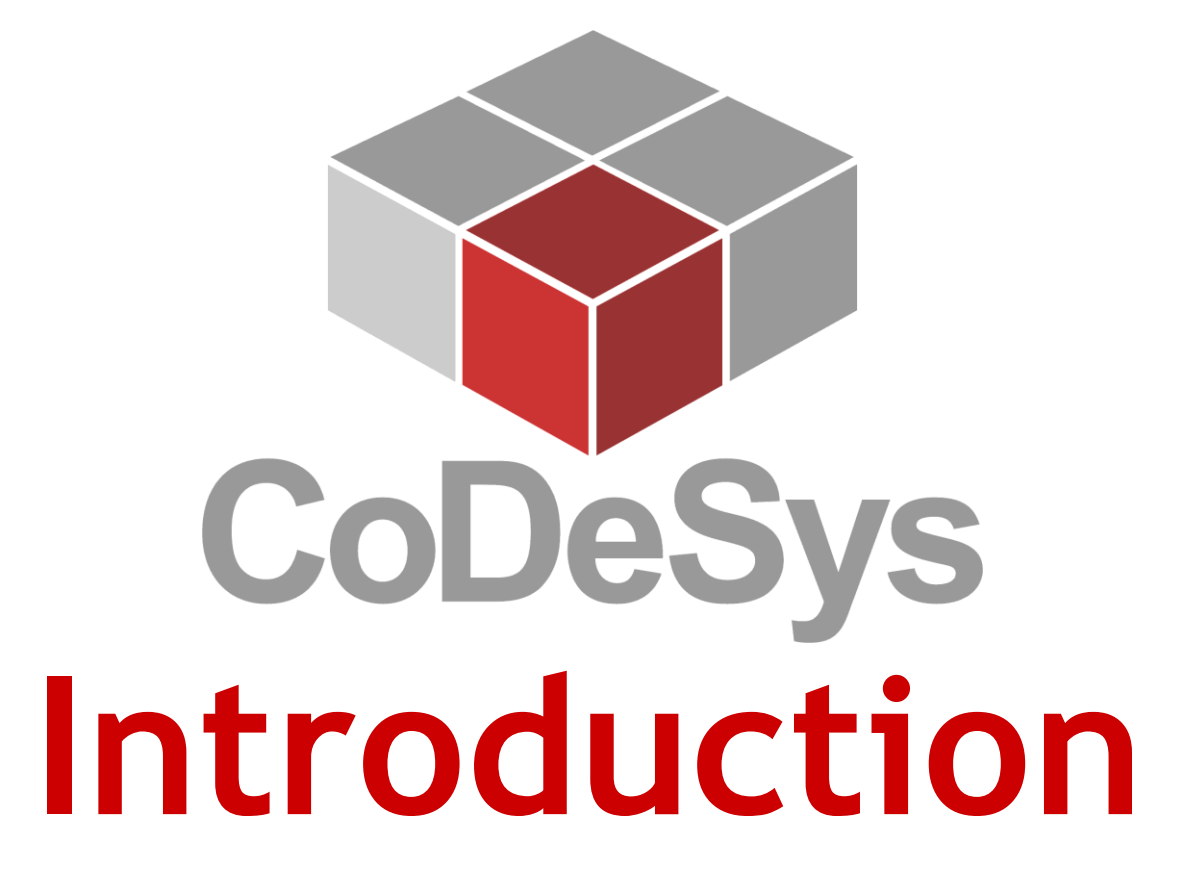

A training about the basics of IEC 61131-3 programming tool CoDeSys

Source: The CoDeSys training material made from the text in the online help of CoDeSys programming tool version 3.5 and different help documents from CoDeSys (3S) as well as published text on the homepage <a href="http://www.codesys.com">http://www.codesys.com</a> and various examples

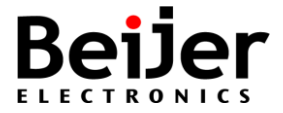

### Training Agenda (2 days)

- 3S-Smart Software Solutions GmbH & CODESYS
- Beijer Electronics offer
- Structured project, IEC 61131-3
  - Editors IL / LD / FBD / ST / SFC / CFC
- CoDeSys programming tool
  - User interface
- Task / POU / Variables
  - Declaration of Local and Global variables
- Exercises with editors and Elevator Simulator
  - Timers and Counters
  - Operands and Calculations
- Create user made blocks (FB / FUN)
- Library Management
- Diagnostics and other features
- Project Backup
- Device settings and Transfer to HW >> Appendix
  - Example with TxA or TxB SoftControl and Crevis I/O

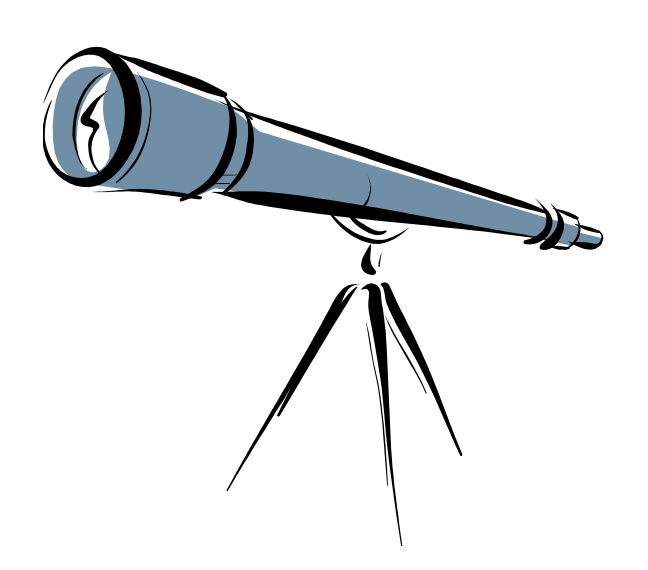

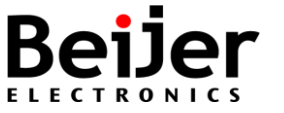

CoDeSys

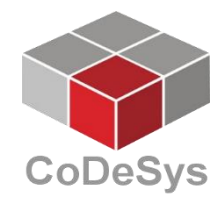

## CoDeSys V3 3S-Smart Software Solutions

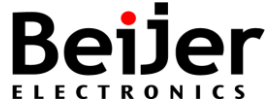

### **3S-Smart Software Solutions Gmbh**

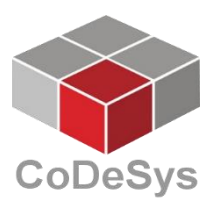

- The company of CoDeSys
   3S-Smart Software Solutions
  - Headquarters in Kempten, Germany
  - Founded in 1994 by Dieter Hess and Manfred Werner
  - More than 100 software enginers
  - The company is certified to ISO 9001
- CoDeSys Products
  - CODESYS Engineering, Runtime, Visualization, Fieldbus, Motion + CNC and Safety
  - CoDeSys is used in virtually all sectors of the automation industry
  - Different Devices programmable with CODESYS from >350 manufactures

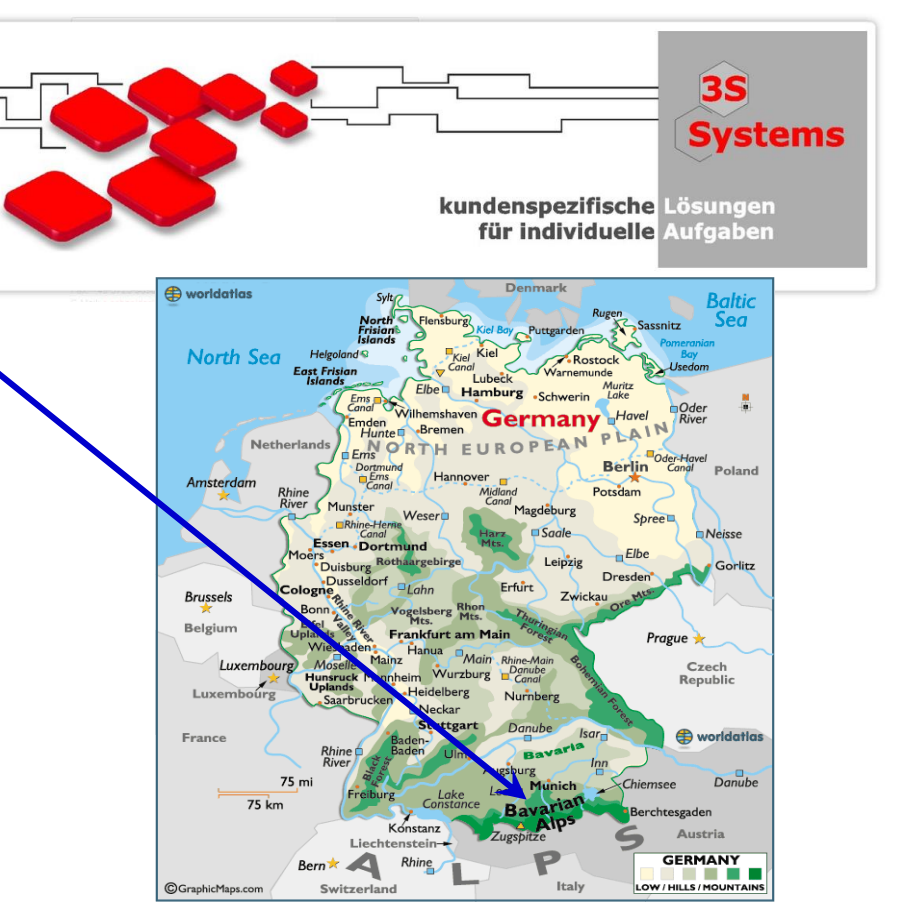

http://www.codesys.com/

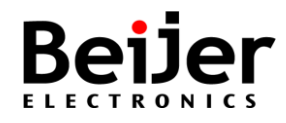

#### **CoDeSys (Controller Development System)**

- CoDeSys is the product name of the complete software family of IEC 61131-3 programming tools
- The runtime system CoDeSys Control provides the following main functions:
  - Execution of the application(s), that are created with CoDeSys 3.x
  - Debugging of the IEC application
  - Connection to the IO-system and Drives
  - Communication with the programming tool CoDeSys 3.x or other clients (HMI)
  - Routing for communication to subordinate runtime systems
  - Runtime system to runtime system communication ("PLC-to-PLC")

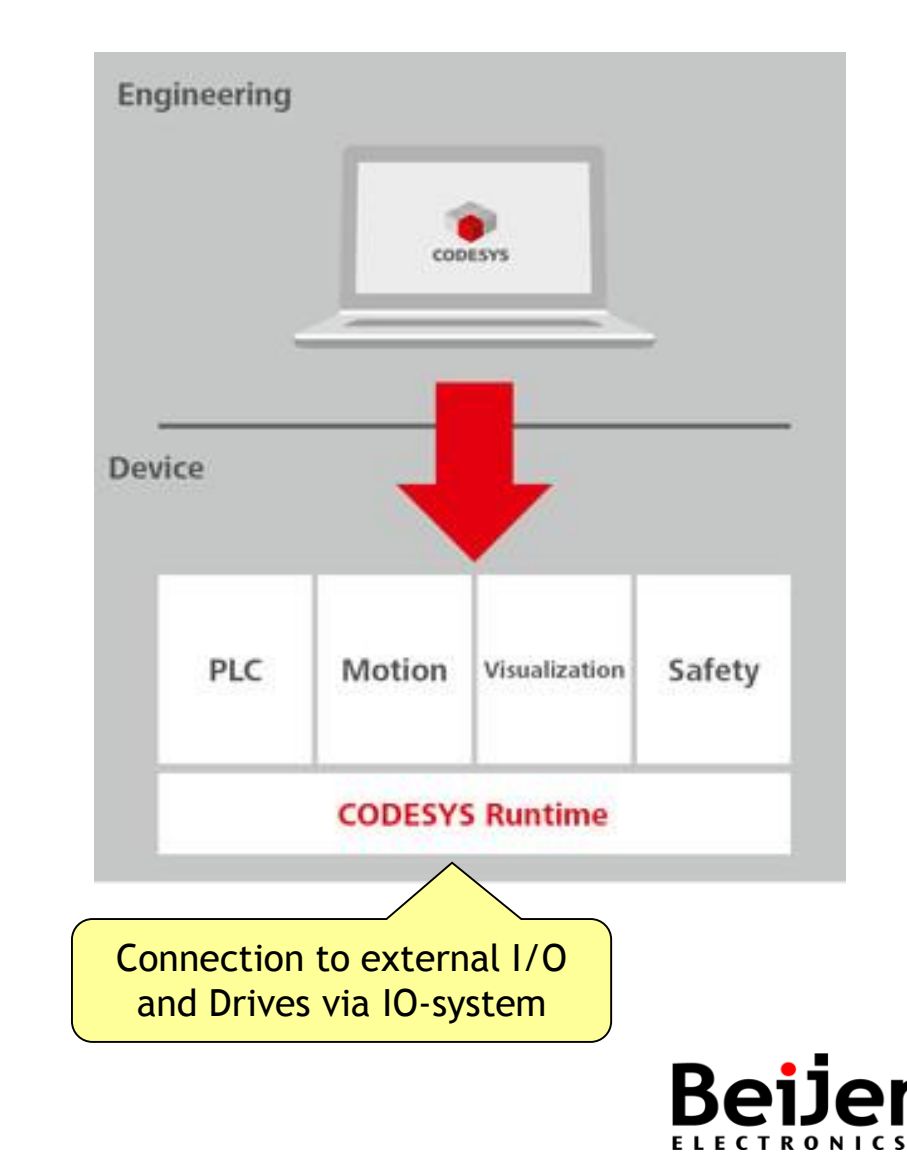

#### **Overview CoDeSys** - Key benefits

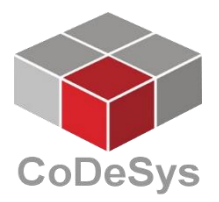

- The IEC 61131-3 Development System
  - Free programming tool, no fuzz. A large number of companies rely on CoDeSys!
- CoDeSys Control the "SoftPLC" Runtime System (OEM)
  - Available for OS like e.g. Windows CE, VxWorks and Linux, further upon request
- CoDeSys Control RTE "Hard realtime" PLC control
  - Turns any type of industrial PC with Windows XP/Vista/7 operating system into a powerful PLC
- CoDeSys SoftMotion Control and Motion become one
  - Single or Multi axis movements with PLCopen motion POUs, CAM & gearing, CNC..
- CoDeSys Safety SIL 2/3 possibilities (IEC 61508)
- CoDeSys OPC-Server
  - A part of the standard delivery package of CoDeSys Development System
- CODESYS Professional Developer Edition Efficient Application Development with integrated Add-Ons in the IEC 61131-3 Development System
  - <u>http://www.codesys.com/products/codesys-engineering/professional-developer-edition.html</u>

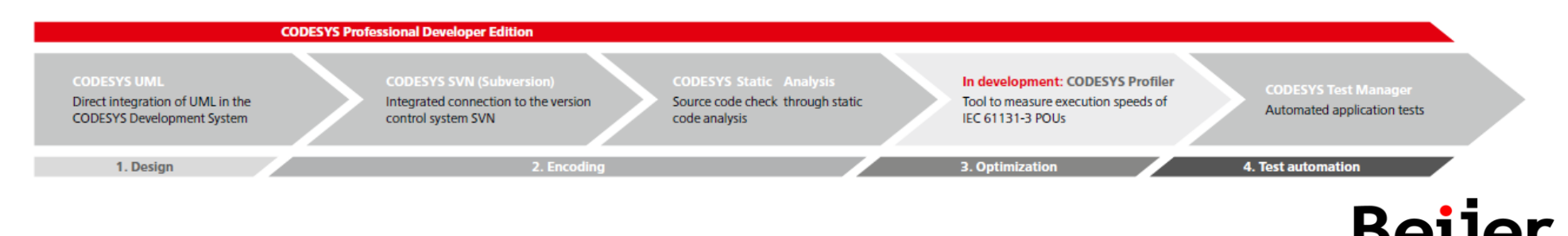

#### The offer from Beijer Electronics

CoDeSys Embedded Controllers

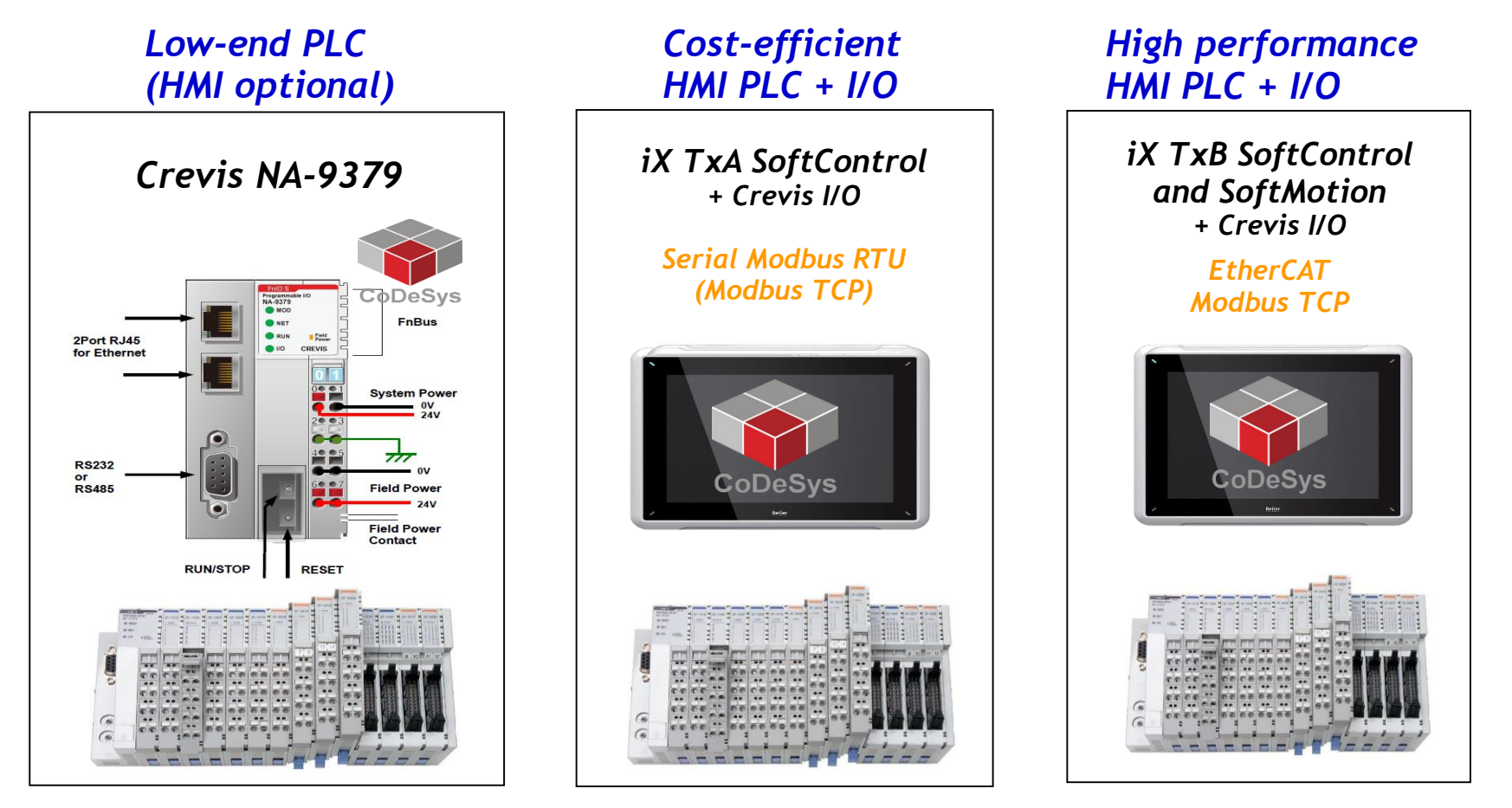

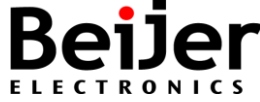

#### Crevis NA-9379 - The Programmable I/O

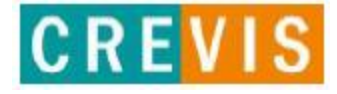

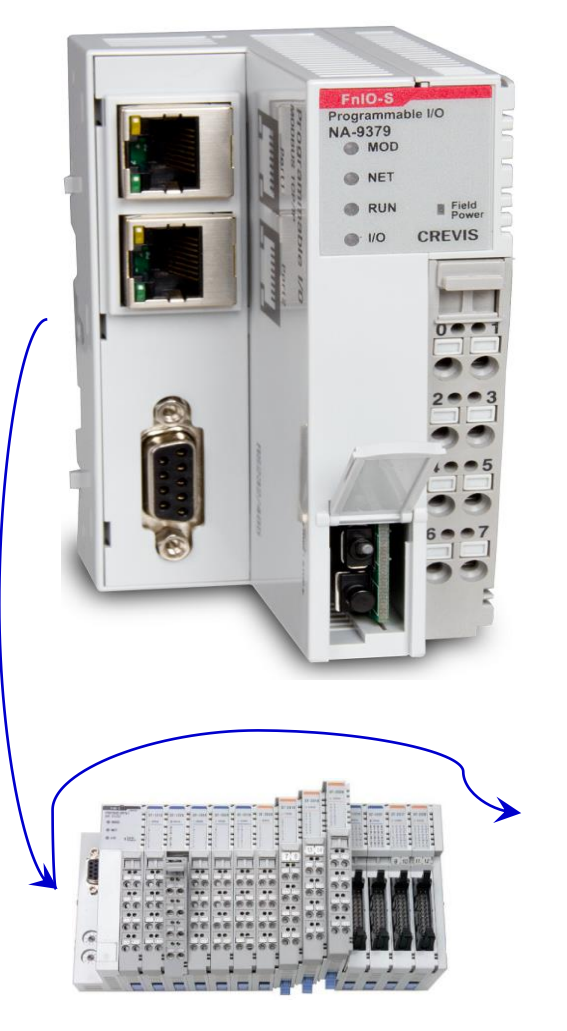

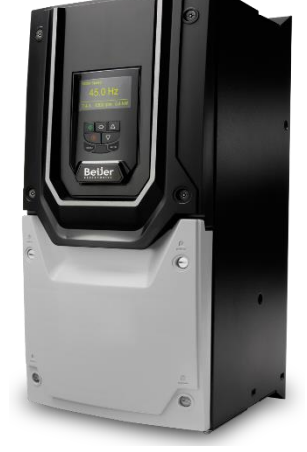

- NA-9379 "the PIO"
  - A smart and compact PLC expandable with various I/O-modules of FnIO-S series
- General
  - Modbus/TCP client for Remote I/O etc
  - Modbus/TCP server for HMI/SCADA communication
  - Modbus RTU slave on RS485 port
  - PLC<>PLC communication via standard CODESYS functionality
  - Application memory, 512 kB
  - Operating temperature -20 -> +50°C

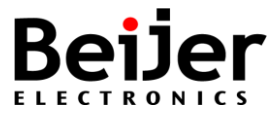

#### The iX HMI SoftControl

- A combination of two automation products:
  - iX HMI solution from Beijer Electronics
    - » iX offer an open development platform through .NET components and to create customized functionality using C# scripting
  - CoDeSys, the SoftPLC runtime system

#### The iX TxA SoftControl range

#### The iX TxB SoftControl range

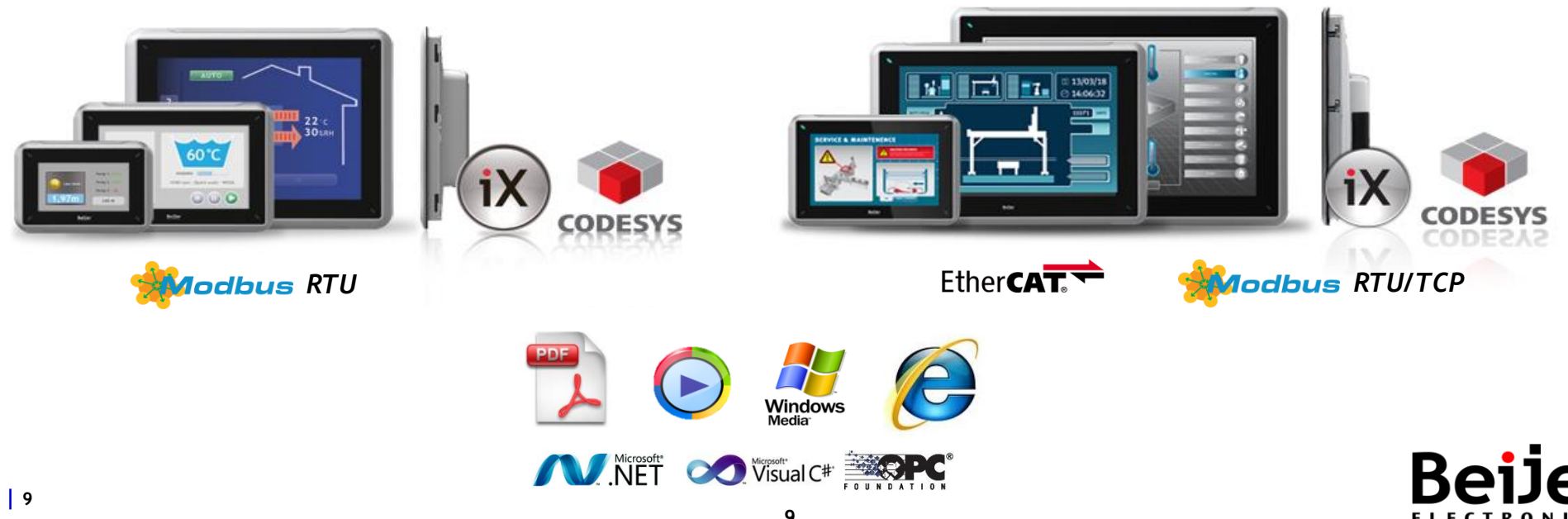

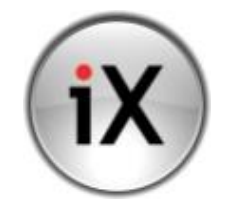

Tab2\_CoDeSys\_Intro 2014-02-03

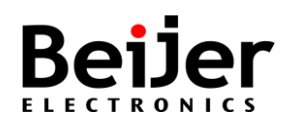

**Structured Project** 

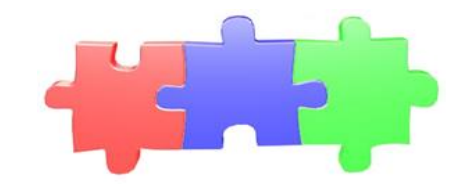

# CoDeSys V3 Structured Project

CoDeSys, the standard in IEC 61131-3 Controller and PLC programming Made by company 3S-Smart Software Solutions, located in south of Germany

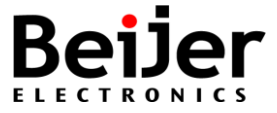

#### IEC 61131-3 standard

- Programmable Controller Program Languages
- There are 5 program languages defined in the IEC 61131-3 standard
  - IL (Instruction List)
  - LD (Ladder Diagram)
  - FBD (Function Block Diagram)
  - ST (Structured Text)
  - SFC (Sequential Function Chart)
- CoDeSys provide one additional CFC-editor
  - CFC (Continuous Function Chart)
  - An extension to the IEC 61131-3 programming languages
- CoDeSys is certified by PLCopen, <u>www.plcopen.org</u>

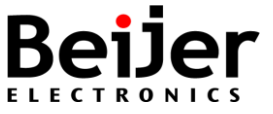

#### IEC 61131-3, Instruction List (IL)

| LD    |             | xSel         |
|-------|-------------|--------------|
| SEL   |             | SINUS        |
|       |             | RECTANGLE    |
| ST    |             | w1Gen.MODE   |
| LD    |             | .timPeriod   |
| DINT_ | TO_TIME     |              |
| ST    |             | w1Gen.PERIOD |
| CAL   |             | w1Gen(       |
|       | BASE:=      | TRUE,        |
|       | AMPLITUDE:= | 100)         |
| LD    |             | w1Gen.0UT    |
| ADD   |             | 100          |
| ST    |             | w            |

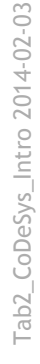

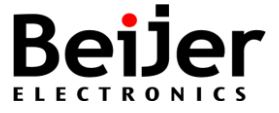

#### IEC 61131-3, Ladder logic (LD)

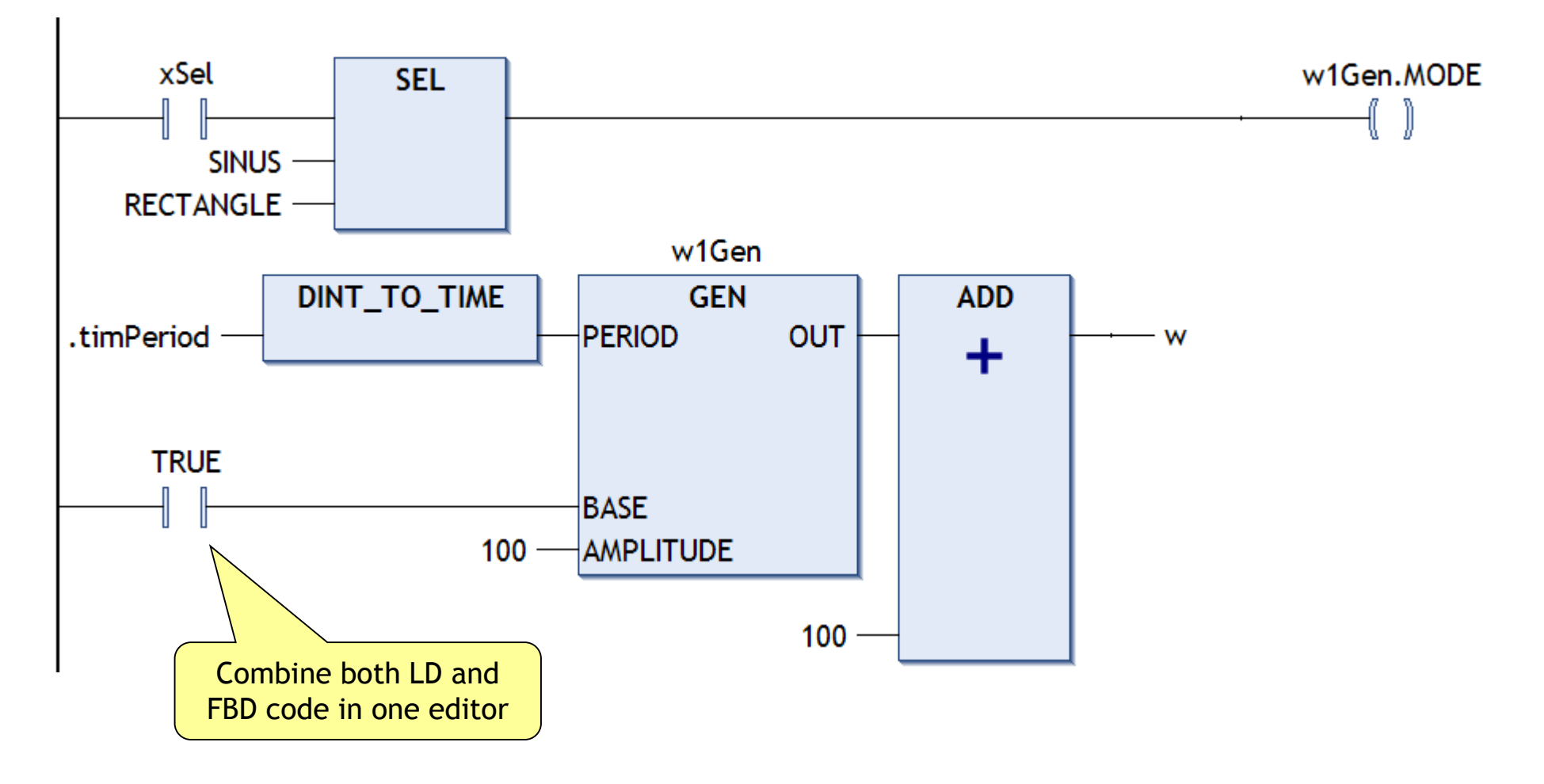

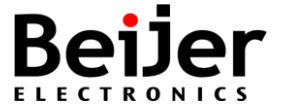

#### IEC 61131-3, Function Block Diagram (FBD)

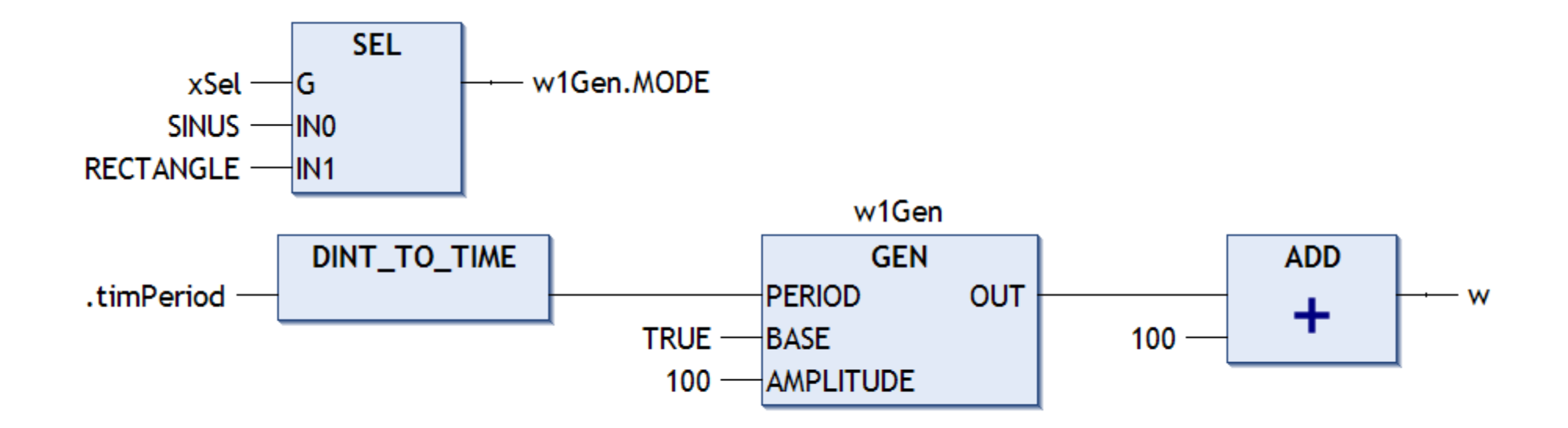

![](_page_14_Picture_3.jpeg)

#### IEC 61131-3, Structured Text (ST)

```
IF (uiCnt MOD uiSpeed) = 0 THEN
  shift := shift + 1;
  FOR i:= cOutMod TO 1 BY - 1 DO;
     abOut[i-1]:= abOut[i];
     IF shift > cZeichen THEN;
        abOut[i]:= 0;
     ELSE
        abOut[i] := abText[shift];
     END_IF
  END_FOR
  IF shift > cZeichen + cOutMod THEN
     shift := 0;
     uiSpeed:= uiSpeed + 2;
     IF uiSpeed > 63 THEN
        uiSpeed := 0;
     END_IF
  END_IF
END_IF
```

![](_page_15_Picture_2.jpeg)

#### IEC 61131-3, Sequential Function Chart (SFC)

![](_page_16_Figure_1.jpeg)

ELECTRONI

#### **Continuous Function Chart (CFC)**

- The extension to the IEC 61131-3 programming languages
- Another implementation of the Function Block Diagram (FBD-editor)
- The execution sequence can be controlled and visualized with the little boxes in the right top corner of each function box

![](_page_17_Figure_4.jpeg)

![](_page_17_Picture_5.jpeg)

#### **Continuous Function Chart (CFC)**

- Pros with CFC-editor:
  - Easy to understand the CFC graphical editor
  - The CFC editor allows continuous connections for example for programming feedback loops and to build macros of boxes and their connections
  - Make program with ready-made blocks (FUN / FB) link them together and set parameters, and allow "Auto routing" of connections
  - Makes it possible to explicitly control the execution order

![](_page_18_Figure_6.jpeg)

![](_page_18_Picture_7.jpeg)

#### **Program Organization Unit (POU)**

- IEC 61131-3 types of program parts available in CoDeSys
  - 1) Program Block (PRG)
    - Editors of type IL, LD, FBD, ST, SFC and CFC
    - FUN and FB are called from the PRG
  - 2) Function (FUN) - One output ParamLowCurrentLevelInputPump3 ParamHighCurrentLevelInputPump3 BE\_Scale\_FUN InputValue LowRangeInputValue HighRangeOutputValue HighRangeOutputValue HighRangeO
  - 3) Function Block (FB)
    - Several outputs
    - Called by instance

![](_page_19_Figure_9.jpeg)

#### IEC 61131-3, Structured Project

![](_page_20_Figure_1.jpeg)

- TASK Execution control
  - An execution control element in the processing of IEC program
  - A Task is defined by a priority and by a type condition as Cyclic (Intervall), Event, Freewheeling or Status, that will trigger the start of the execution
- POU Program Organization Unit
  - PRG (Program)
  - FUN (Function)
  - FB (Function Block)
- GVL Global Variable List
  - Multiple number of GVL per project

![](_page_20_Picture_11.jpeg)

### **CoDeSys, Structured Project**

- Each project contains at least
   one Device (Soft PLC)
- Each device contains at least
   one Application
- Each application contains at least
   one Task
- Each task contains at least
   one POU
- Note, one Device may have more than one Application (compare multiple CPU solutions)

![](_page_21_Figure_6.jpeg)

![](_page_22_Picture_1.jpeg)

# CoDeSys V3 Programming Tool

![](_page_22_Picture_4.jpeg)

#### Launching CoDeSys

![](_page_23_Figure_1.jpeg)

ELECTRONICS

#### **Toolbars**

• Docking/floating toolbars

![](_page_24_Figure_2.jpeg)

![](_page_24_Picture_4.jpeg)

#### Work windows

![](_page_25_Figure_1.jpeg)

ELECTRON

#### **Customize the user interface**

- Customize dialog, via menu selection Tools/Customize
- Sub-dialogs (tabs) for the configuration of Menu, Keyboard and Toolbars

| Customize                        |                               |          | X                |
|----------------------------------|-------------------------------|----------|------------------|
| Menu Keyboard Toolbars           |                               |          |                  |
| Menu structure:                  |                               |          | New item         |
| New Project                      |                               |          | lew popup        |
| Close Project                    |                               | Nev      | w separator      |
| Save Project<br>Save Project As  |                               | New      | v placeholder    |
| Save Project As Compiled Library | y<br>rary Repository          | M        | lodify item      |
|                                  |                               | ▼        | Delete           |
| Category:                        | Command:                      |          | Move up          |
| &CNC ^                           | &Analyze dynamics             | <u> </u> |                  |
| &Trace                           | &Load program from ASCII file | E        | love down        |
| Bookmarks                        | &Move program                 |          |                  |
| Breakpoints                      | 8Rotate program               |          |                  |
| Browse Project                   | () /&Step suppression         |          | Load             |
| Cam T                            | Import from D&VE file         | -        |                  |
|                                  |                               |          | Save             |
|                                  | OK Can                        | cel Re   | eset to defaults |

![](_page_26_Picture_4.jpeg)

#### **Options**

• Menu selection Tools/Options, for user defined settings

| Options                                                                                                    |                                                                                                    |
|----------------------------------------------------------------------------------------------------|----------------------------------------------------------------------------------------------------|
| Options<br>CFC Editor<br>CoDeSys 2.3 converter<br>Declaration editor<br>Device editor<br>FBD, LD and IL editor<br>FDT Options<br>Features<br>International Settings<br>Libraries<br>Load and Save<br>SFC | FBD, LD and IL editor<br>General FBD LD IL<br>View<br>Show network title<br>Show network comment<br>Show symbol comment<br>Show symbol comment<br>Show symbol address                                                                      |
| <ul> <li>SFC editor</li> <li>SFC editor</li> <li>SmartCoding</li> <li>Source Control</li> <li>Syntax Highlighting</li> <li>Text editor</li> <li>Visualization</li> <li>Visualization styles</li> </ul>   | Fixed size for operand fields:         Operand width, characters:       23          Operand height, lines:       1          Operand comment height, lines:       1          Symbol comment height, lines:       1          OK       Cancel |

R

ELEC

#### Options example, change Text editor

![](_page_28_Figure_1.jpeg)

#### **Create new project**

• File - New project... (CoDeSys V3.5)

| ] New Proje       | ect                          |                                |                              | Sele              | ct           |
|-------------------|------------------------------|--------------------------------|------------------------------|-------------------|--------------|
| Categories        | :                            | <u>T</u> emplates:             |                              | Standard          | project      |
| Pro               | raries<br>ojects             | Tempty project Standa<br>proje | ard Standard<br>ct project w |                   |              |
| A project co      | ontaining one device, one ap | plication, and an empty imp    | ementation for P             | Project<br>and pa | name<br>atch |
|                   |                              |                                |                              |                   |              |
| <u>N</u> ame:     | Test1                        | -                              |                              |                   |              |
| <u>L</u> ocation: | C:\CoDeSys_proj\Introdu      | ction                          | ОК                           | ▼<br>Cancel       |              |
|                   |                              |                                |                              |                   |              |

B

ELECTRO

#### Create new project (wizard)

- When using the wizard a standard Device and Application (program) will be created automatically, select type of device and program editor
- Device: CoDeSys Control Win V3 (Soft PLC)

| Standard Pr | roject                                                                                                    |                                                                                                    |                                           |
|-------------|----------------------------------------------------------------------------------------------------|----------------------------------------------------------------------------------------------------|-------------------------------------------|
| Standard Pr | You are abou<br>objects within<br>- One program<br>- A program F<br>- A cyclic task<br>- A reference<br><u>D</u> evice:<br><u>P</u> LC_PRG in: | t to create a new standard project. This wizard will create the following<br>n this project:<br>mmable device as specified below<br>PLC_PRG in the language specified below<br>which calls PLC_PRG every 20 milliseconds<br>to the newest version of the Standard library currently installed.<br>(CoDeSys Control Win V3 (3S - Smart Software Solutions GmbH)<br>Function Block Diagram (FBD)<br>Continuous Function Chart (CFC)<br>Function Block Diagram (FBD) | Select LD-editor,<br>Ladder Logic Diagram |
|             |                                                                                                    | Instruction List (IL)<br>Ladder Logic Diagram (LD)<br>Sequential Function Chart (SFC)<br>Structured Text (ST)                                                                                                    |                                           |

![](_page_30_Picture_5.jpeg)

#### New Device and Object (without wizard)

• Add Device or Object using context menu or menu selection

![](_page_31_Picture_2.jpeg)

![](_page_31_Picture_3.jpeg)

#### Adding device (without wizard)

• Give a name to the device

| 🐞 Test1.project - CoDeSys                               | Add Device                                                                                                    |
|---------------------------------------------------------|----------------------------------------------------------------------------------------------------|
| File Edit View Project Build Online D                   | Name: PLC1 Action:  Action: Action: Action: Action |
| Devices                                                 | Append device Insert device Update device      Device:     Vendor: <all vendors="">     Select CoDeSys     Control Win V3     SoftMotion PLCs     GoDeSys Control RTE V3 35 - Smart Software Solutions GmbH 3.4.4.20     GoDeSys Control Win V3 35 - Smart Software Solutions GmbH 3.4.4.20     GoDeSys HMI 35 - Smart Software Solutions GmbH 3.4.4.20     GoDeSys HMI 35 - Smart Software Solutions GmbH 3.4.4.20</all>                                                                                                    |
| Edit Object<br>Edit Object With<br>Device Configuration | Display all versions (for experts only) Information: Information: Vendor: 3S - Smart Software Solutions GmbH Categories: PLCs Version: 3. 4.20 Order Number: ??? Description: CoDeSys Soft-PLC for Windows with non realtime capabilities (CoDeSys Control Win V3)                                                                                                    |
|                                                         | Add selected device to the project (top-level)            • (You can select another target node in the navigator while this window is open.)          Add Device                                                                                                    |

![](_page_32_Picture_3.jpeg)

#### Adding POU (without wizard)

• Give a name to the POU and select programming language

| Test1.project - CoDeSys        |                                                    |          |                                  |  |
|--------------------------------|----------------------------------------------------|----------|----------------------------------|--|
| <u>File E</u> dit <u>V</u> iew | Project <u>B</u> uild <u>O</u> nline <u>D</u> ebug | <u> </u> | ools <u>W</u> indow <u>H</u> elı |  |
| i 🛅 🚔 🖬 i 🏉                    | 🛗 Add Object 🔹 🕨                                   | •        | DUT                              |  |
| Devices                        | Add Device                                         |          | External File                    |  |
| 🗏 📄 Test1                      | Scan For Devices                                   | 3        | Global Variable List.            |  |
| 🗄 · 🚹 Device ((                | Update Device                                      |          | Image Pool                       |  |
| (                              | 🚞 Add Folder                                       |          | Interface                        |  |
| [                              | 🗋 Edit Object                                      |          | Library Manager                  |  |
|                                | Edit Object With                                   |          | POU                              |  |
|                                | Set Active Application                             |          | Text List                        |  |
|                                | i Project Information                              |          | Visualization                    |  |

| dd POU                                                          |                    |
|-----------------------------------------------------------------|--------------------|
| Create a new POU (Program O                                     | )rganization Unit) |
| <u>N</u> ame:<br>Main                                           | Select 'Program'   |
| Type:                                                           |                    |
| <u> <u> Program</u> </u>                                        |                    |
| Function <u>Block</u>                                           |                    |
| Extends:                                                        |                    |
| Implements:                                                     |                    |
| Mathed implementation langua                                    |                    |
| Ladder Logic Diagram (LD)                                       |                    |
| Function                                                        | Coloct programming |
| <u>R</u> eturn type:                                            | editor             |
| Implementation language:                                        |                    |
| Ladder Logic Diagram (LD)                                       |                    |
| Continuous Function Chart (CFC)<br>Function Block Diagram (FBD) |                    |
| Ladder Logic Diagram (LD)                                       |                    |
| Sequential Function Chart (SFC)<br>Structured Text (ST)         |                    |
|                                                                 | Be                 |
|                                                                 |                    |

ELECTRO

#### Append program to Task (without wizard)

• One or several programs (POUs) are connected to one Task

![](_page_34_Picture_2.jpeg)

#### **Exercise, Create a project**

- Create new empty project with Device, POU and Task
- Try using toolbars and docking windows and check options menu

![](_page_35_Picture_3.jpeg)

![](_page_35_Picture_4.jpeg)

FIFCTRON
Variables

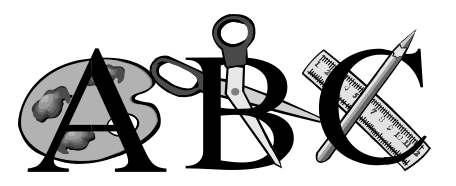

# CoDeSys V3 Declaration

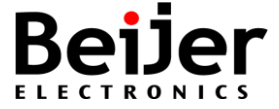

# How to declare a variable?

• We need:

- Variable name (Identifier), Colon, Data type, Initial value (optional), Semicolon, Comment (optional)

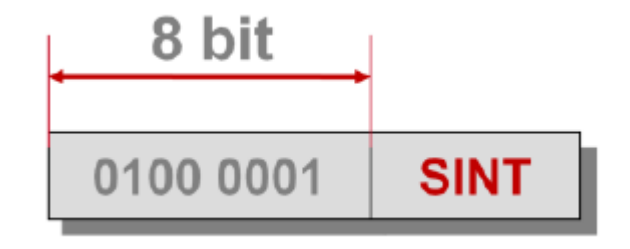

- The identifier in the example start with a prefix (si), that's the standard in samples from 3S (CoDeSys) showing that this is a Short Integer (si)
- Note, a list of "prefix" are given in the online help [F1] of CoDeSys, search for *Variable names* in chapter *Recommendations on the naming of identifiers*
- Each variable is assigned to a data type which defines how much memory space will be reserved and what type of values it stores
- The declaration can be done in the declaration part of a POU or via the Auto Declare dialog, as well as in a DUT or GVL editor

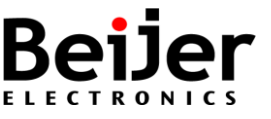

# Variable naming restrictions

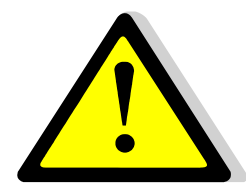

- Restrictions, the following identifier can be used:
  - No length limitation inside CoDeSys
  - Letters and numbers
  - Name must start with a letter
  - Only single underscores
  - Note that "A\_BCD" and "AB\_CD" are considered two different identifiers
    - Compare declaration of constants (and initial value)
  - Do not use spaces, or IEC keywords / operands, or special char: +, -, \*,/,...
  - Not case-sensitive, which means that "VAR1", "Var1" and "var1" are all the same variable
  - An identifier must not be duplicated locally
  - An identifier can be declared with the same name in different GVL lists
- An instance path starting with "." opens a global scope. So, if there is a local variable, for example "ivar" with the same name as a global variable ".ivar" the latter refers to the global variable ("." is the global scope operator)
- Ignoring the restrictions above will result in a compile error!

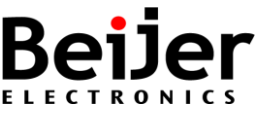

# **Global or local variables**

- When shall a global variable be used?
  - If it's used in more than one POU
  - If it's a physical in/output address
  - If it will be monitored by HMI or Scada

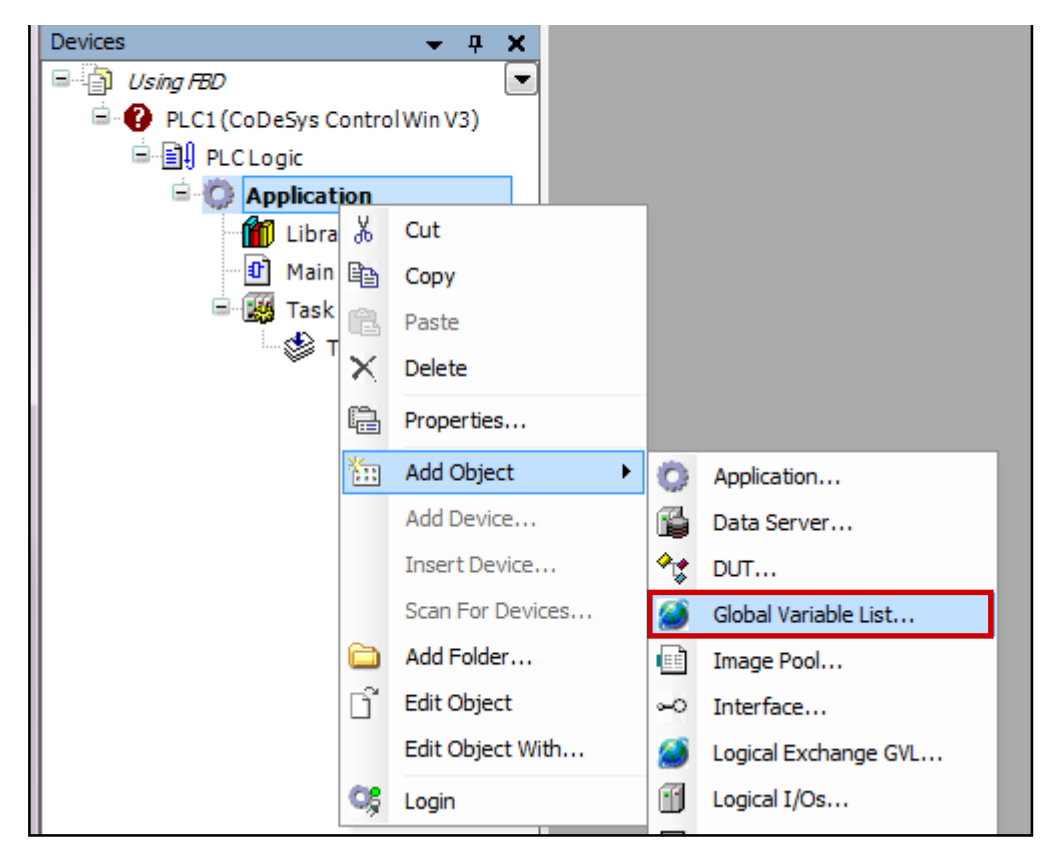

- Using variable names makes it more easy to understand and to maintain the project
- Global Variable names, can be used in more than one POU
- Local Variable names, can <u>only be used in one POU</u>
- Note, a feature in CoDeSys is that multiple declaration of variable names are supported using the name of the GVL as a namespace for the included variables, example:

globlist1.ivar := globlist2.ivar; (\* ivar from GVL globlist2 is copied to ivar in GVL globlist1 \*)

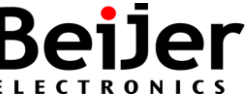

### **Declaration of variables**

• Declare variables either globally in a Global Variable List or locally in the declaration part of each POU

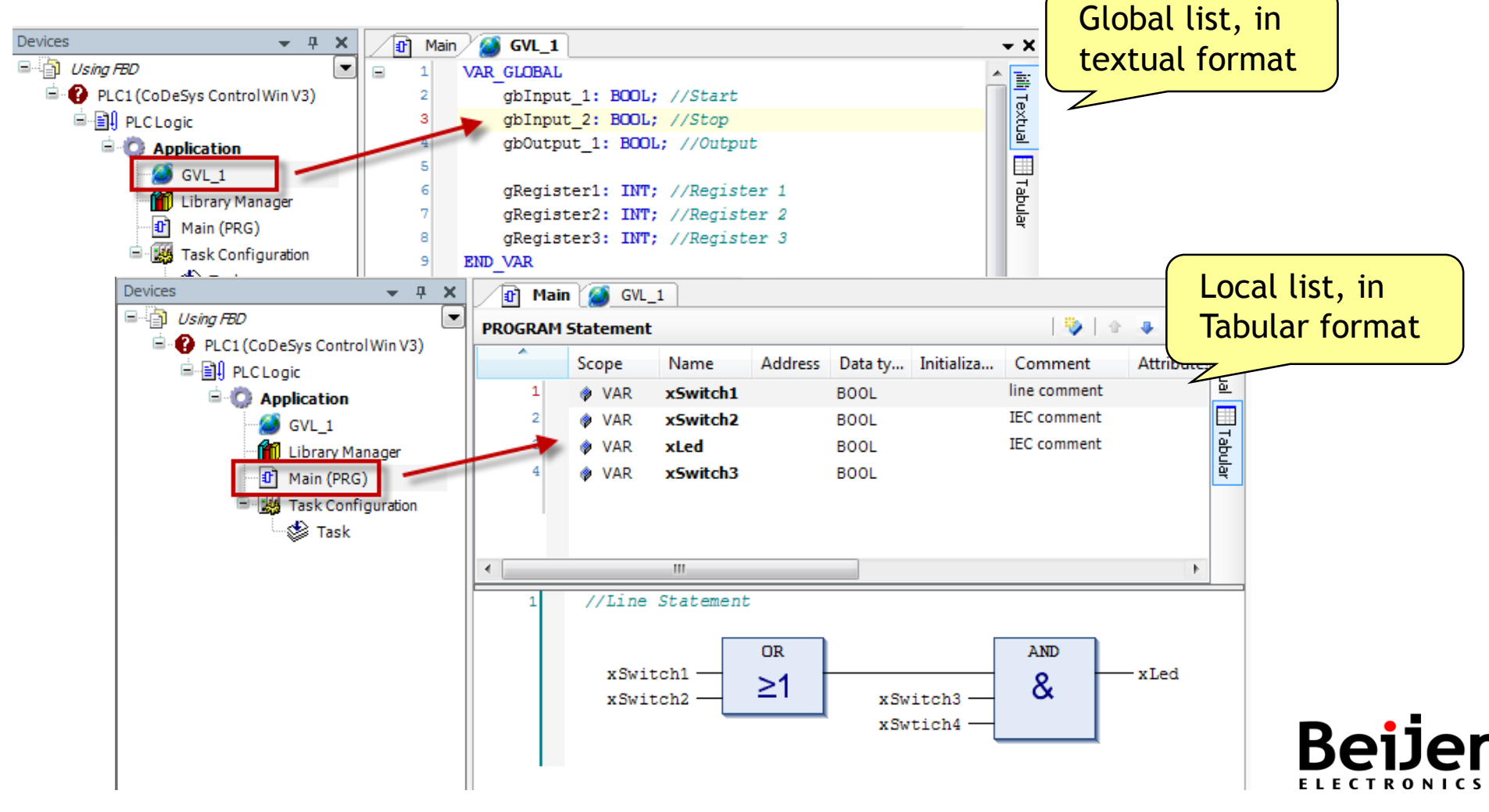

# **Declaration of variables**

• Declaration can be made either in 'Textual' or 'Tabular' editor of a POU object, for example:

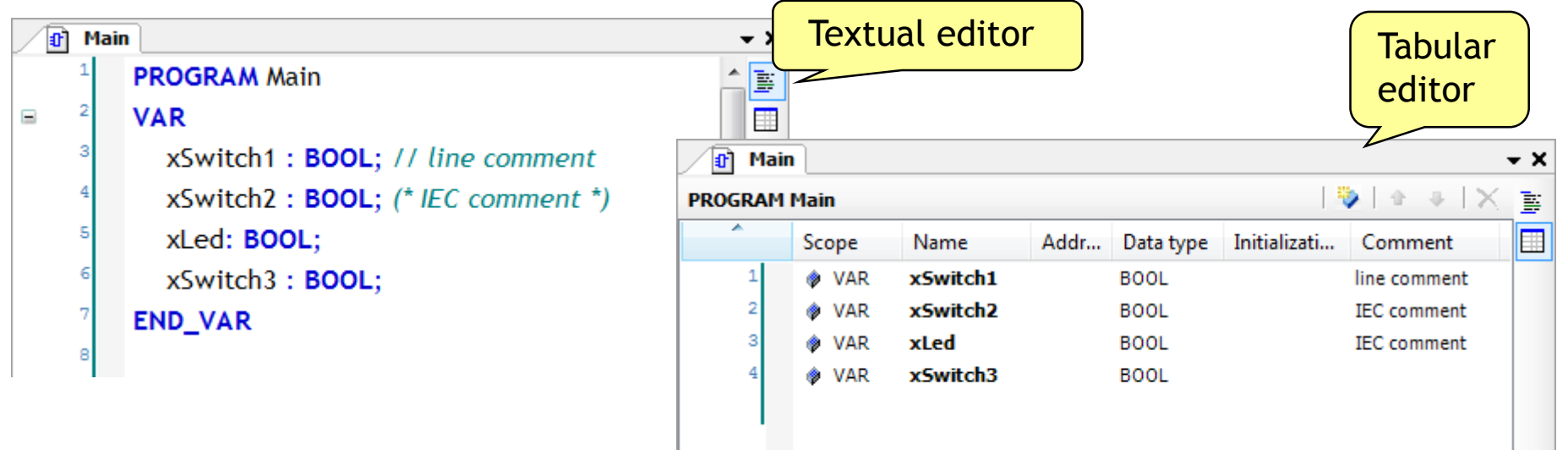

- Use standard data types, user defined data types (DUT = Structure, Enumeration, Alias and Union) and instances of function blocks
- Remanent Variables RETAIN, PERSISTENT
- Attribute keywords RETAIN, PERSISTENT and CONSTANT can be added to the declaration of the variables "type" in order to specify the scope
- Each variable is assigned to a data type which defines how much memory space will be reserved and what type of values it stores

# **Standard Data Types**

- BOOL (x, prefix) 1 bit, Boolean; in-/outputs or Memory bits
- INT (i) Integer 16-bit, with sign-bit
- DINT (di)- Double Integer 32-bit, with sign-bit
- WORD (w) Word Unsigned 16-bit
- DWORD (dw) Double Word Unsigned, 32-bit
- TIME (tim) 16-bit, without sign-bit
- ARRAY (a) Array with index up to 3 dimensions
- REAL (r) 32-bit floating point
- STRING (s) Character strings

| <u>C</u> ategories: | Items:                   |
|---------------------|--------------------------|
| Standard Types      | <ul> <li>Name</li> </ul> |
|                     | er 🔶 BOOL                |
|                     | - 🔶 BYTE                 |
|                     | OATE                     |
|                     | - 🔶 DATE_AND_TIME        |
|                     | 🚽 🔤 🔿 DINT               |
|                     | 🚽 🔶 DT                   |
|                     | 🚽 🗝 🔷 DWORD              |
|                     | 🕂 🔶 INT                  |
|                     | 🚽 🔤 🖉 LINT               |
|                     |                          |

Input Assistant

43

| Standard Types | ▲ Name                                                                                                    |  |
|----------------|----------------------------------------------------------------------------------------------------|--|
|                | <ul> <li>REAL</li> <li>SINT</li> <li>STRING</li> <li>TIME</li> <li>TIME_OF_DAY</li> <li>TOD</li> <li>UDINT</li> <li>UINT</li> <li>ULINT</li> </ul> |  |
|                | <ul> <li>♦ WORD</li> <li>♦ WSTRING</li> </ul>                                                                                                    |  |
|                |                                                                                                    |  |

# More of data types in CoDeSys

- Data types in general BYTE - 8 bit
  LWORD - 64 bit Long Word
  SINT - Short Integer, 8 bit, with sign-bit
  LINT - Long Integer 64 bit, with sign-bit
  U - use the prefix U to make it
  unsigned byte or integer, for example USINT
  - TIME 16 bit, without sign-bit
  - ARRAY Array with index up to 3 dimensions
  - **STRING** character strings

|   | ata type | Lower limit      | Upper limit        | Memory space |  |
|---|----------|------------------|--------------------|--------------|--|
| B | BYTE     | 0                | 255                | 8 Bit        |  |
| ۷ | VORD     | 0                | 65535              | 16 Bit       |  |
| D | WORD     | 0                | 4294967295         | 32 Bit       |  |
| L | WORD     | 0                | 2 <sup>64</sup> -1 | 64 Bit       |  |
| S | SINT     | -128             | 127                | 8 Bit        |  |
| U | ISINT    | 0                | 255                | 8 Bit        |  |
| I | ΝΤ       | -32768           | 32767              | 16 Bit       |  |
| U | JINT     | 0                | 65535              | 16 Bit       |  |
| D | DINT     | -2147483648      | 2147483647         | 32 Bit       |  |
| U | JDINT    | 0                | 4294967295         | 32 Bit       |  |
| L | INT      | -2 <sup>63</sup> | 2 <sup>63</sup> -1 | 64 Bit       |  |
| U | ILINT    | 0                | 2 <sup>64</sup> -1 | 64 Bit       |  |

**REAL-** 32 bits Real (1.175494351e-38 to 3.402823466e+38) **LREAL** - 64-bits Real (2.2250738585072014e-308 to 1.7976931348623158e+308)

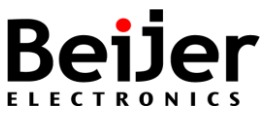

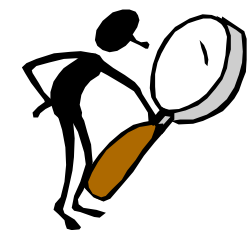

# Classes IEC 61131-3

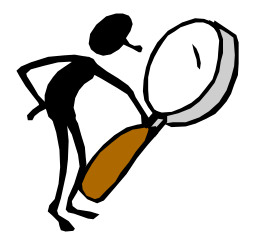

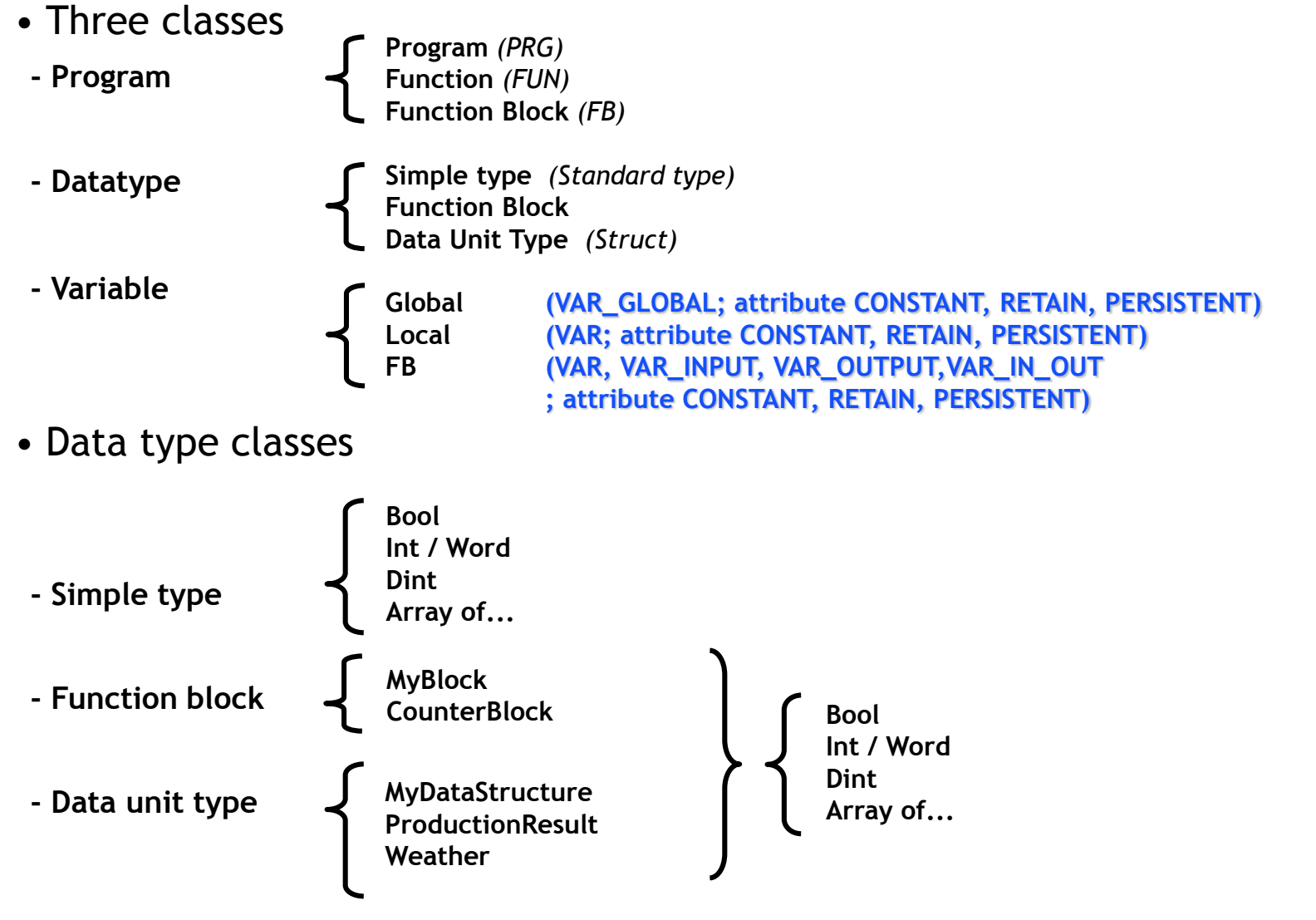

### Exercise, Global variable lists

- Creating variable lists
  - GVL\_Input
  - GVL\_Output
  - GVL\_Memory

-

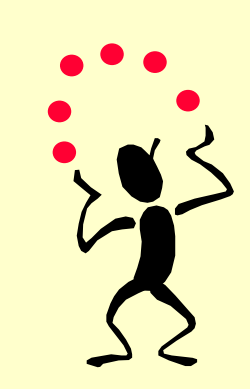

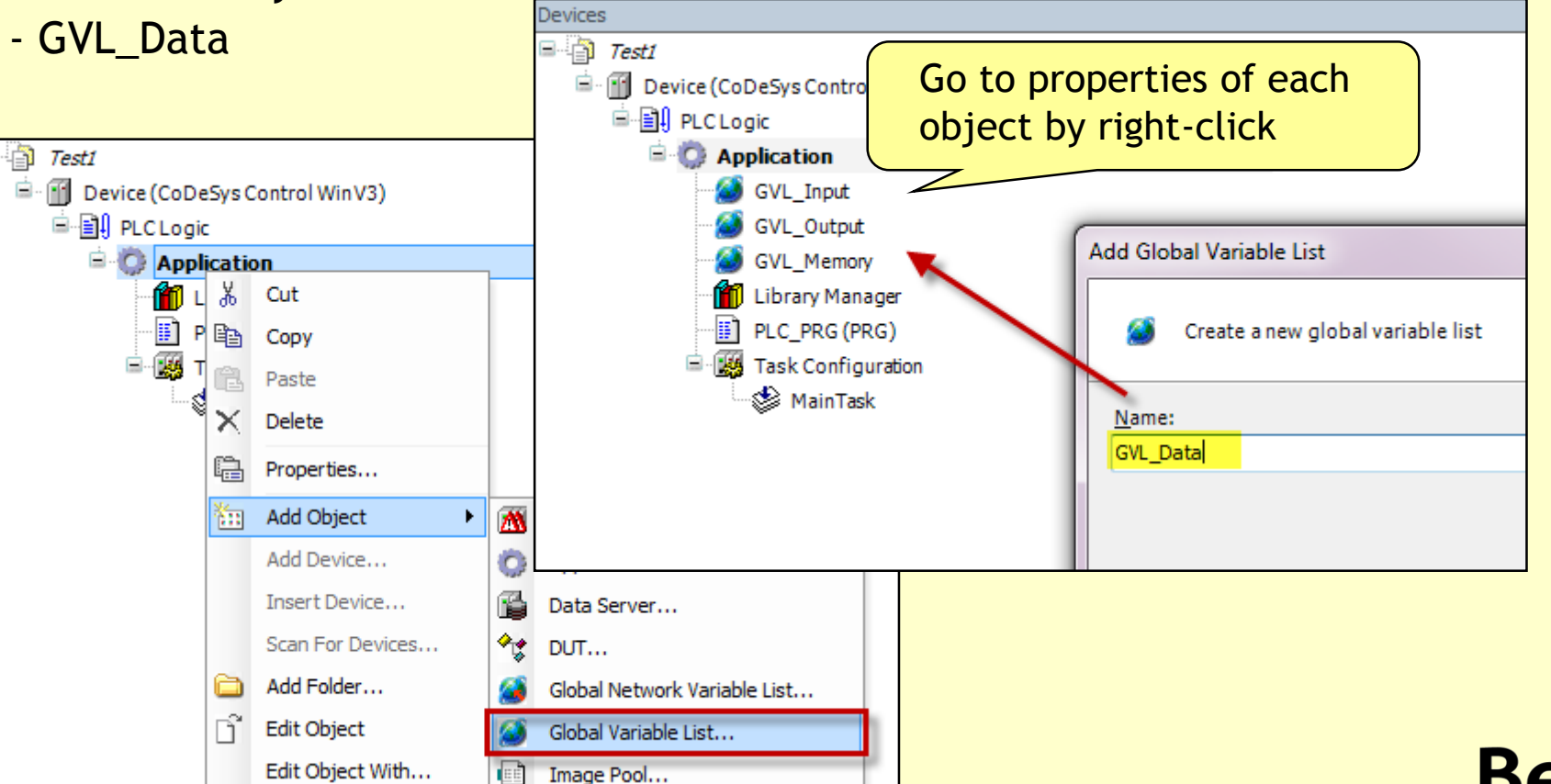

# **Exercise, Declare inputs**

• Declare some Input variables to the 'GVL\_Input' list

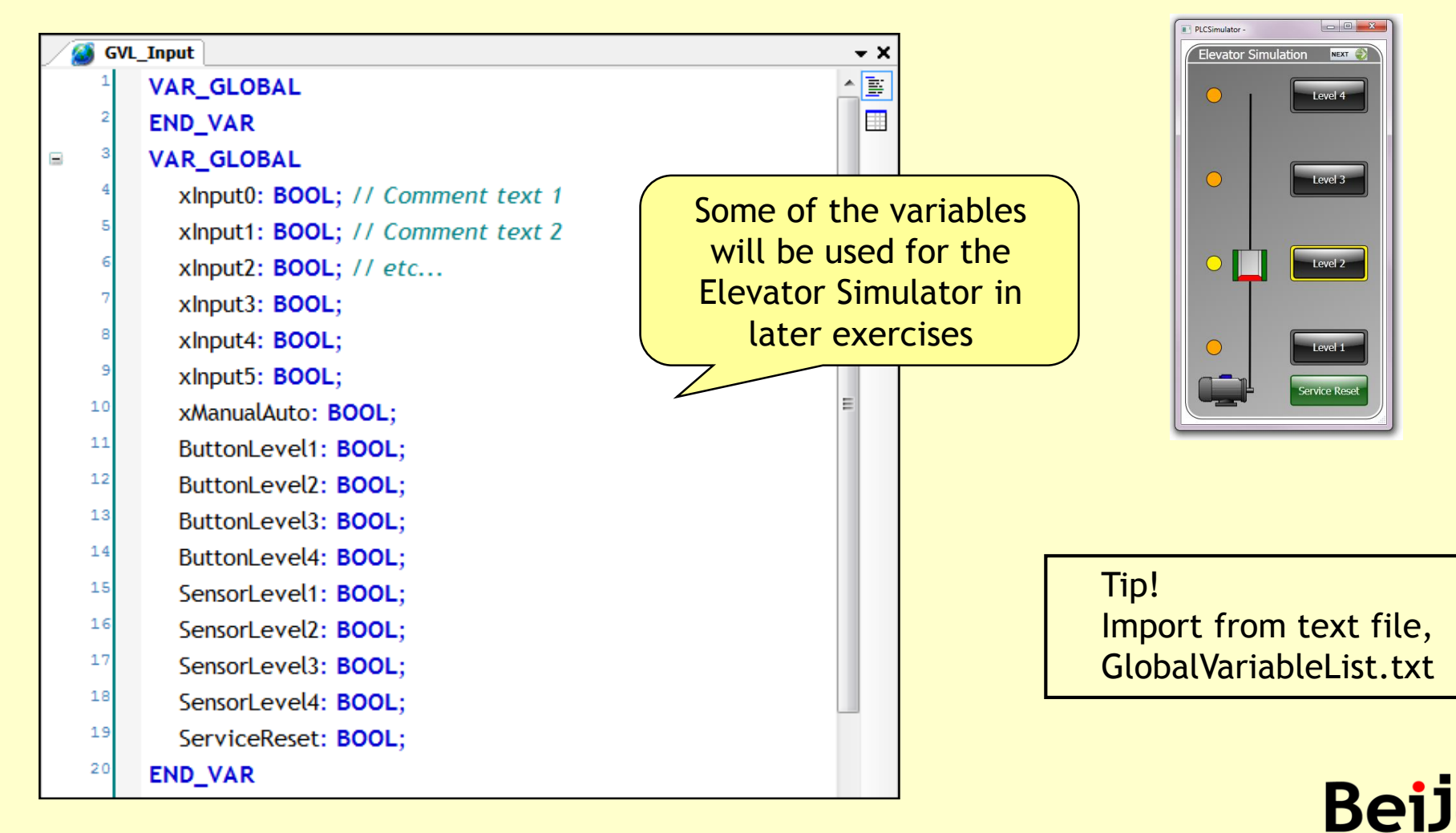

#### **Exercise, Declare outputs**

• Declare Output variables to the 'GVL\_Output' list

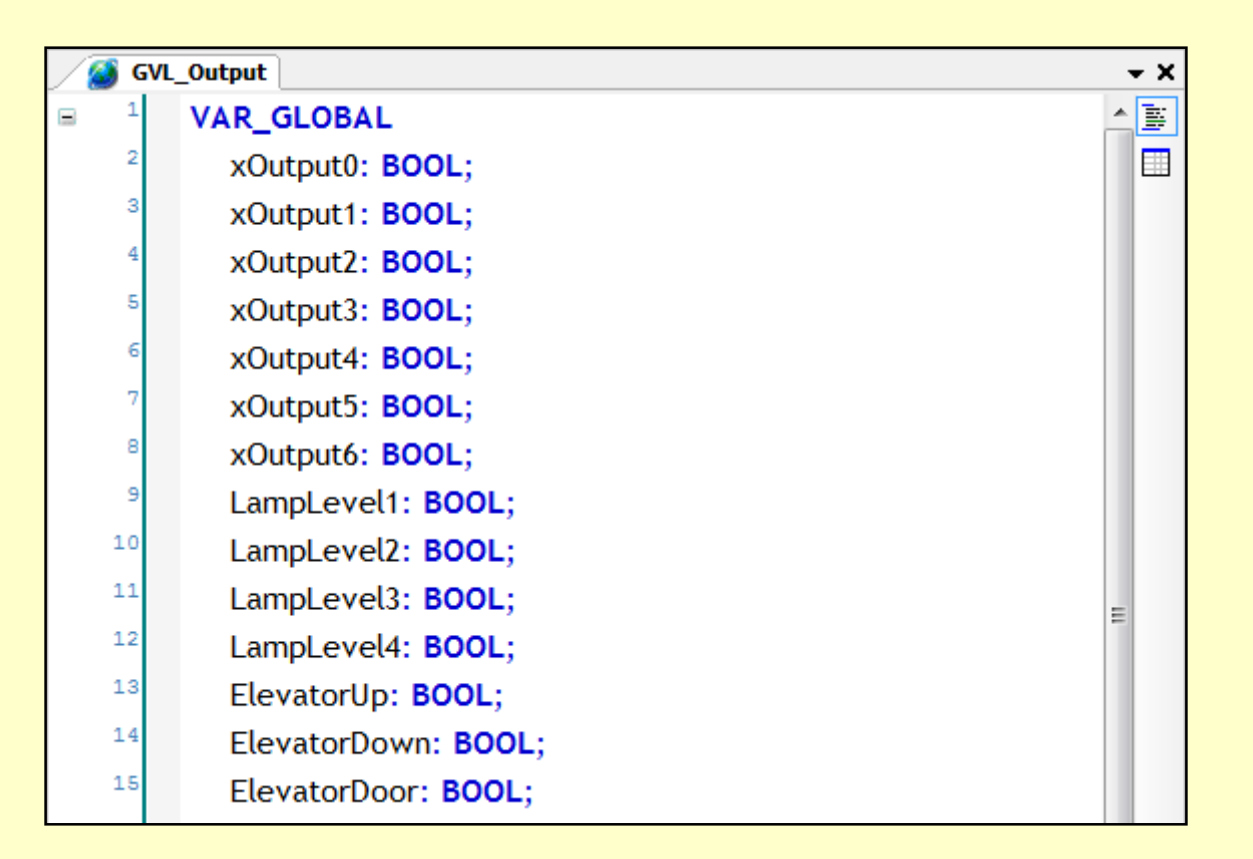

Tip! Import from text file, GlobalVariableList.txt

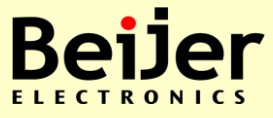

# **Numeric Data**

- The programming tool uses binary, octal, decimal and hexadecimal bases as shown in this table
  - Binary (base 2)
  - Octal (base 8)
  - Decimal (base 10)
  - Hexadecimal (base 16)
- Tip! Use the calculator on the computer to translate between different numerical bases
  - Run 'Calc'

| Binary | Octal | Decimal | Hevadecimal |
|--------|-------|---------|-------------|
|        |       |         |             |
| 0000   | 0 0   |         | 0           |
| 0001   | 1     | 1       | 1           |
| 0010   | 2     | 2       | 2           |
| 0011   | 3     | 3       | 3           |
| 0100   | 4     | 4       | 4           |
| 0101   | 5     | 5       | 5           |
| 0110   | 6     | 6       | 6           |
| 0111   | 7     | 7       | 7           |
| 1000   | 10    | 8       | 8           |
| 1001   | 11    | 9       | 9           |
| 1010   | 12    | 10      | А           |
| 1011   | 13    | 11      | В           |
| 1100   | 14    | 12      | С           |
| 1101   | 15    | 13      | D           |
| 1110   | 16    | 14      | E           |
| 1111   | 17    | 15      | F           |
| 10000  | 20    | 16      | 10          |
| 10001  | 21    | 17      | 11          |
|        |       |         | etc         |

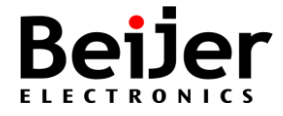

#### Numbering Systems (Constants)

• 2#10011011 (bin) = 8#233 (oct) = 155 (dec) = 16#9B (hex)

|    | 128 | 64 | 32 | 16 | 8 | 4 | 2 | 1 |                                                                        |
|----|-----|----|----|----|---|---|---|---|------------------------------------------------------------------------|
| 2# | 1   | 0  | 0  | 1  | 1 | 0 | 1 | 1 | = 128+16+8+2+1=155                                                     |
|    | 2   | 1  | 4  | 2  | 1 | 4 | 2 | 1 |                                                                        |
| 2# | 1   | 0  | 0  | 1  | 1 | 0 | 1 | 1 | = <b>2</b>   <b>2</b> + <b>1</b>   <b>2</b> + <b>1</b> = <b>8</b> #233 |
|    | 8   | 4  | 2  | 1  | 8 | 4 | 2 | 1 |                                                                        |
| 2# | 1   | 0  | 0  | 1  | 1 | 0 | 1 | 1 | = 8+1   8+2+1=16#9B                                                    |

• These numeric values can be of data type BYTE, WORD, DWORD, SINT, USINT, INT, UINT, DINT, UDINT, REAL and LREAL

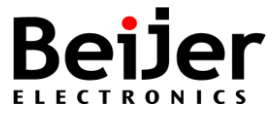

# Constants in IEC 61131-3

- Decimal constants have no prefix 82, -16000, 238, 1\_234\_667\_778
- Hexadecimal constants have the prefix **16#** 16#1A, 16#111, 16#3A0F, 16#3A\_0F
- Octal constants have the prefix **8**# 8#15, 8#707,
- Binary constants have the prefix **2#** 2#1100, 2#1, 2#11011011, 2#1101\_1011
- Floating constants 3.141593, 1.43E-12, -1.75E-22, -12.0, -REAL#12
- Time constants T#1h20m, TIME#80m, T#500ms
- Time of day constant TOD#16:56:34, TIME\_OF\_DAY#16:56:34

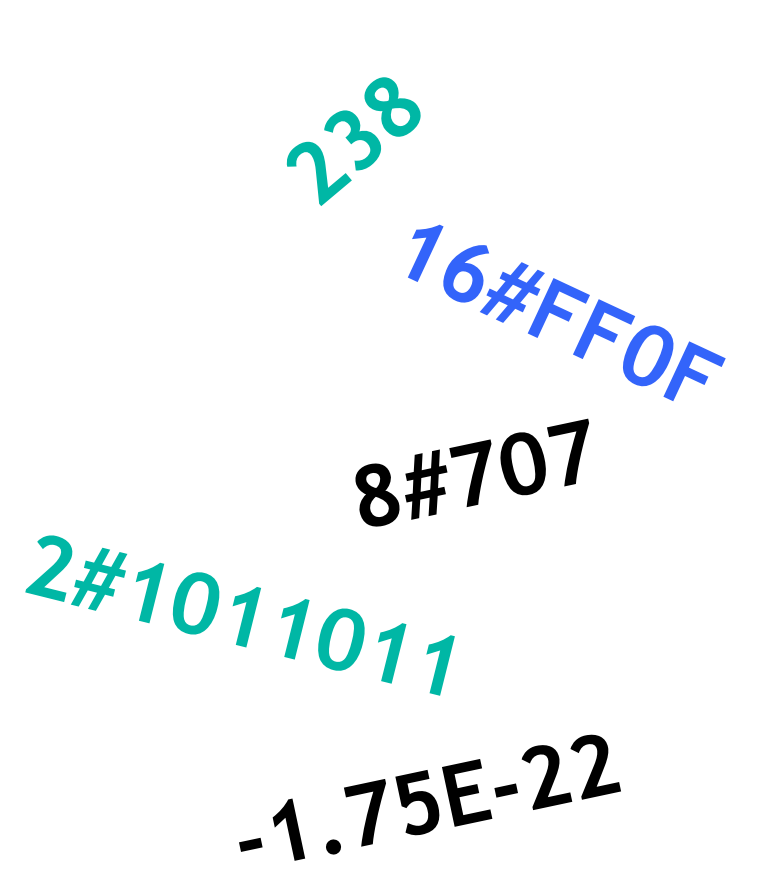

#### VAR\_GLOBAL CONSTANT

Constant1: INT := 2#1001\_0110;

Constant2: TIME := T#104S;

END\_VAR

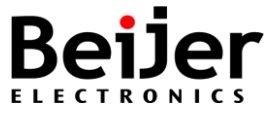

Tab2\_CoDeSys\_Intro 2014-02-03

# **Display format**

• Tip! Define display format upon declaration

# PROGRAM ST\_display\_mode VAR

{attribute 'displaymode' := 'dec'}

iDec: **INT** := 1333;

{attribute 'displaymode' := 'hex'}

iHex: INT;

{attribute 'displaymode' := 'bin'}

iBin: INT;

END\_VAR

|                                                                              | r repared raide | Value                                | Туре                                    | Expression                                           |  |  |  |
|------------------------------------------------------------------------------|-----------------|--------------------------------------|-----------------------------------------|------------------------------------------------------|--|--|--|
|                                                                              |                 | 1333                                 | INT                                     | 🔷 iDec                                               |  |  |  |
|                                                                              |                 | 16#0604                              | INT                                     | iHex                                                 |  |  |  |
|                                                                              |                 | 2#0000011000000100                   | INT                                     | 🖗 iBin                                               |  |  |  |
|                                                                              |                 |                                      |                                         |                                                      |  |  |  |
|                                                                              |                 | aration *)                           | splaymode BY decl                       | <sup>1</sup> (* Select di                            |  |  |  |
| $^{2}$ iDec 1333 := iHex 16#0604 := iBin 2#0000011000000100 := iDec 1333 +1: |                 |                                      |                                         |                                                      |  |  |  |
|                                                                              | 0 := iDec       | aration *)<br>Bin 2#0000011000000100 | splaymode BY decl<br>:= iHex 16#0604 := | <sup>1</sup> (* Select di:<br><sup>2</sup> iDec 1333 |  |  |  |

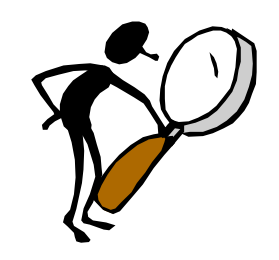

Ladder (LD)

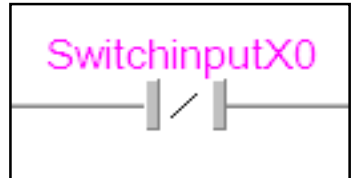

# CoDeSys V3 Ladder logic

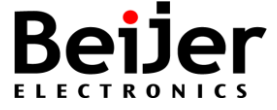

# **Creating Program Components**

• The following Ladder example highlights the major features

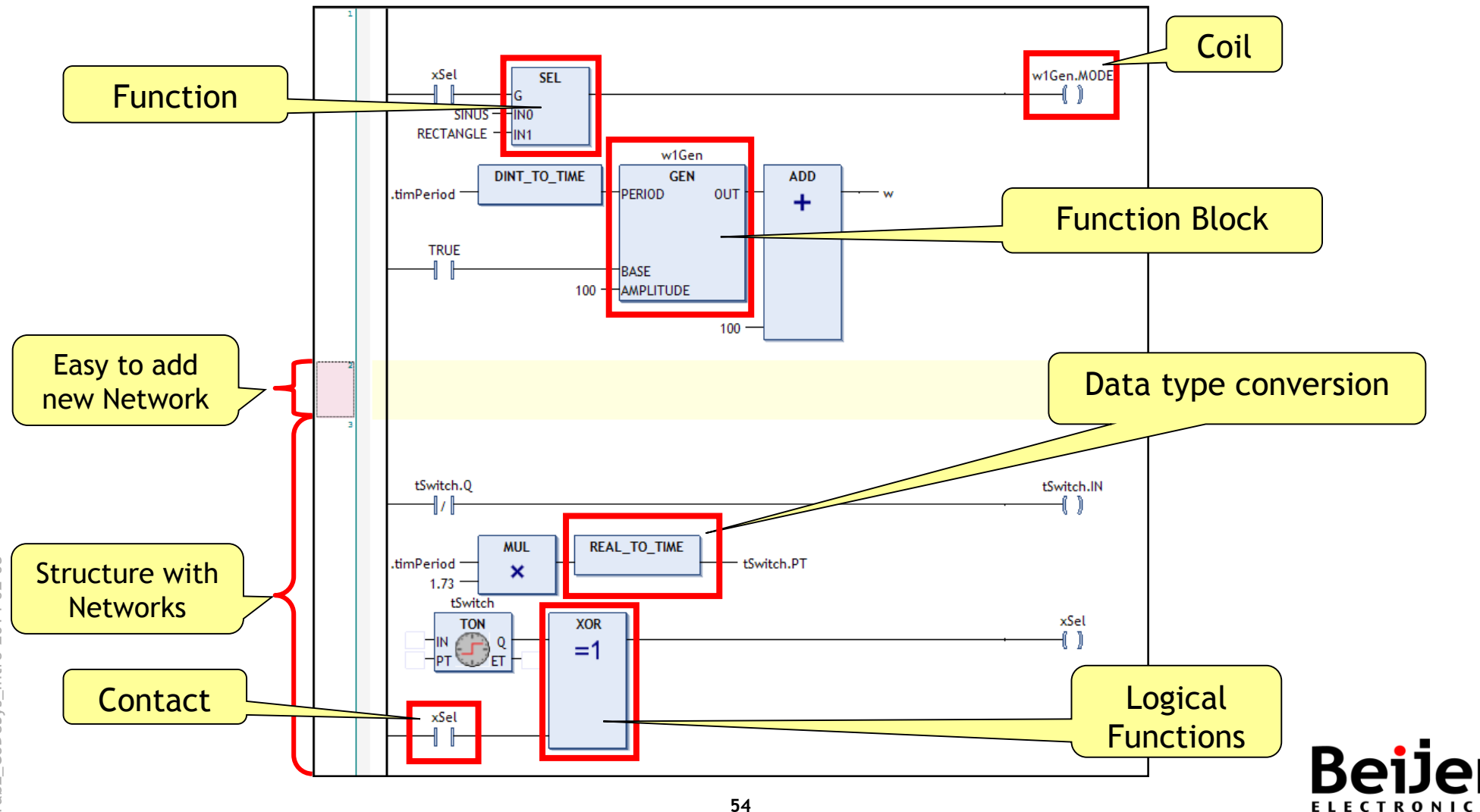

#### Ladder logic editor

- Click (Contact) on the Ladder toolbar
  - and then click a desired position to position a Contact there

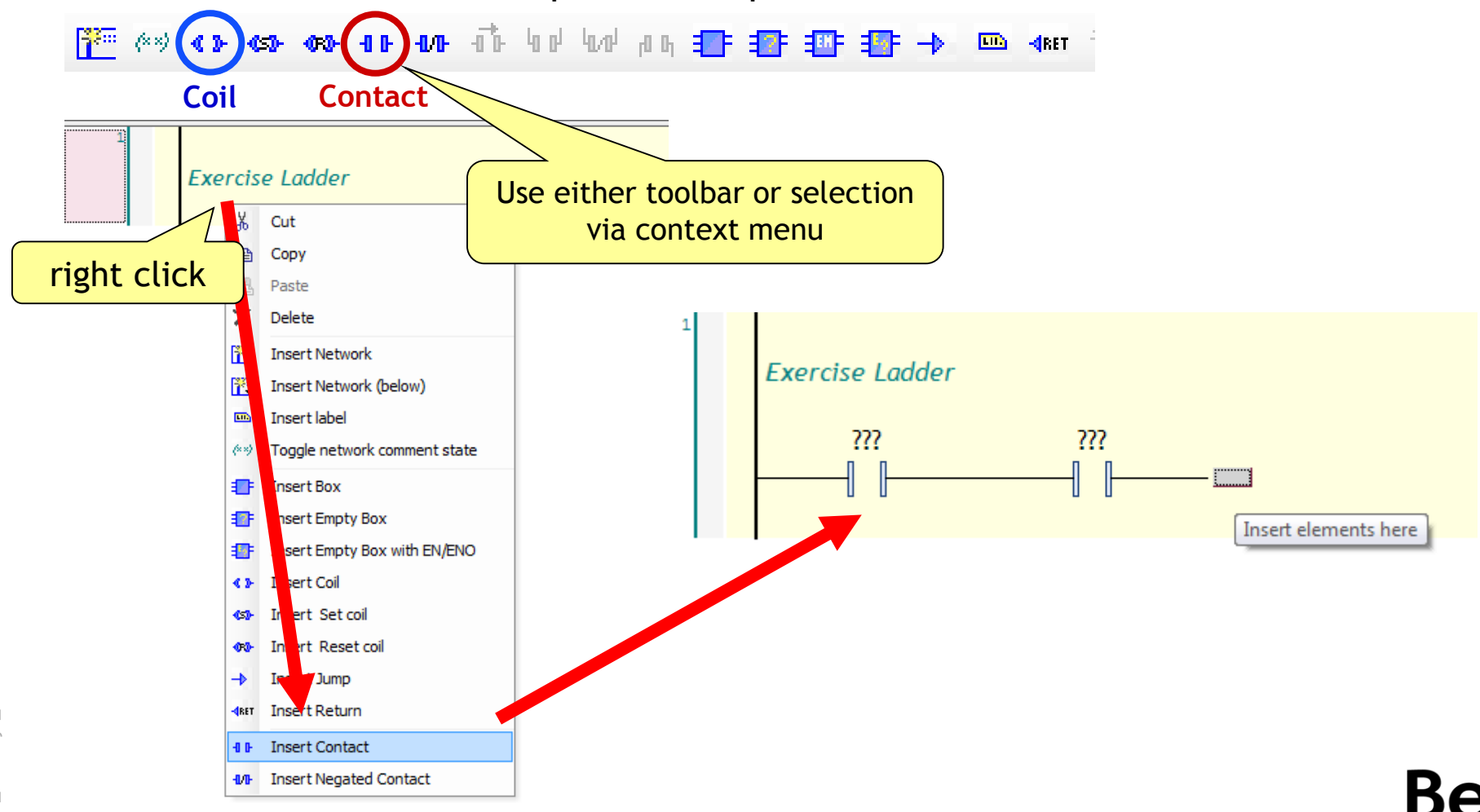

#### Ladder logic editor

- Add variable names to objects
  - This can be done via type ahead or via dialog

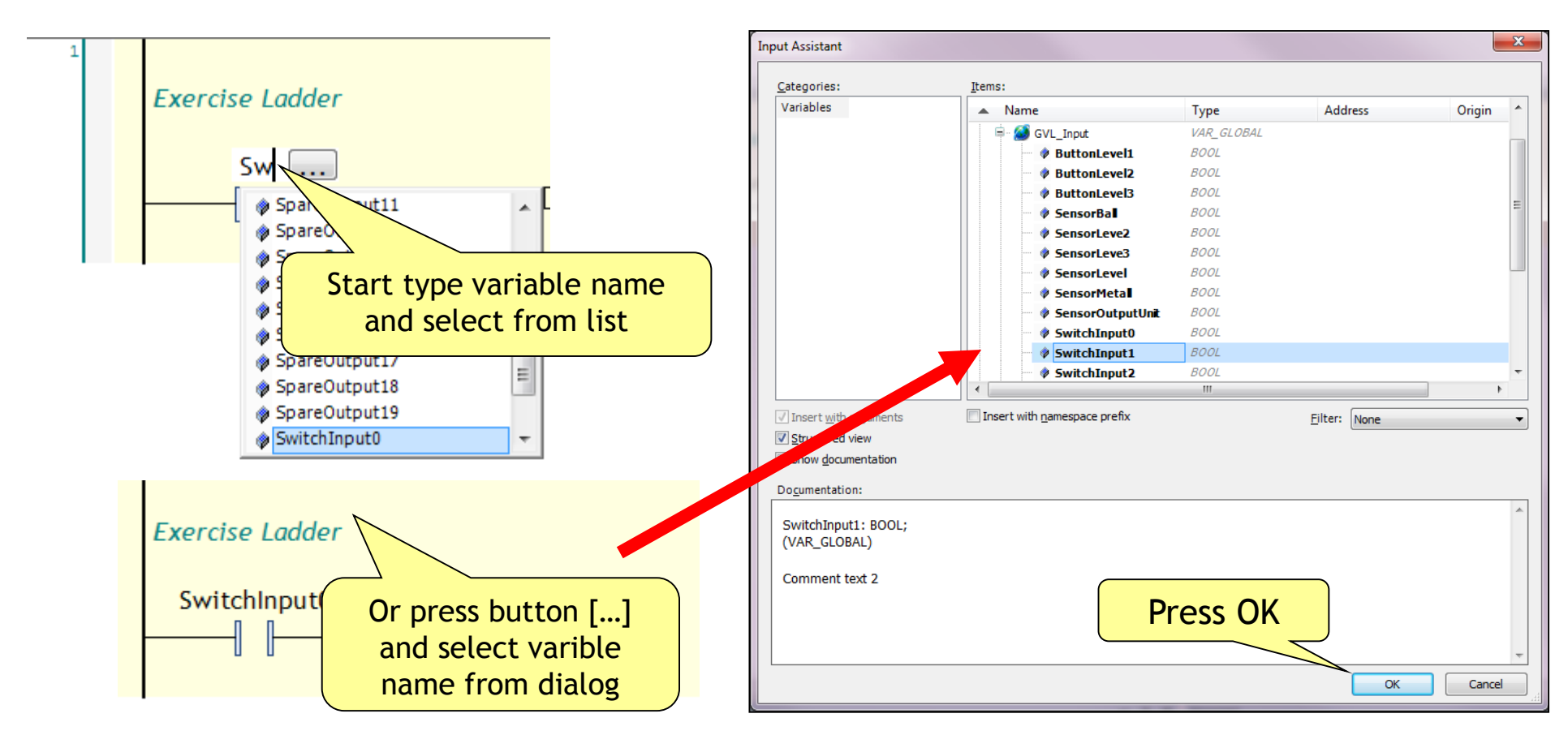

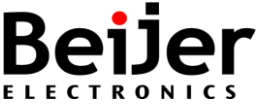

# Ladder - Negation / Edge detection

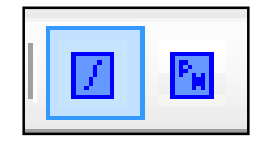

• Change Contact type, using toolbar or context menu

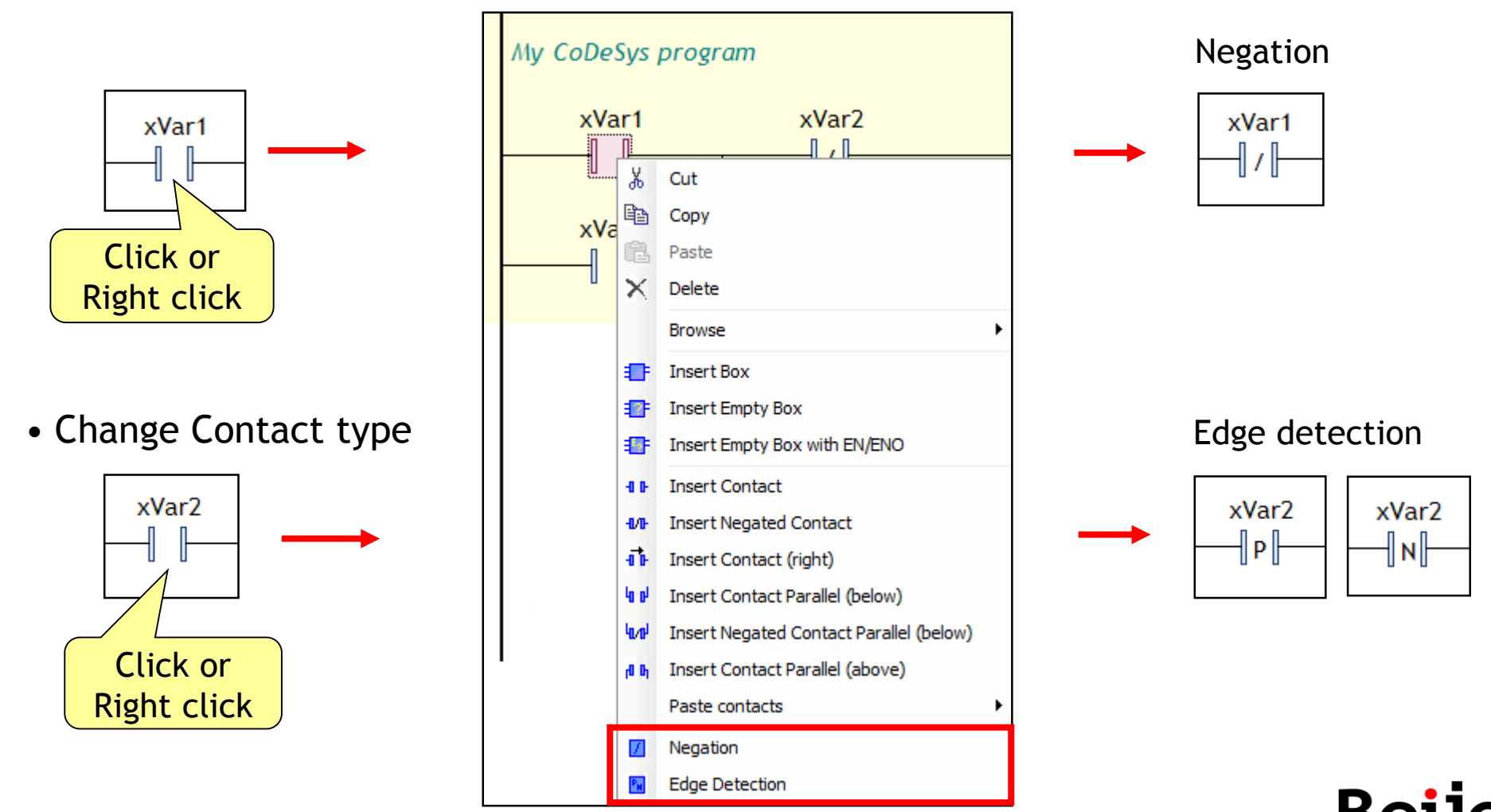

#### Ladder - Negation / Set or Reset

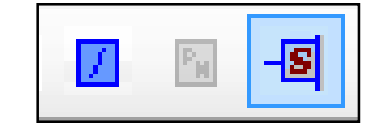

• Change Coil type, using toolbar or context menu

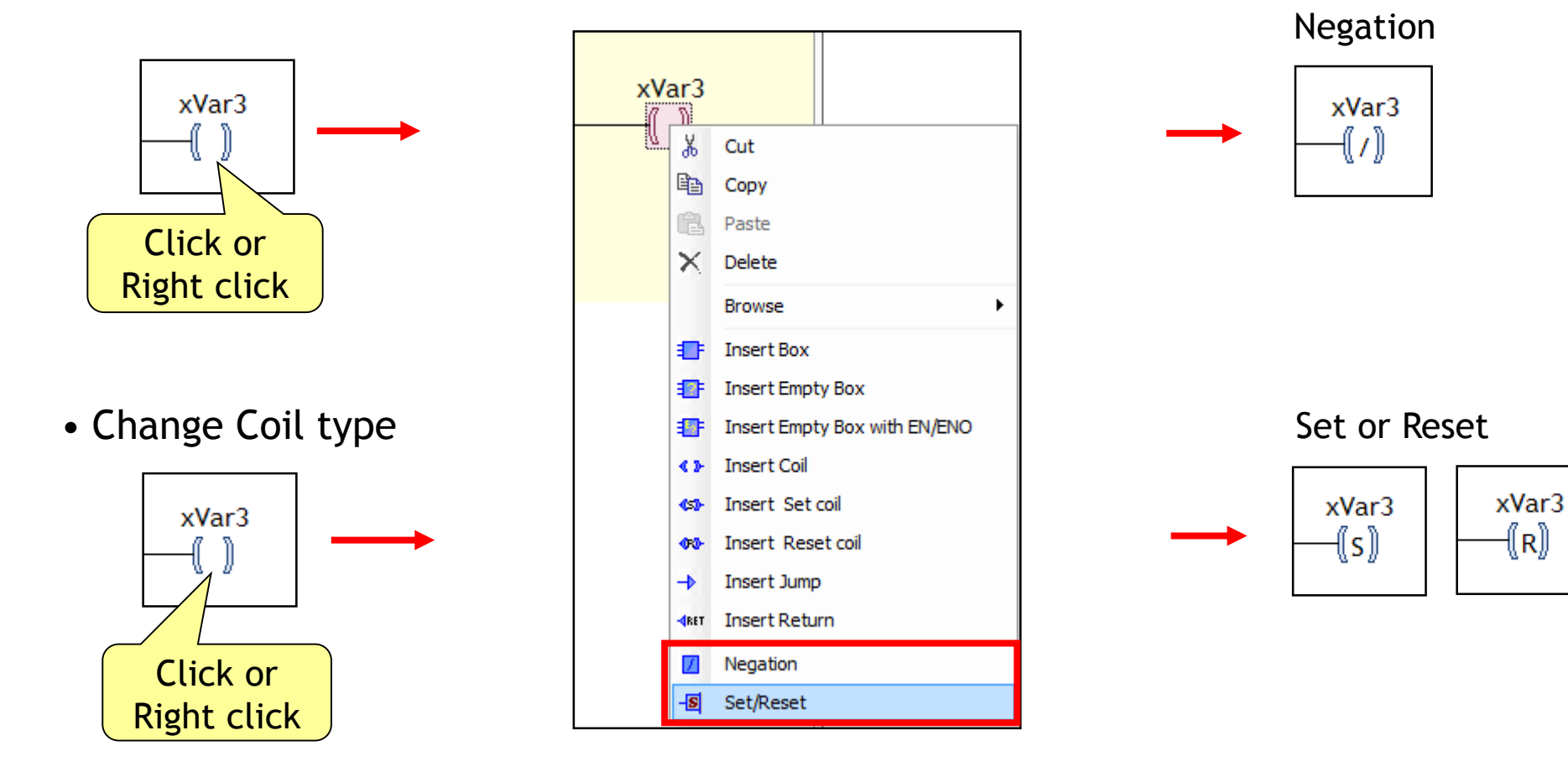

# **Adding Networks**

- Select a network, and right-click
- Now select 'Insert Network (below)'

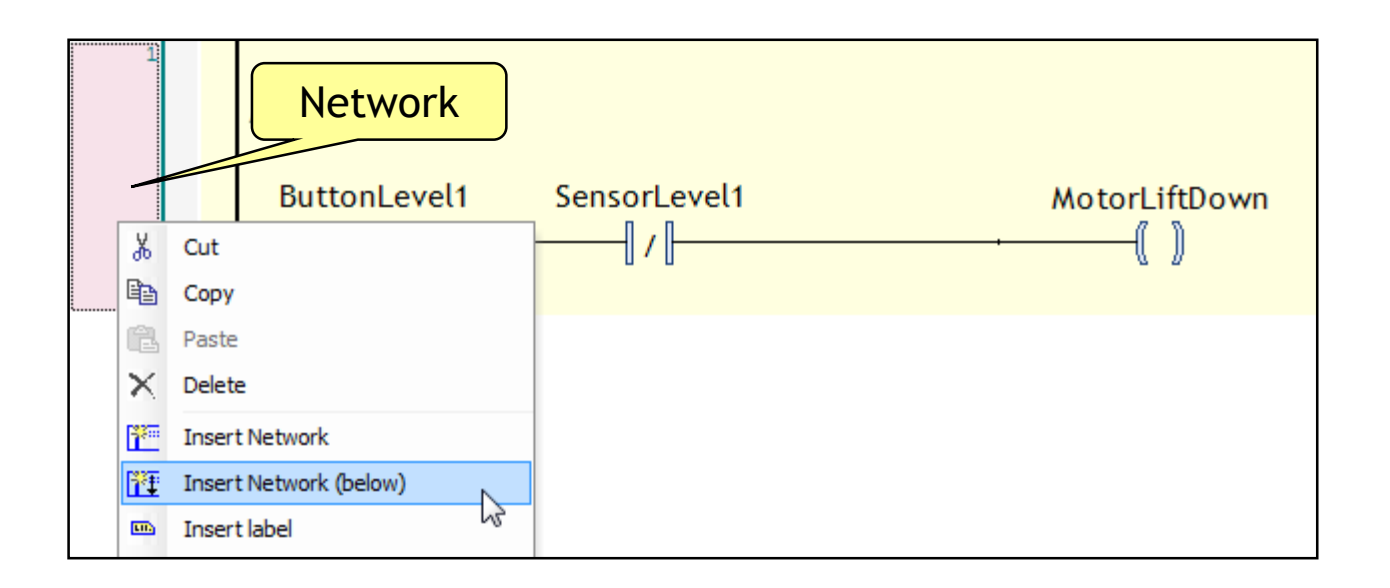

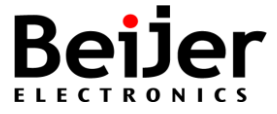

### Drag and Drop / Cut-Copy-Paste

- Drag an existing network, and drop it to a new position
- While pressing the [Ctrl] key to copy the existing network
- Copying/moving ladder blocks using the clipboard
  - Code can be copied by the general menu options or shortcut keys using the clipboard

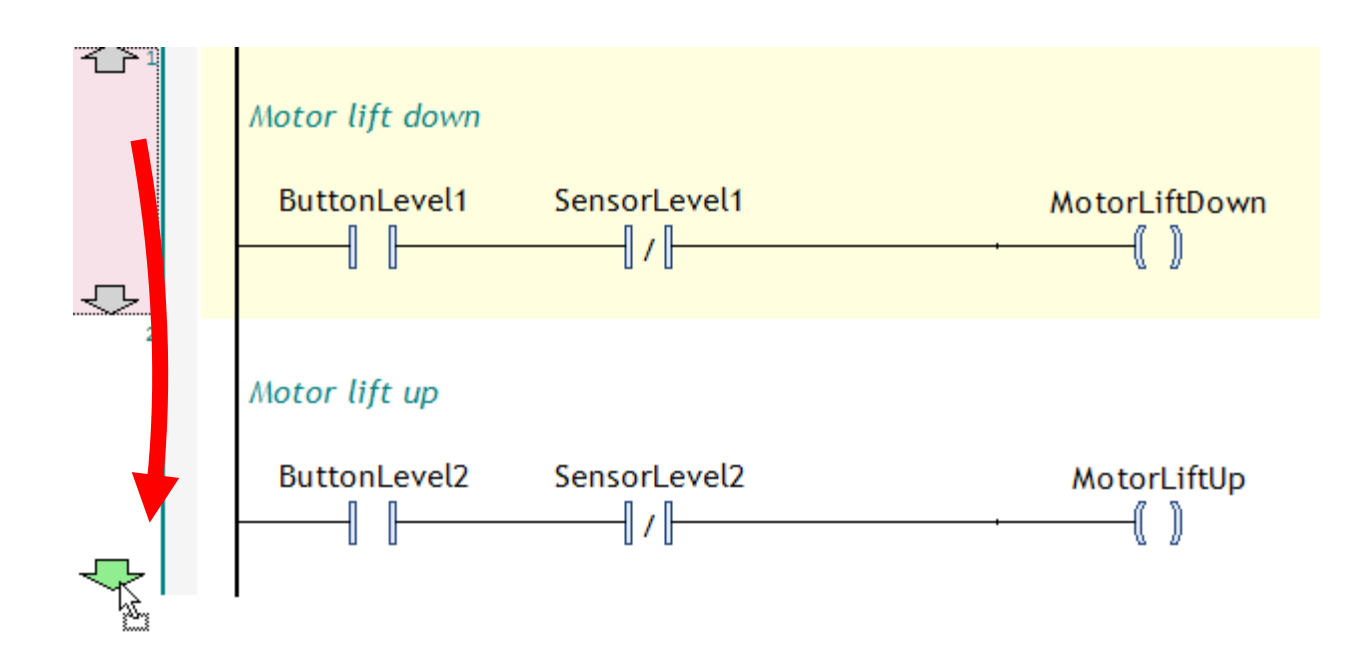

#### **Drag and Drop objects**

- To move programs (for example "POU\_1") into the desired Task configuration 'Drag & drop' can be used
- Once programs are assigned an execution type, they will get default parameters automatically

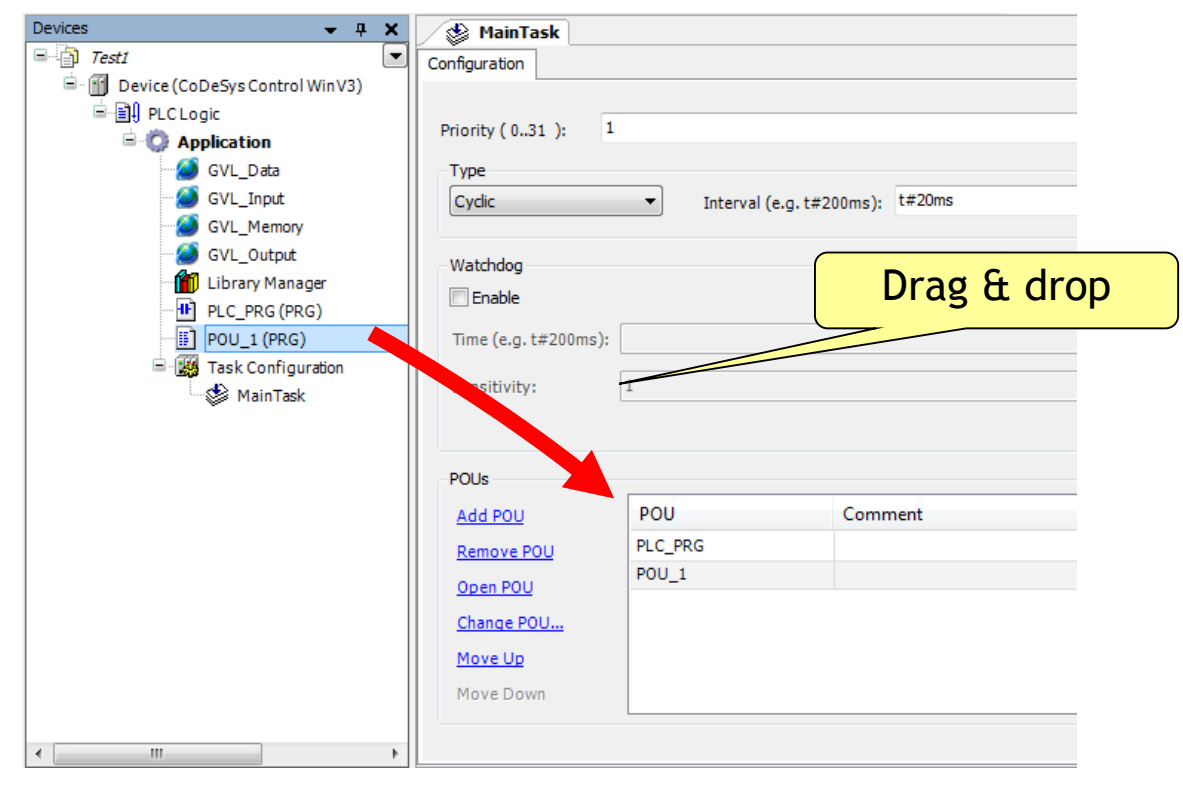

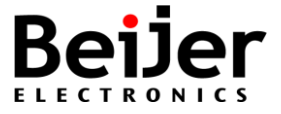

# **Build (Rebuild) project**

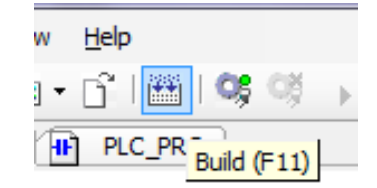

- 'Build' shortcut [F11], starts the build process of the active application
  - » All objects belonging to the application will be syntactically checked
  - » Notice that <u>no</u> compilation code will be generated, like it will be done when 'login' or 'download' an application!
  - » The build process is done automatically before each 'login' with changed application program
- The syntactical check will give error messages or warnings
  - » These are displayed in the 'Message' view of category "Build"
  - » Max. no of displayed errors/warnings is 500
- If the program has not been changed since the last build-process, and no errors were detected, it will not be built again
   » The message "The application is up to date" will be displayed
- To get the syntactical checks done again, do Rebuild

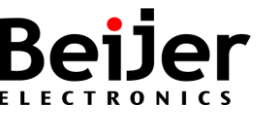

# Build - Message view

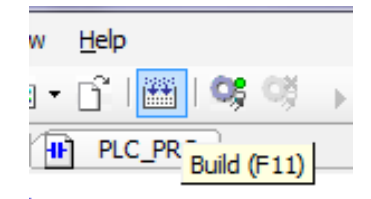

- If the build process will generate errors, warnings or messages please check the 'Messages' view
  - » Commands are available for navigating between messages and source code

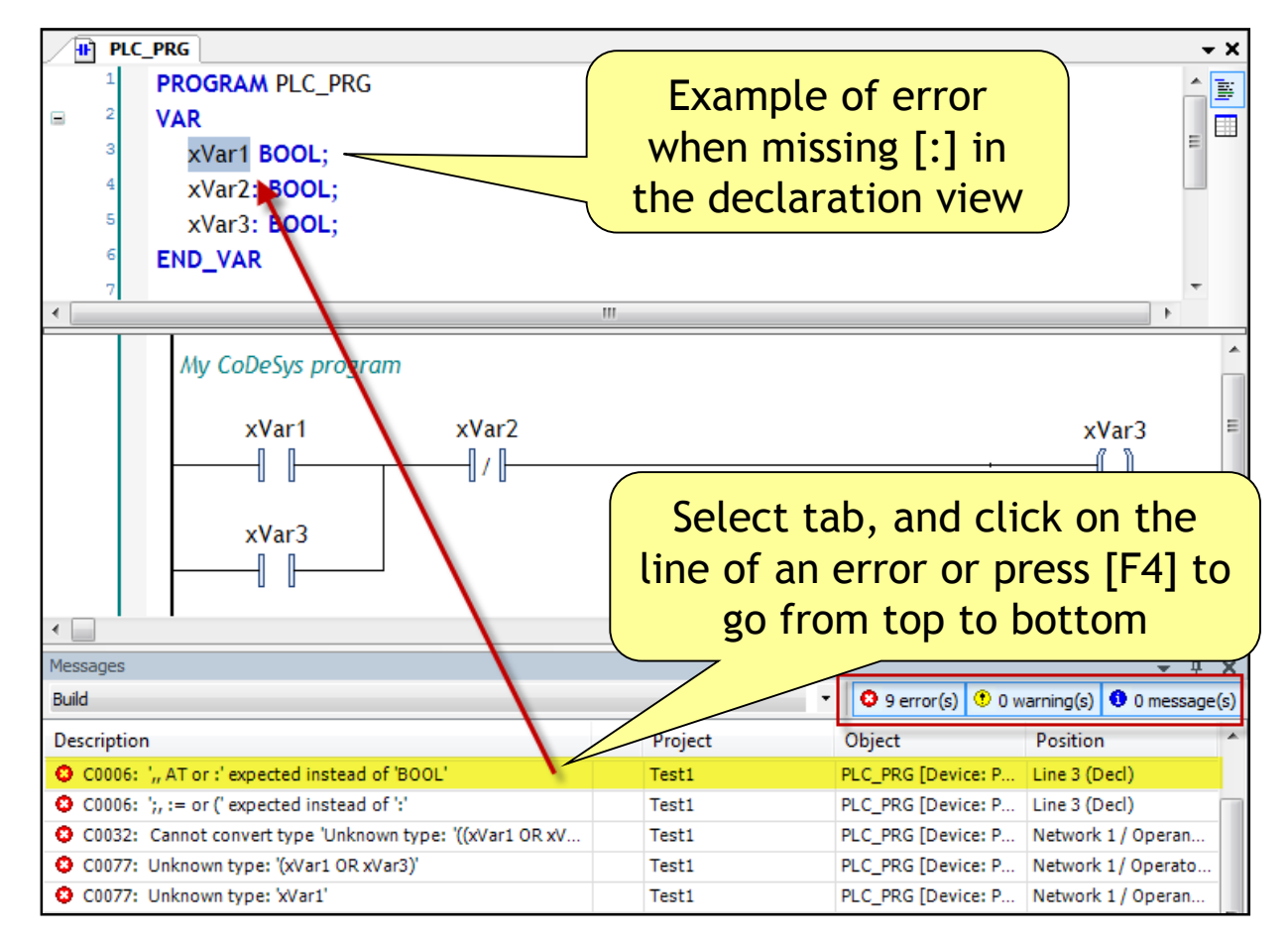

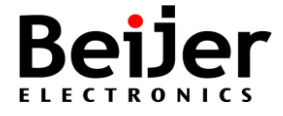

### Set communication parameters

•Connect to device is done by 'Set active path' and 'Login' [Alt+F8]

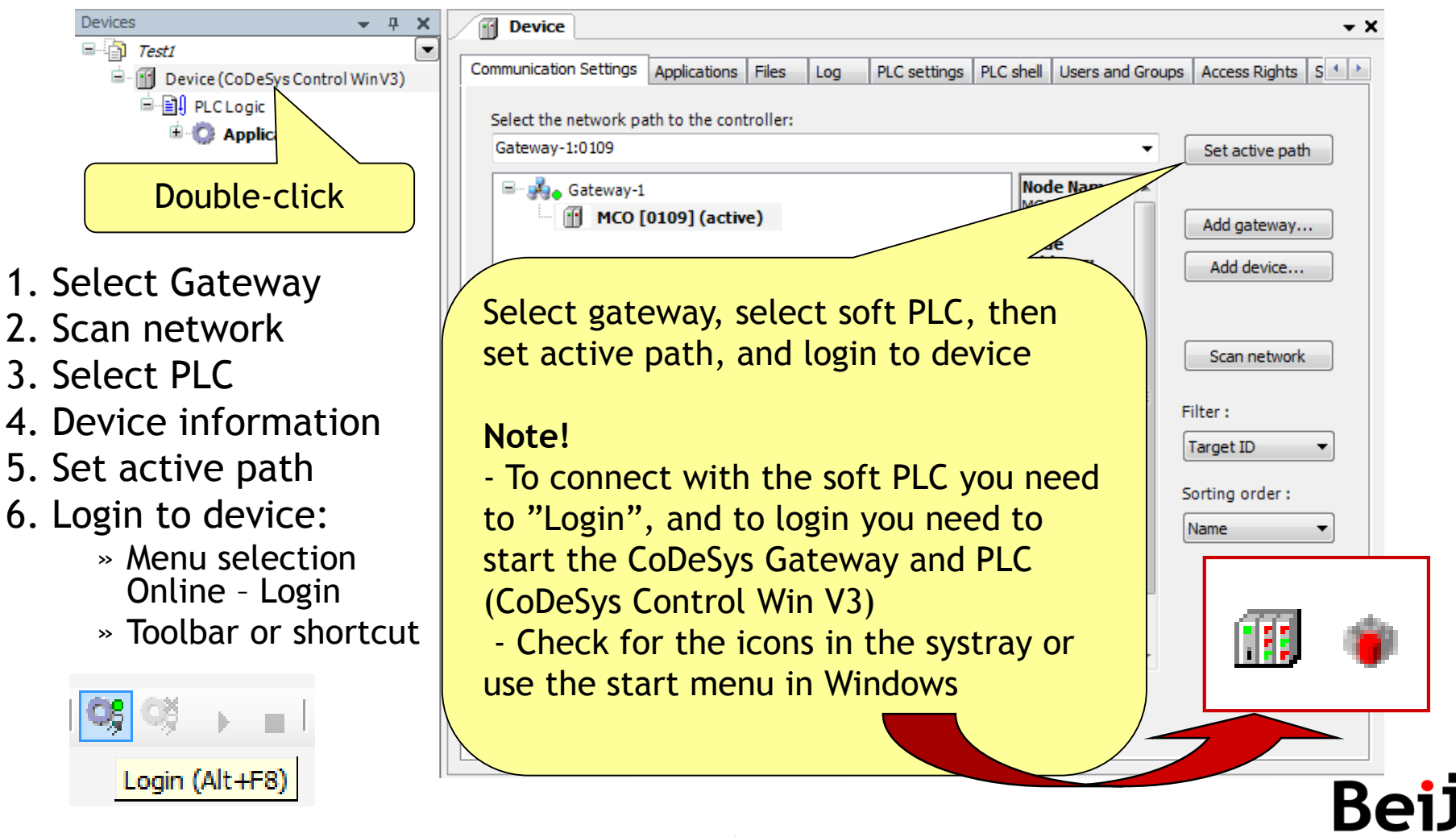

# Go online by Login

- At 'Login' [Alt+F8] you will get the option to download application to PLC
- Online change or download is the alternatives for the soft PLC
  - "Login with online change" will keep the CPU in run mode!
  - "Login with download" will set the PLC in stop!

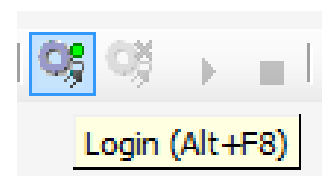

| CoDeSys |                                                                                                    |
|---------|----------------------------------------------------------------------------------------------------|
| 0       | The code has been changed since the last download. What do you want to do?                                                                                                  |
|         | <ul> <li>Login with online change.</li> <li>Login with download.</li> <li>Login without any change.</li> <li>"Login with online change" will keep the PLC in RUN</li> </ul> |
|         | OK Cancel Details                                                                                                    |

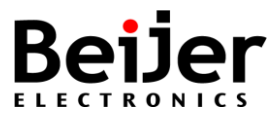

### Start and stop the PLC

- After login you can Start the soft PLC by toolbar or menu selection
- The text in the navigator will change to [run]

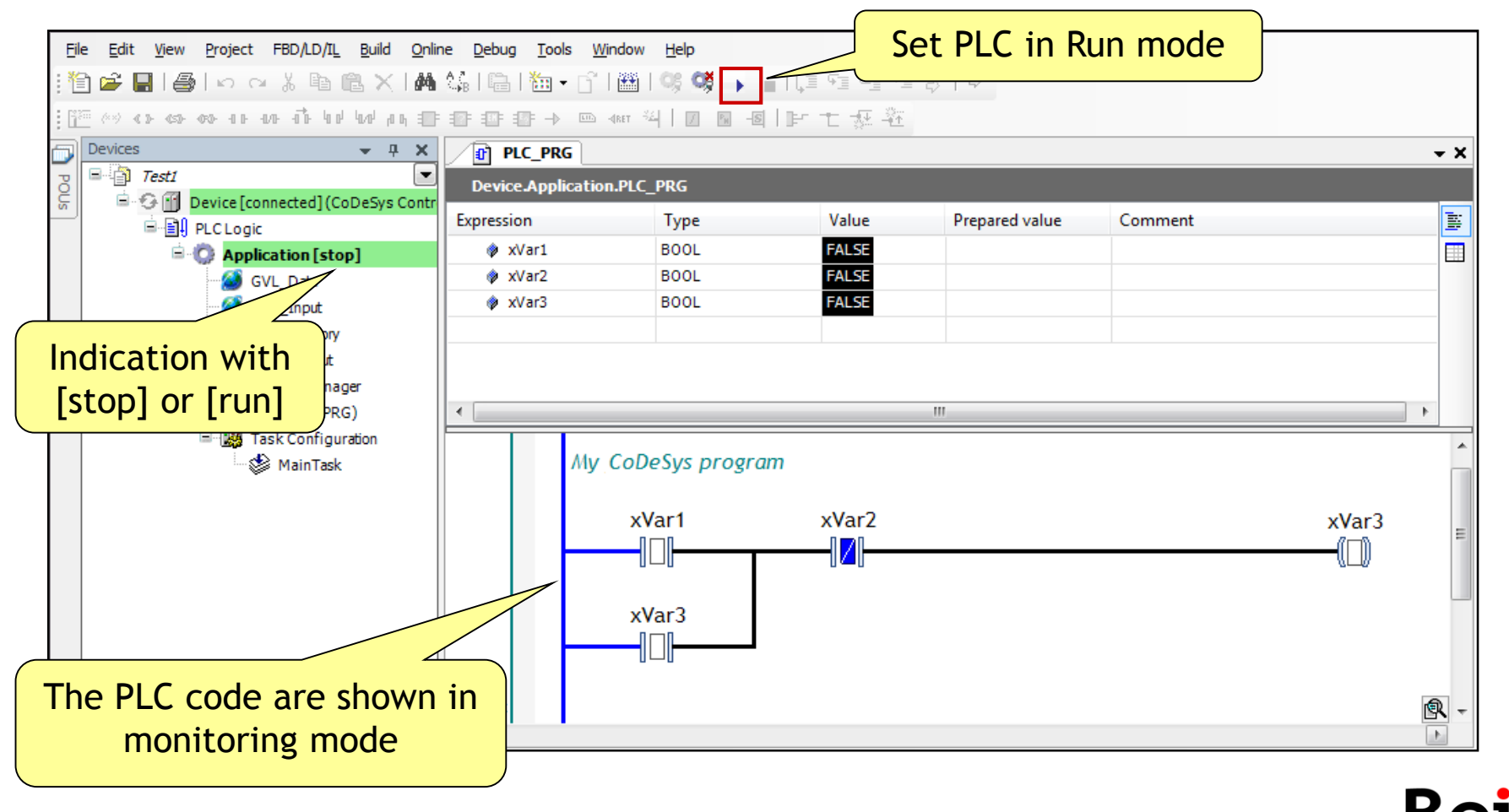

### View code in other language

• Switch languages between FBD, LD and IL format

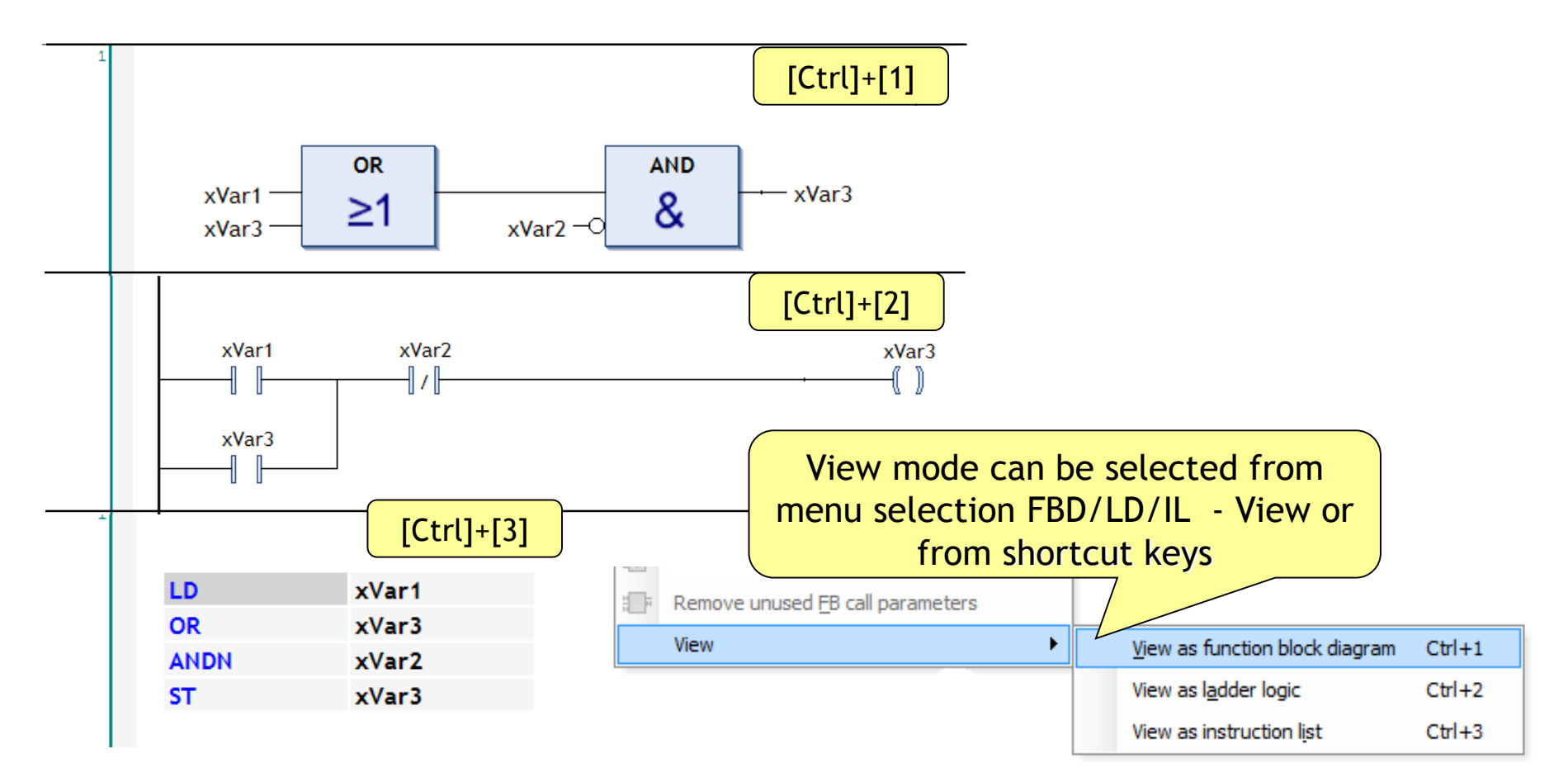

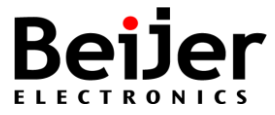

# Exercise, Create first program code

- 1. Add PLC\_PRG as a 'POU' to the Application, use Instruction List (IL)
- 2. Declare local bit variables in 'Textual editor' mode
- 3. Write a simple IL program code, make 'Build' and check syntax
- 4. Create a minor error in the code, find the error from 'Message' view
- 5. Try look at the code in FBD, LD or IL-editors by changing view mode:
  - Use menu selection FBD/LD/IL View View as...
  - Or use shortcut keys [Ctrl+1], [Ctrl+2] or [Ctrl+3]

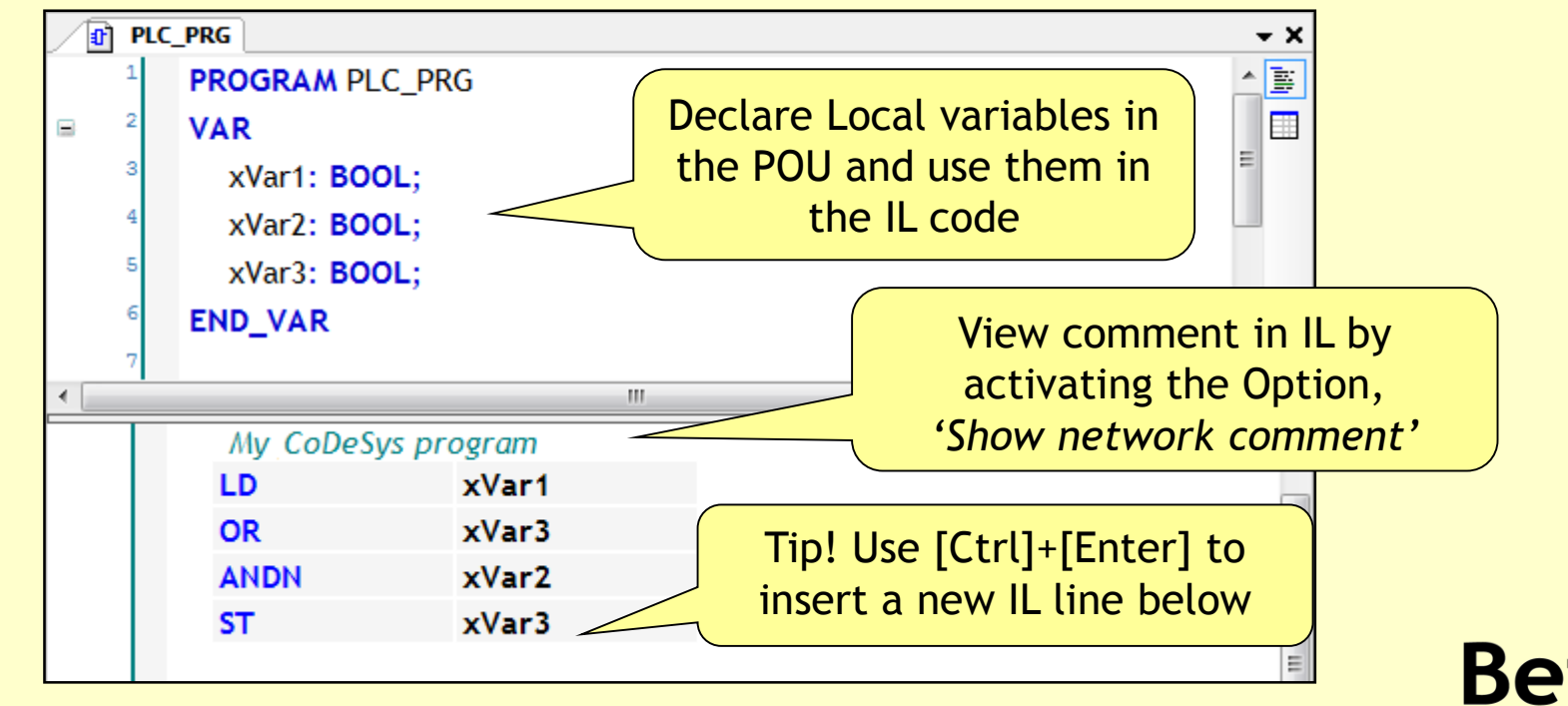

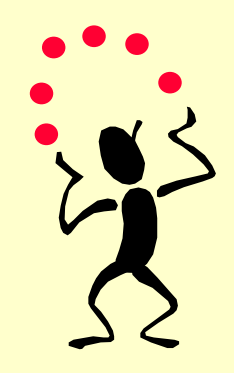

# **Exercise, Connect to device**

- Set communication parameters (Gateway, PLC, Set path)
- Login [Alt]+[F8] and Start PLC [F5]
- View program code in monitor mode with "power flow" indication
- Test program by writing values to the PLC
  - >> Menu selection Debug Write values [Ctrl]+[F7], or context menu

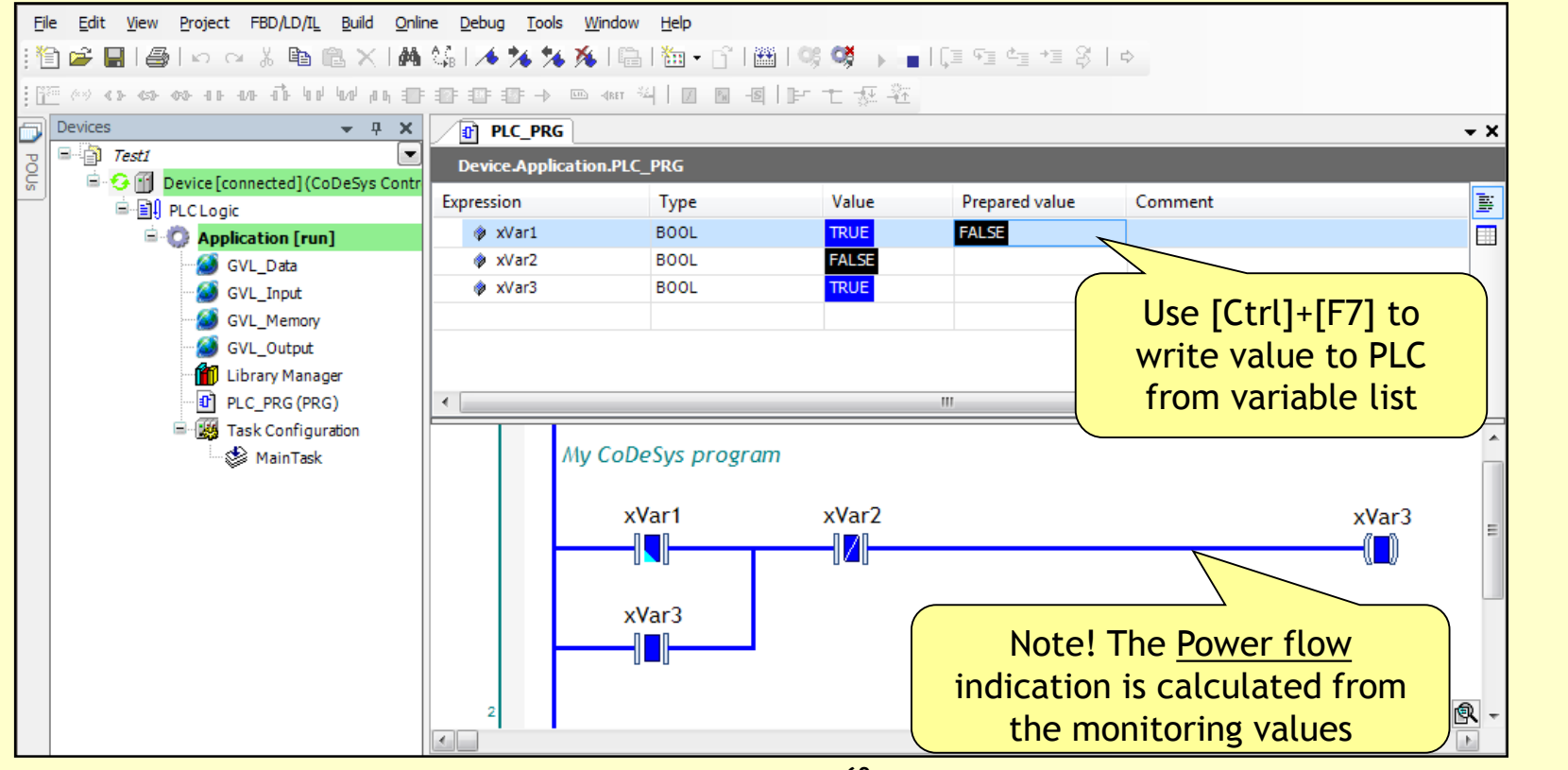

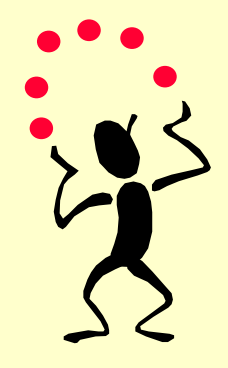

#### Declare new variable in editor

- Write a new label name and finish with [Enter]
- This will open the 'Auto Declare' window

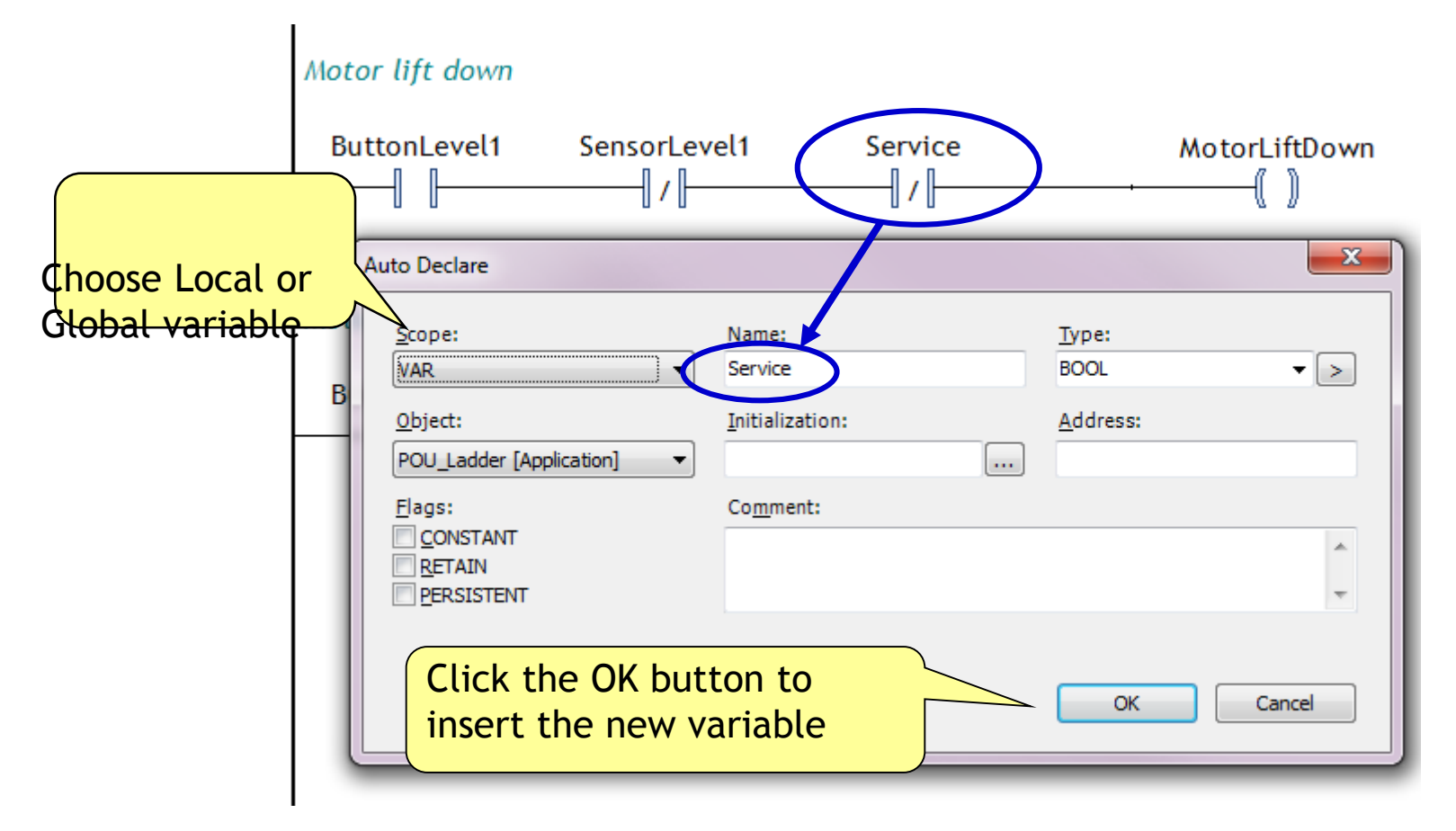

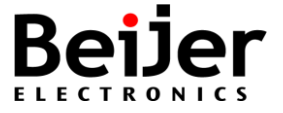

#### Watch Window - Open Watch view

- A watch list is a user-defined set of project variables for simultaneous monitoring of their values in a table
- By default four individual watch lists can be set up in the watch views Watch 1, Watch 2, Watch 3, Watch 4

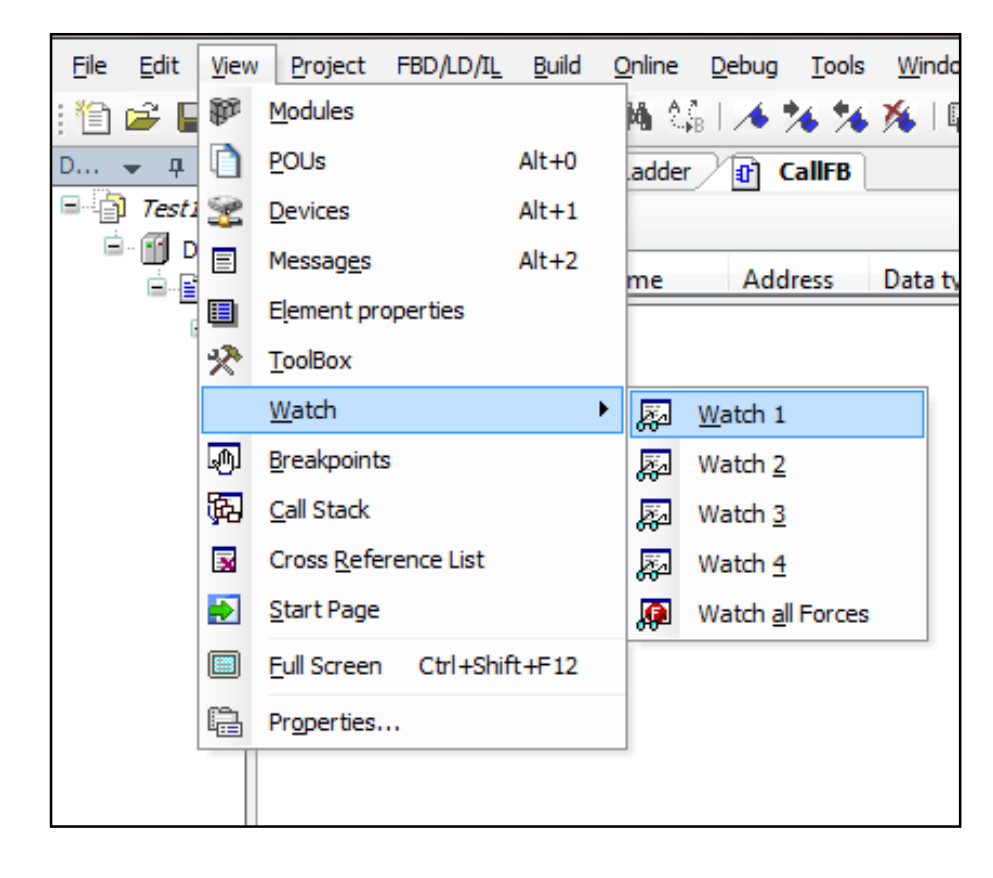

#### Watch Window - Register variables

- Register variables in a watch list Watch1 open the edit frame of the column Expression by performing a mouse-click in a field of the expression column and pressing [space] and the complete path for the desired variable
- The input assistant is available via button [...]

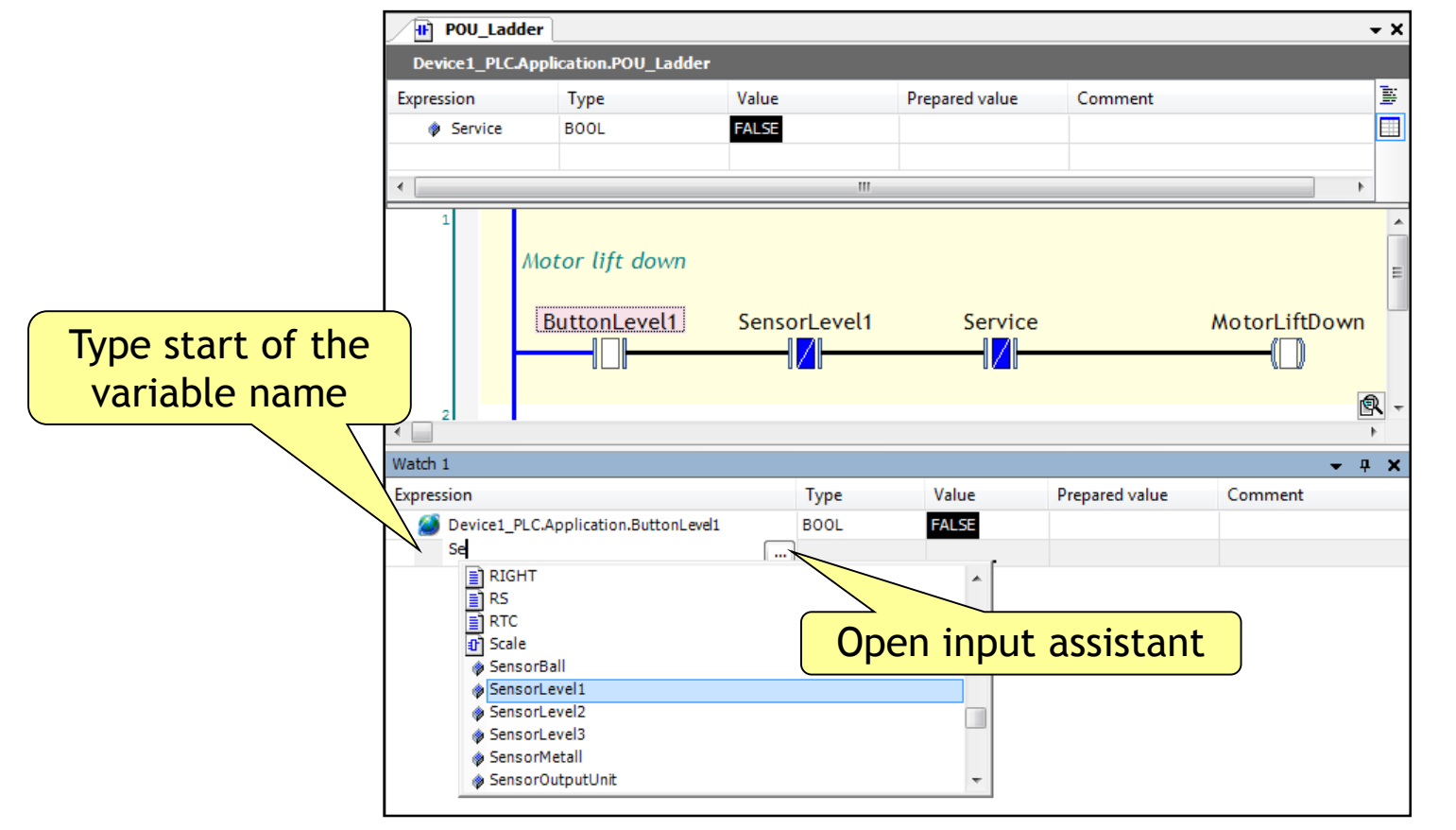

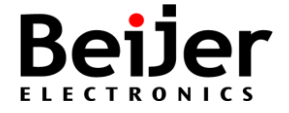
## Watch Window - Change value

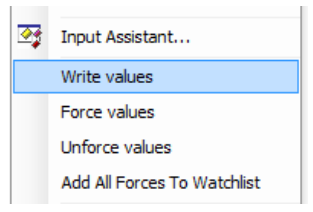

- Writing and forcing of the variables is possible within the watch view
- View Watch All Forces in online mode always gets filled automatically with all currently forced values of the active application

| Expression            | Туре                   | Value |                      | Prepared value | Comme                                 |                                                             | o write                      |
|-----------------------|------------------------|-------|----------------------|----------------|---------------------------------------|-------------------------------------------------------------|------------------------------|
| Service               | BOOL                   | FALSE |                      | TRUE           |                                       | from the Variab                                             | ole list                     |
| e [                   |                        |       | III                  |                |                                       | 4                                                           |                              |
| 1 A                   | Notor lift down        |       |                      |                |                                       |                                                             |                              |
|                       | ButtonLevel1           | Sens  | orLevel1             | Service        | CTRUE>                                | MotorLiftDown                                               | <b>F71</b> to                |
| 2                     | ButtonLevel1           | Sens  | orLevel1             | Service        | CTRUE>                                | MotorLiftDown Use [Ctrl]+[ write value                      | F7] to<br>to PLC             |
| 2<br>/atch 1          | ButtonLevel1           | Sens  | orLevel1             | Service        |                                       | MotorLiftDown Use [Ctrl]+[ write value from the Wa          | F7] to<br>to PLC<br>tch list |
| /atch 1<br>ixpression | ButtonLevel1           | Sens  | orLevel1             | Value          | <pre> XTRUE&gt; Prepared value </pre> | MotorLiftDown<br>Use [Ctrl]+[<br>write value<br>from the Wa | F7] to<br>to PLC<br>tch list |
| /atch 1<br>ixpression | C.Application.ButtonLe | Sens  | Type<br>BOOL<br>BOOL | Service        | TRUE>                                 | MotorLiftDown<br>Use [Ctrl]+[<br>write value<br>from the Wa | F7] to<br>to PLC<br>tch list |

# **Settings for Elevator Simulator**

- In the exercises with CoDeSys we are using an 'Elevator Simulator'
- The Elevator application are written in iX Developer 2.0, and run as a standalone Modbus TCP slave on localhost (ip 127.0.0.1)
- Please, see additional settings in "Tab3" of the binder

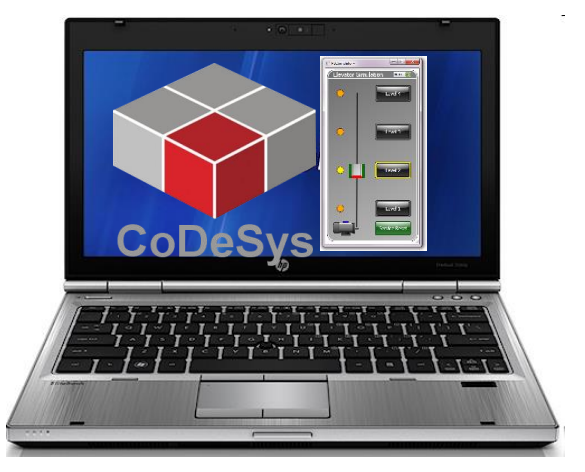

| NodbusTCP Slave Modbus Slave Cha | annel | M | odbu | is Sl | ave | Init | t M | odbusTCPSlave Configuration | ModbusTCPSlave |
|----------------------------------|-------|---|------|-------|-----|------|-----|-----------------------------|----------------|
| Modbus-TCP                       |       |   |      |       |     |      |     | MOD                         |                |
| Slave IP Address:                | 127   | • | 0    |       | 0   |      | 1   |                             |                |
| Unit-ID [1247]                   | 2     |   |      |       |     |      |     |                             |                |
| Response Timeout (ms)            | 100   | ) |      |       |     |      |     |                             |                |
| Port                             | 502   |   |      |       |     |      |     |                             |                |
|                                  |       |   |      |       |     |      |     |                             |                |

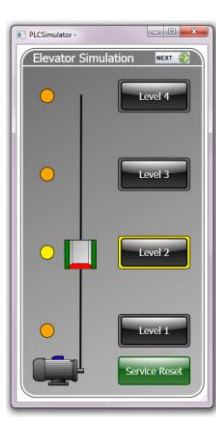

## Exercise, Simple lift

- Write a new Ladder program:
  - Use the global variable names
  - The elevator moves up as long as the push-button on 2nd floor is active, and stops when it reaches the sensor for 2nd floor
  - The elevator moves down as long as a push-button on 1st floor is active, and stops when it reaches the sensor for 1st floor

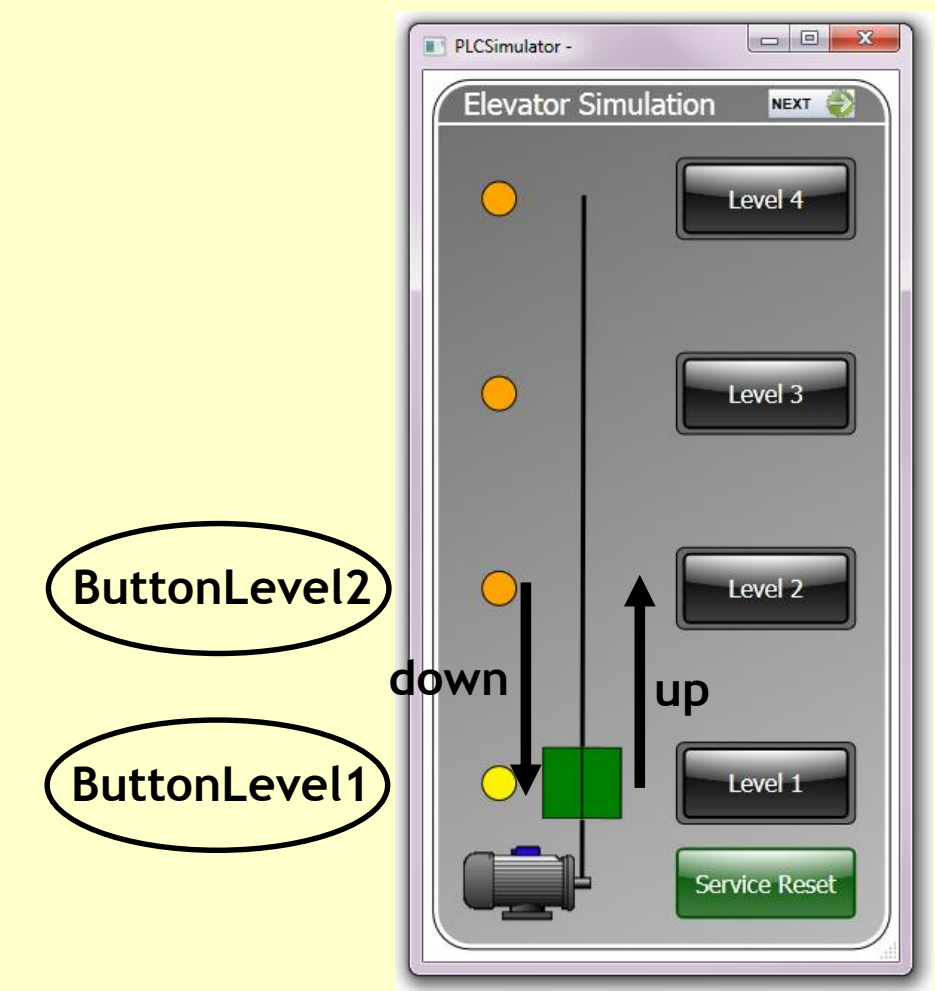

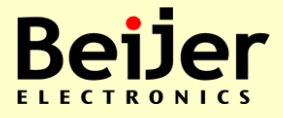

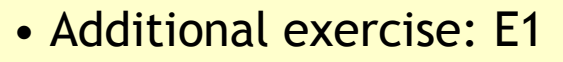

# **Exercise, Latched function**

- Use latched function
  - Just press the push-buttons shortly to get the elevator to move to the 1st or 2nd floor

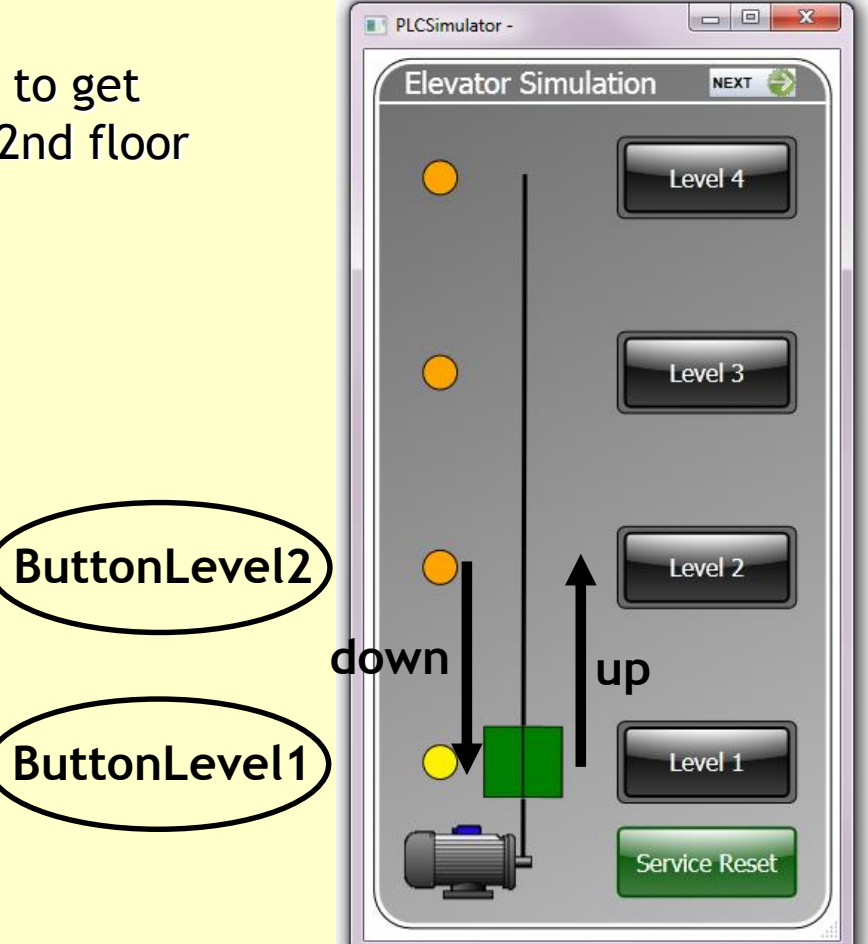

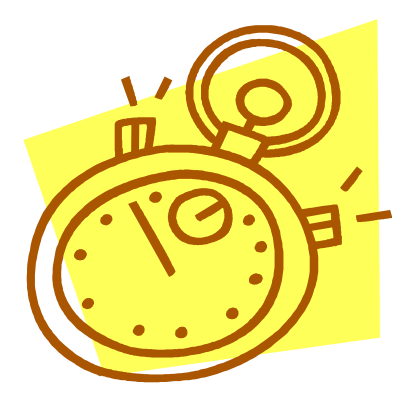

# CoDeSys V3 Timers and Counters

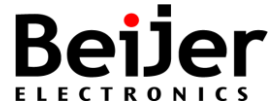

### **Timer block in CoDeSys**

• TON , TOF and TP are the timers of IEC 61131-3 standard

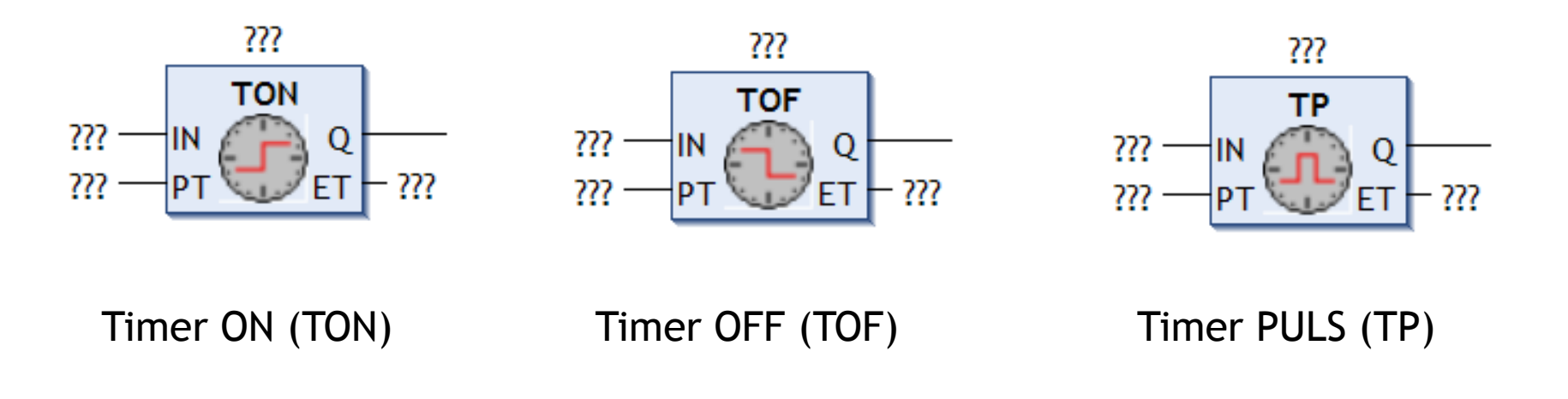

• Note, the instructions are described in the online help of CoDeSys, press [F1]

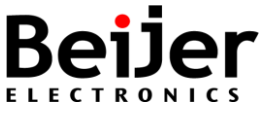

# Add timer / counter instructions

- Drag & drop items from the toolbox to a network in editor
- Drop the item at the green field "Start here"

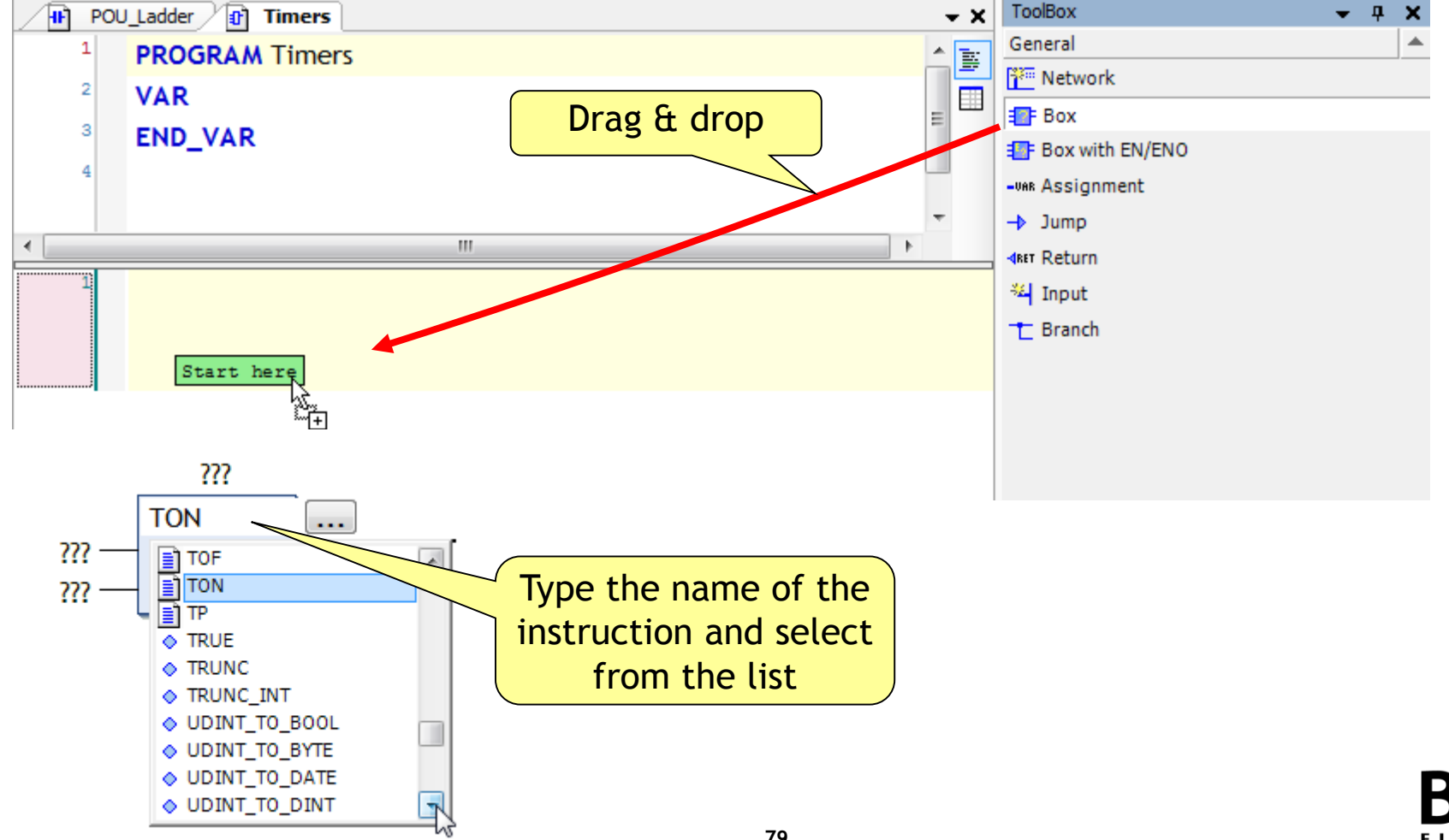

### **Timer declaration**

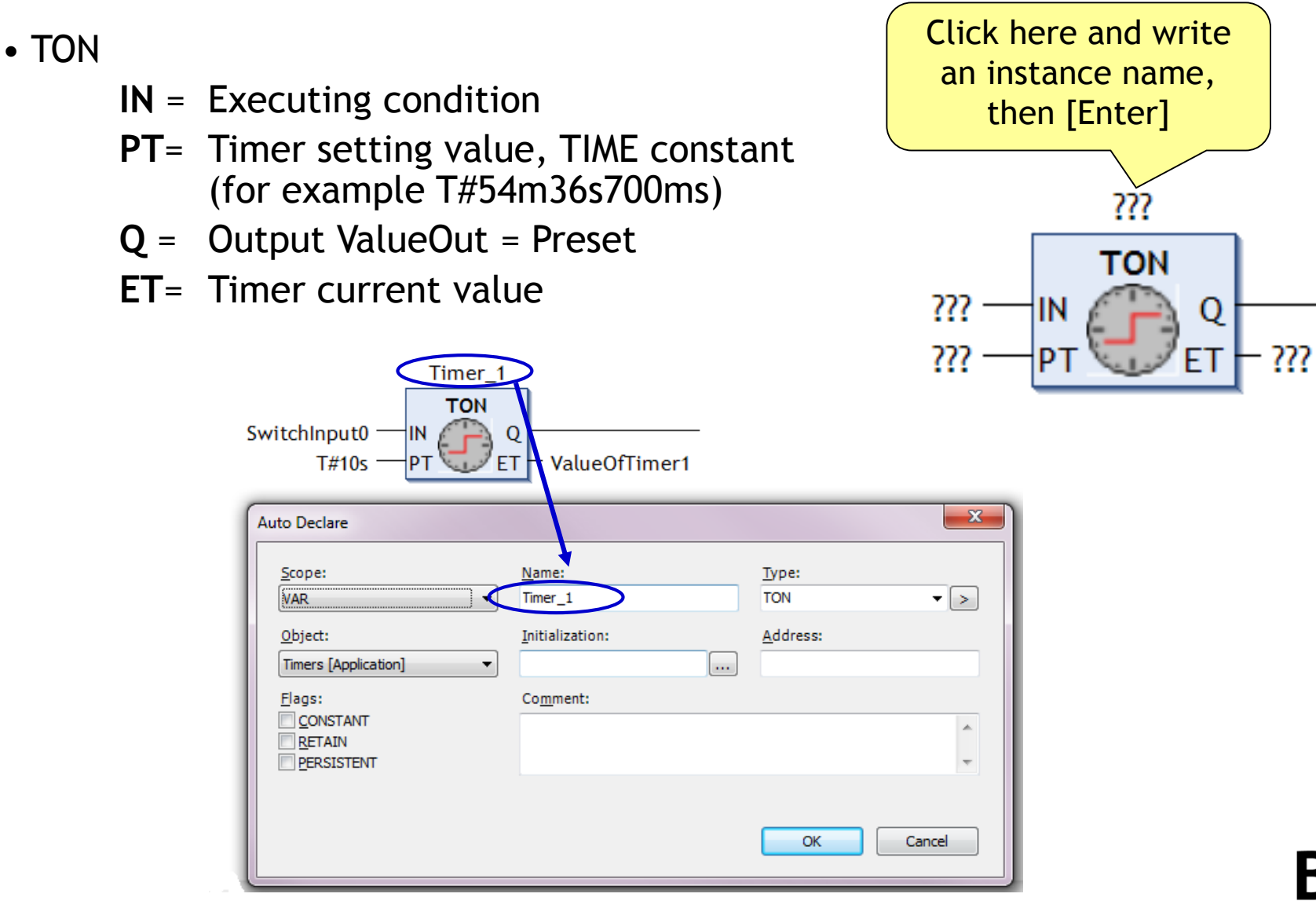

FIFCT

## **On Delay Timer**

• TON

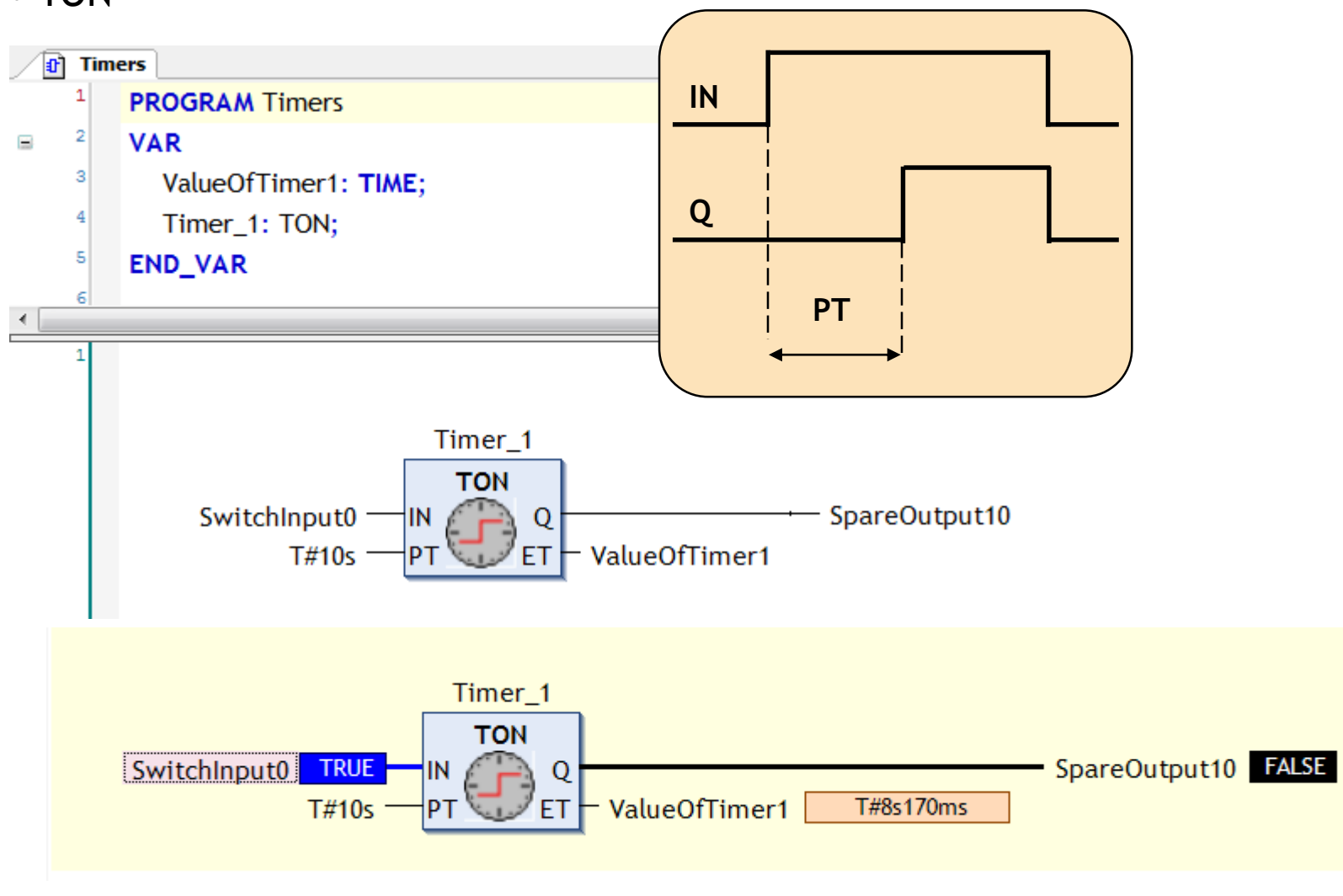

ELECTRONI

# **On Delay Timer (online)**

• TON during execution and monitoring

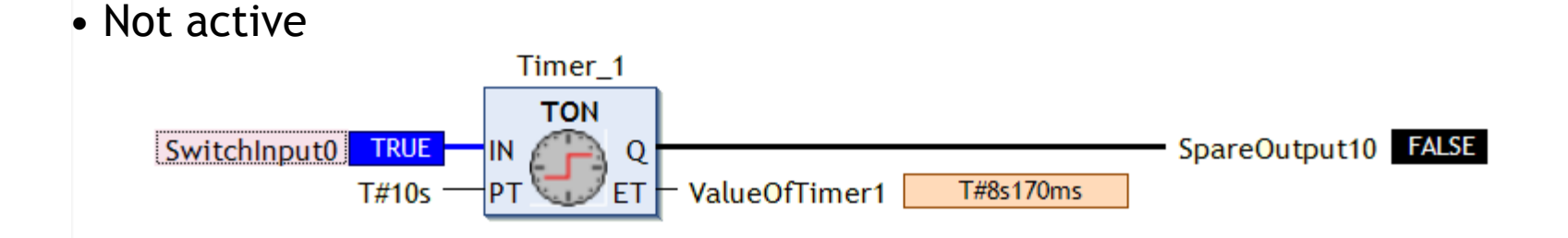

• Active

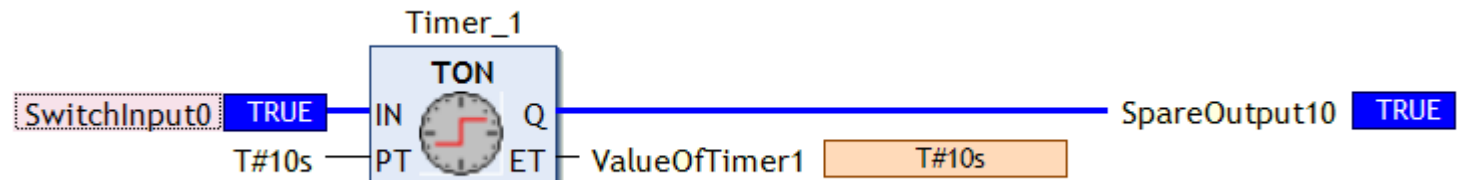

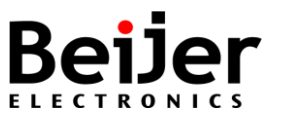

### Exercise, Open door

- Open door with delay
  - When elevator arrives at a floor open the door after 2 seconds
  - The door is closed when button level is pressed before moving to next floor
  - Note, the elevator motor should not be allowed to start if the door is open!
  - Use outputsignal ElevatorDoor: BOOL;

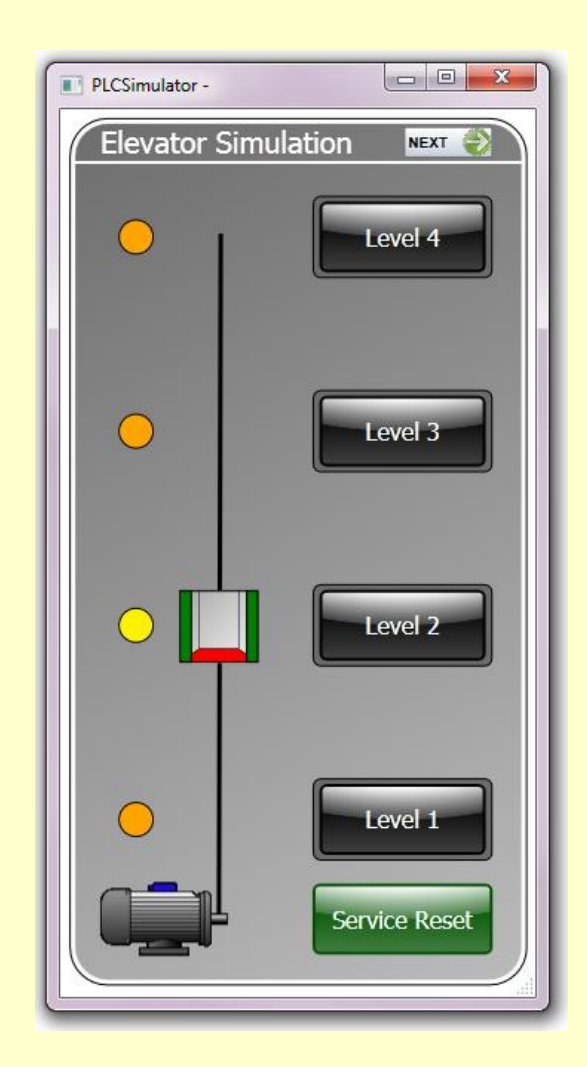

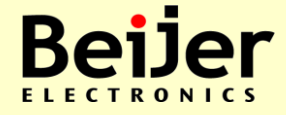

#### • Additional exercise: E3

### Exercise, Lamps

- Modify the program
  - Add instructions to make the lamps at each floor light up when the elevator has arrived
  - Output signal LampLevel1 to 4

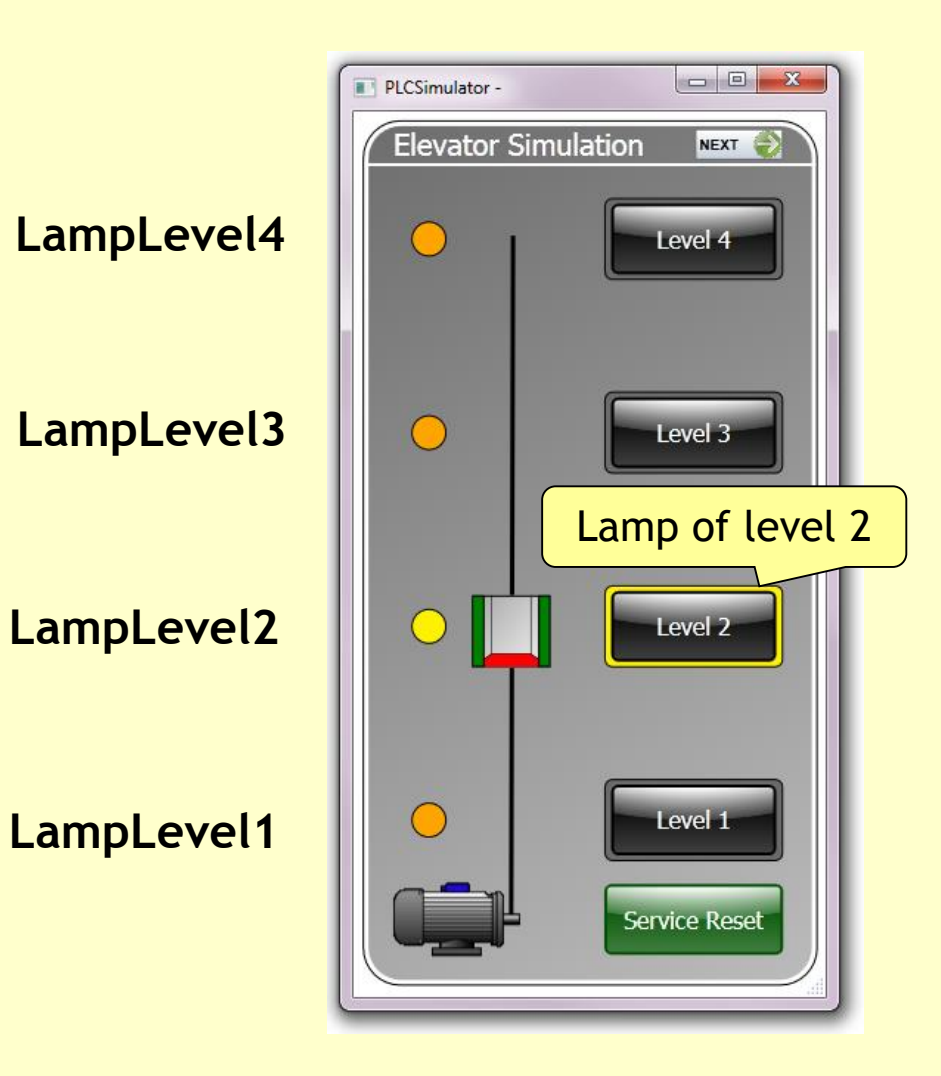

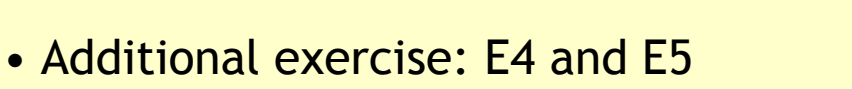

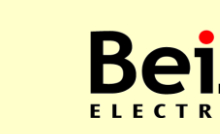

84

### Counters

• CTU , CTD and CTUD are the countes of IEC 61131-3 standard

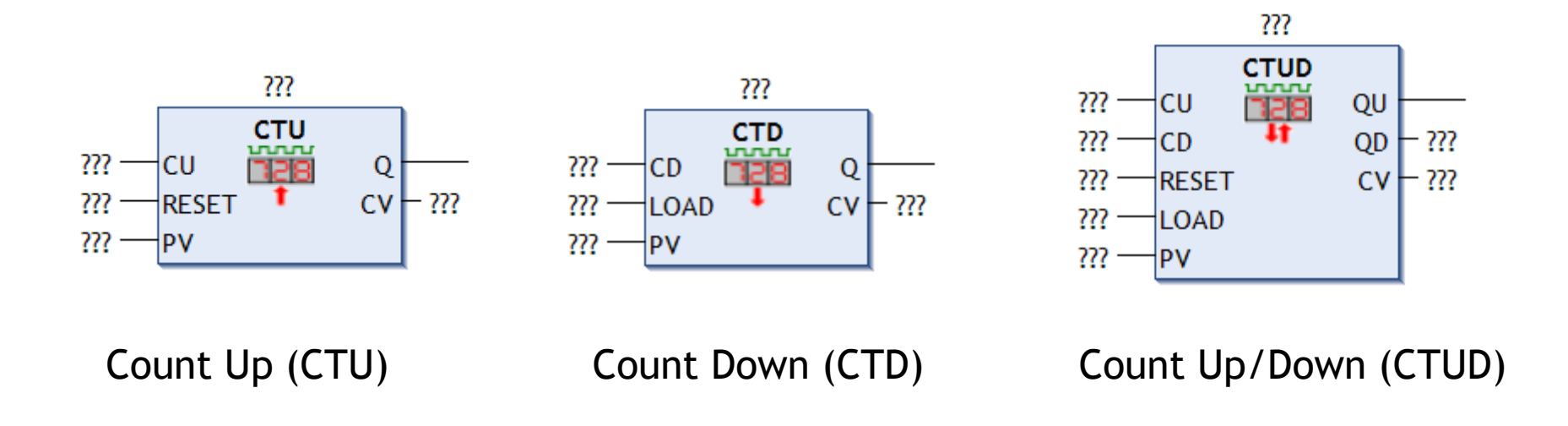

• Note, the counters are described in the online help of CoDeSys, press [F1]

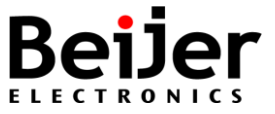

# **Counter CTU (IEC)**

• CTU

**CU** = Executing condition

**RESET** = Counter reset condition

**PV**= Preset value, decimal constant

- **Q** = Output ValueOut = Preset
- CV= Counter current value

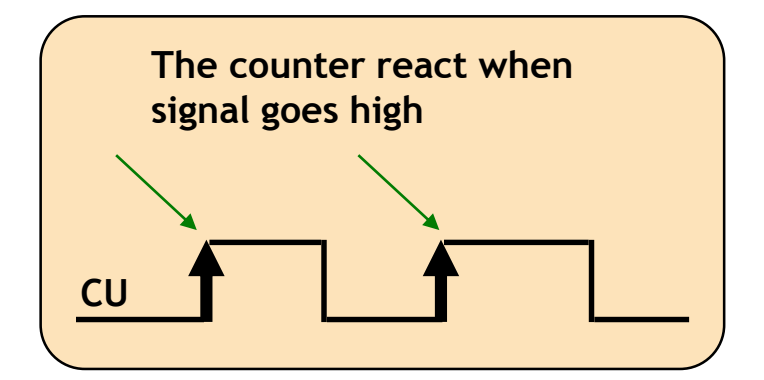

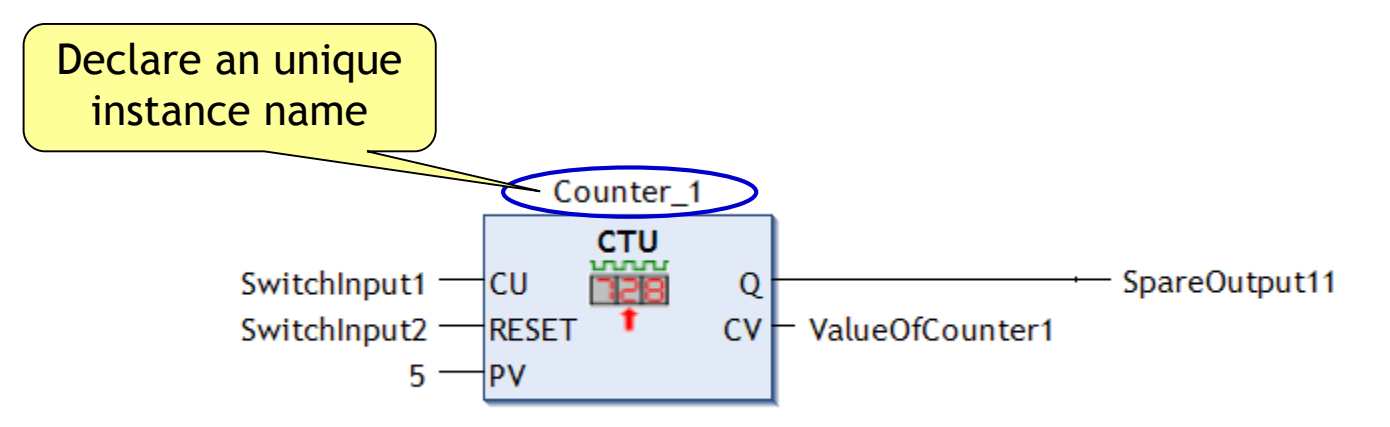

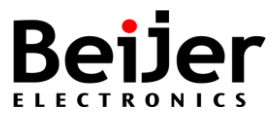

# Example of counter CTUD

• Instance of CTUD in the local variable list

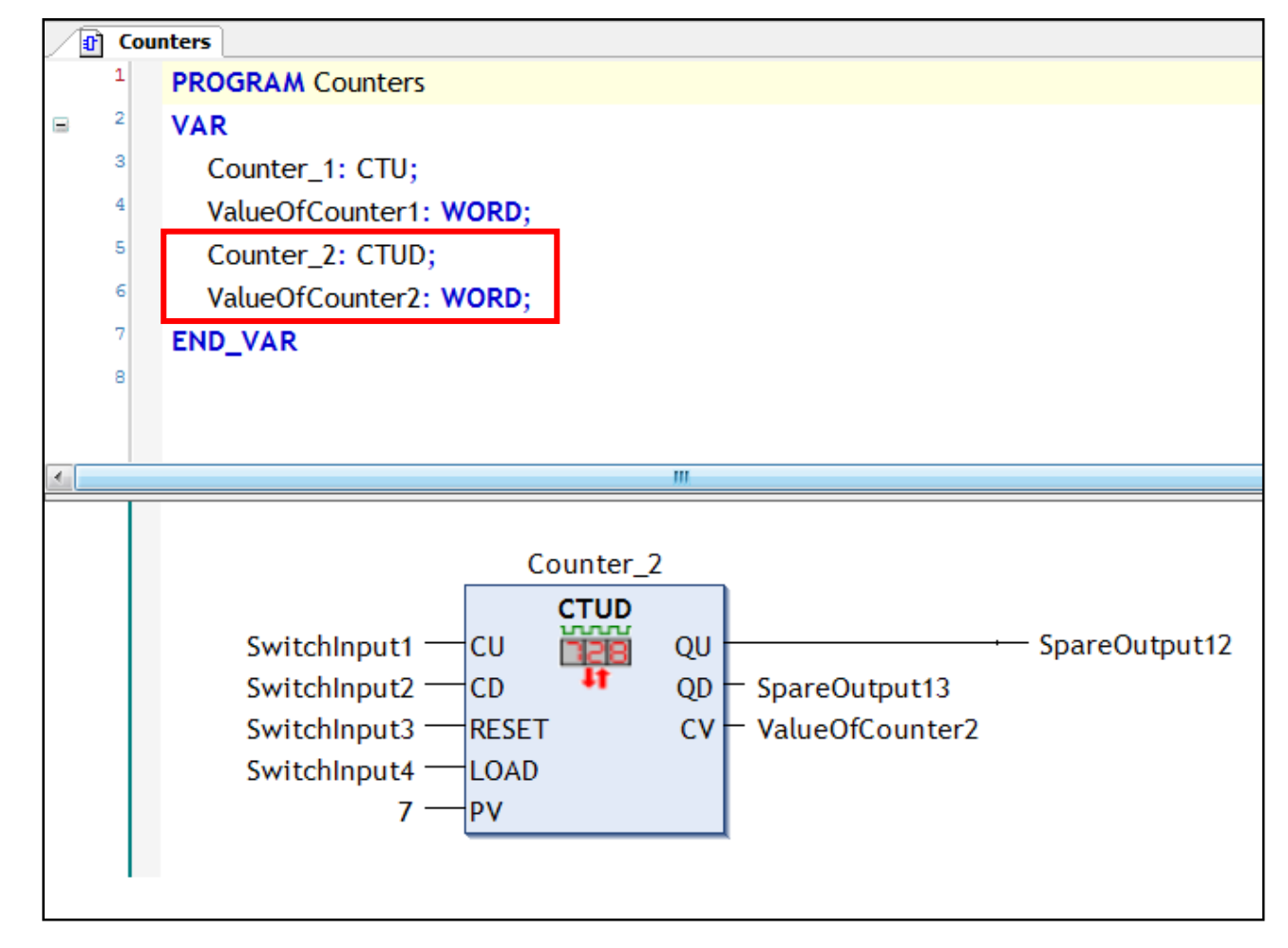

FIFCTR

## **Exercise, Service Counter**

- When the elevator has started 5 times, it should stop for service and maintenance.
- Let a counter keep track of how many times the motor has started.
- Activate all the lights in the elevator to shine steadily, and ensure that the elevator will not run until service is completed.
- After service make acknowledge via ServiceReset and the elevator should work normally until the next service occasion.

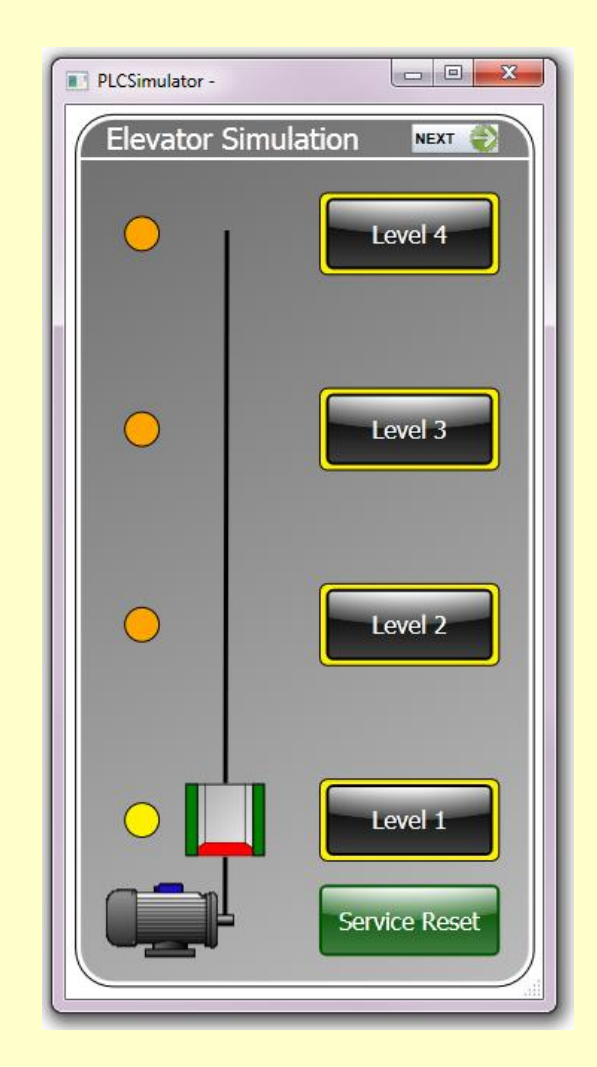

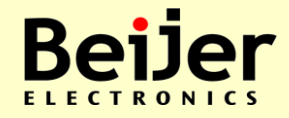

• Additional exercise: E7

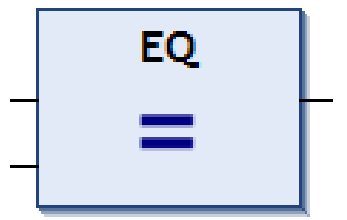

# CoDeSys V3 Data Instructions

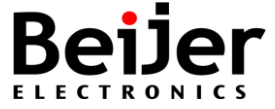

## Find instructions and operators

- The online help of CoDeSys, include a summary of all standard instructions
- Menu selection Help/Content, and 'Programming Reference'

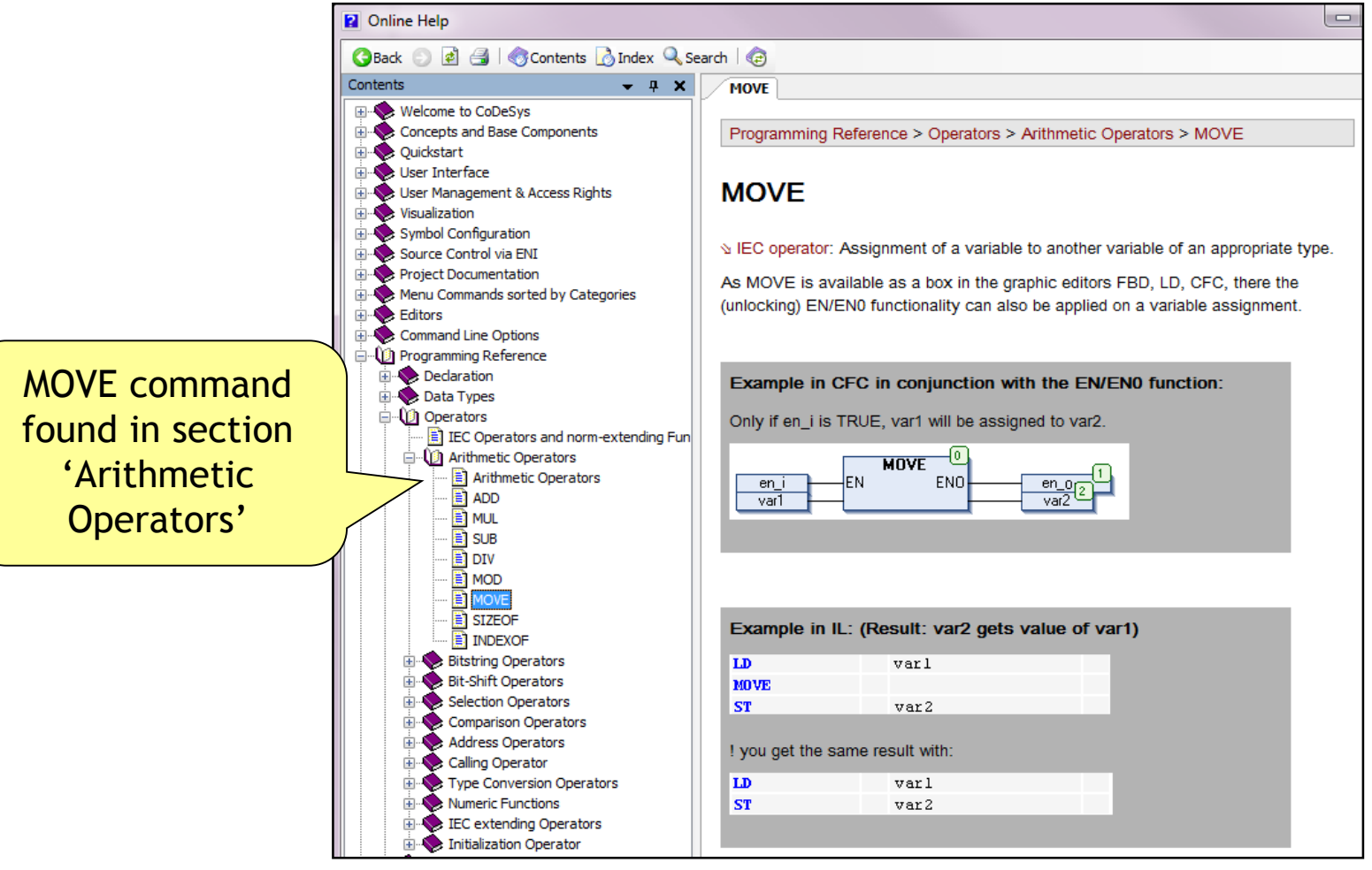

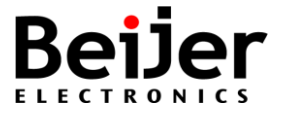

### **Data Instructions**

- Examples of data instructions from the toolbox in CoDeSys
  - ADD Addition (2 or 3 inputs)
  - SUB Subtraction
  - MUL Multiplication
  - DIV Division
  - MOVE Data transfer
  - EQ, LT etc. Comparison
  - SELBinary SelectionMUXMulitplexerLIMITLimiting

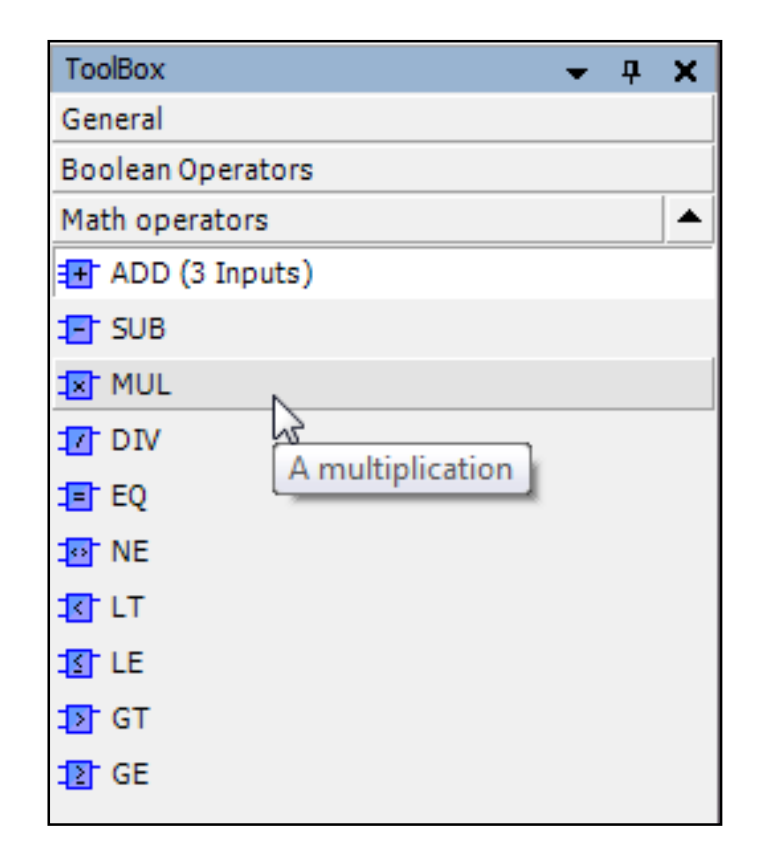

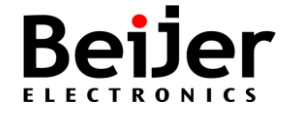

### **Data Instructions**

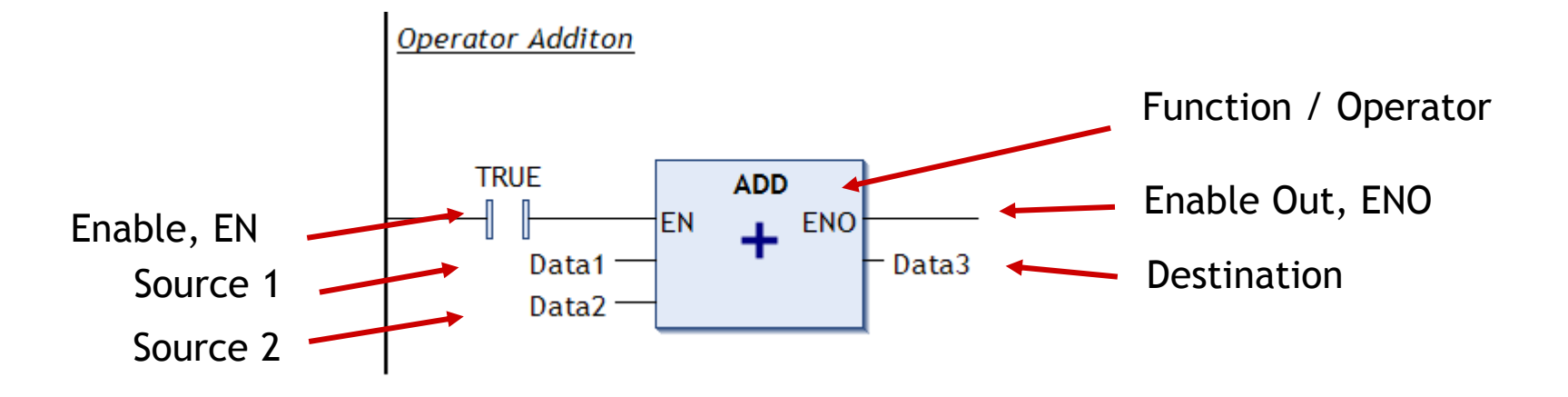

| 🦉 GVL | _Data 🕂 Operati | ors   |   |         |           | <b>∓</b> Χ |
|-------|-----------------|-------|---|---------|-----------|------------|
|       |                 |       |   | 🔖       | 🔹 🕂 🗙     |            |
|       | Scope           | Name  |   | Address | Data type |            |
| 1     | VAR_GLOBAL      | Data1 |   |         | INT       |            |
| 2     | VAR_GLOBAL      | Data2 |   |         | INT       |            |
| 3     | VAR_GLOBAL      | Data3 |   |         | INT       |            |
| 4     | VAR_GLOBAL      | Data4 | • |         | INT       |            |
| 5     | VAR_GLOBAL      | Data5 | 5 |         | INT       |            |
| 6     | VAR_GLOBAL      | Data6 |   |         | INT       |            |
| 7     | VAR_GLOBAL      | Data7 |   |         | INT       |            |
|       |                 |       |   |         |           |            |

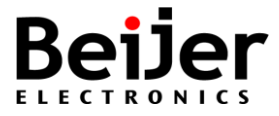

# Comparison

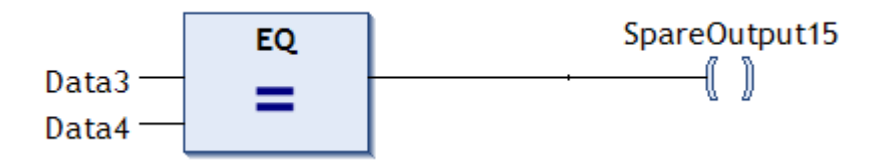

EQ Equal to (=)

Returns true when the operands are Equal

NE Not Equal to (<>)

Returns true when the operands are different (Not Equal)

#### GE Greater than or Equal to (>=)

Returns true if the 1st operand is Greater than or Equal to the 2nd operand

#### GT Greater than (>)

Returns true if the 1st operand is Greater Than the 2nd operand

#### LE Less than or equal to (<=)

Returns true if the 1st operand is Less than or Equal to the 2nd operand

#### LT Less than (<)

Returns true if the 1st operand is Less Than the 2nd operand

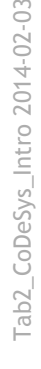

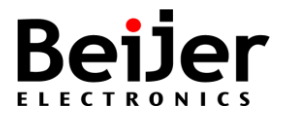

## Add data instructions / operators

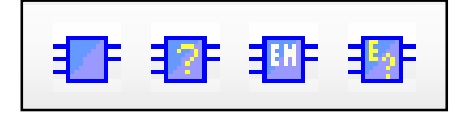

• Drag & drop items from the toolbox to a network in editor

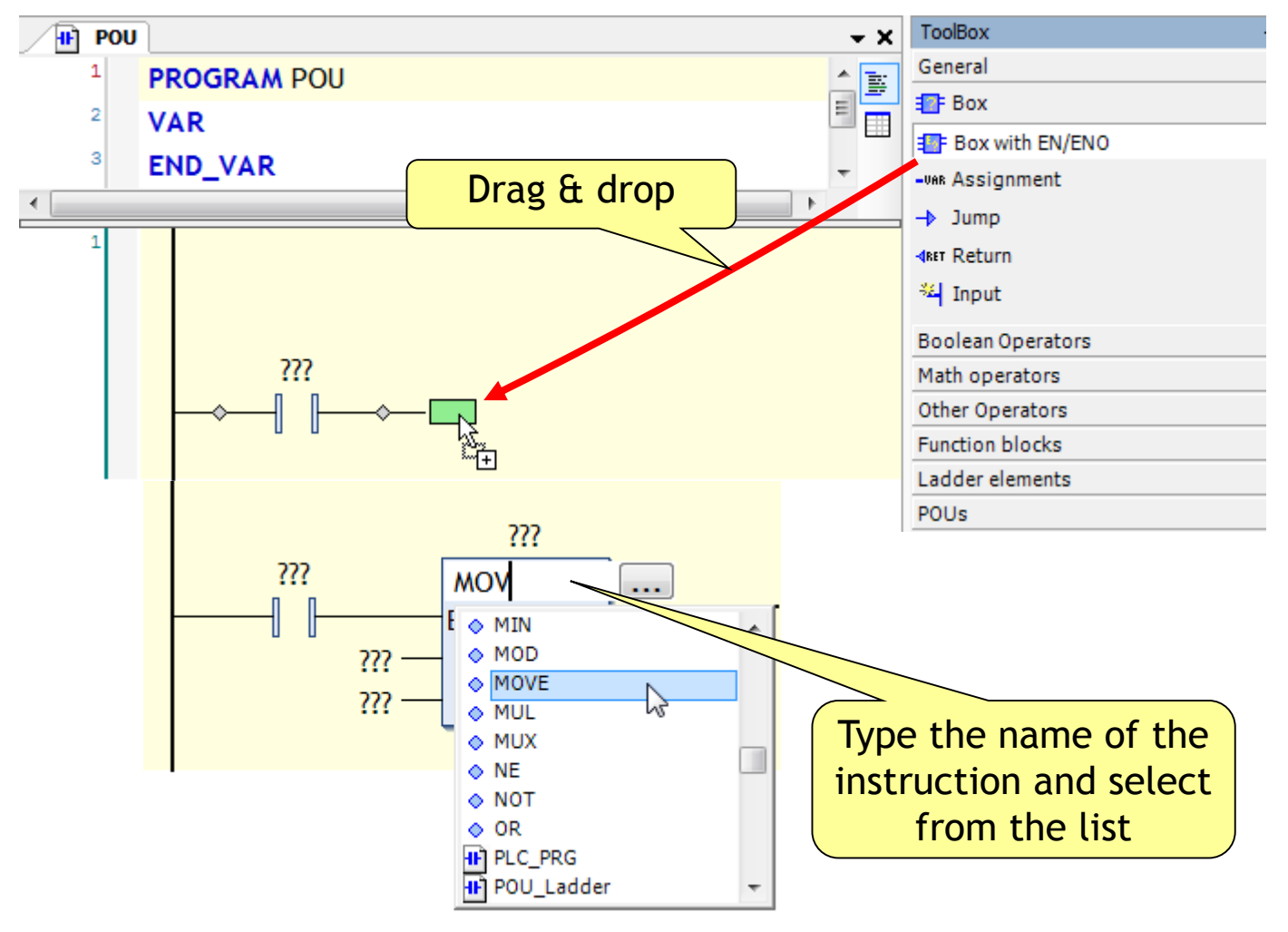

# Example with MOVE, ADD, MUL (real)

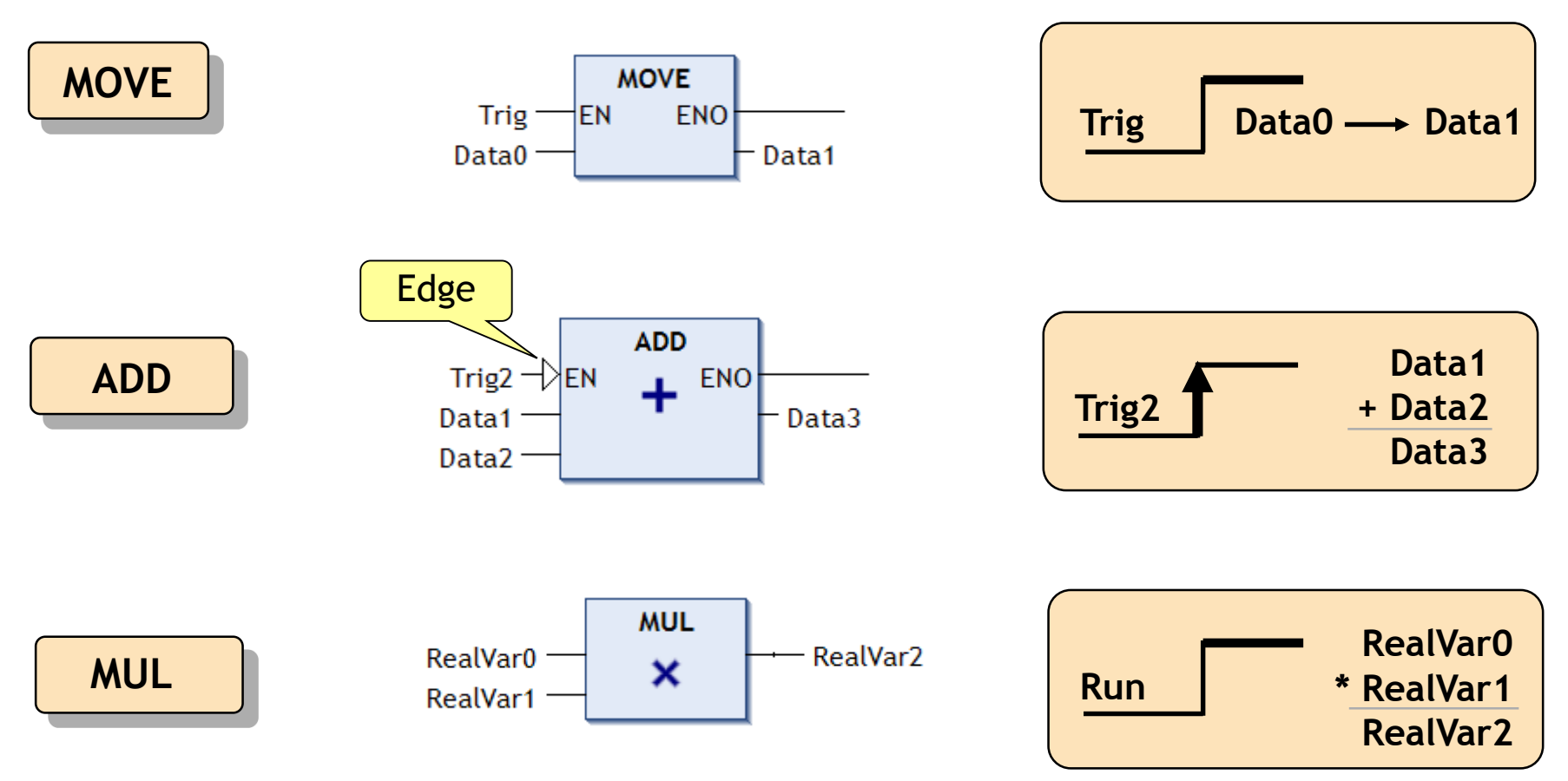

- Note, symbol for 'Edge' detection of the EN input of ADD operand
- Corresponds to inserting a R\_TRIG function block for detecting a rising edge
- Compare the F\_TRIG function block for detecting a falling edge

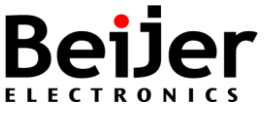

## **Floating Point Calculations**

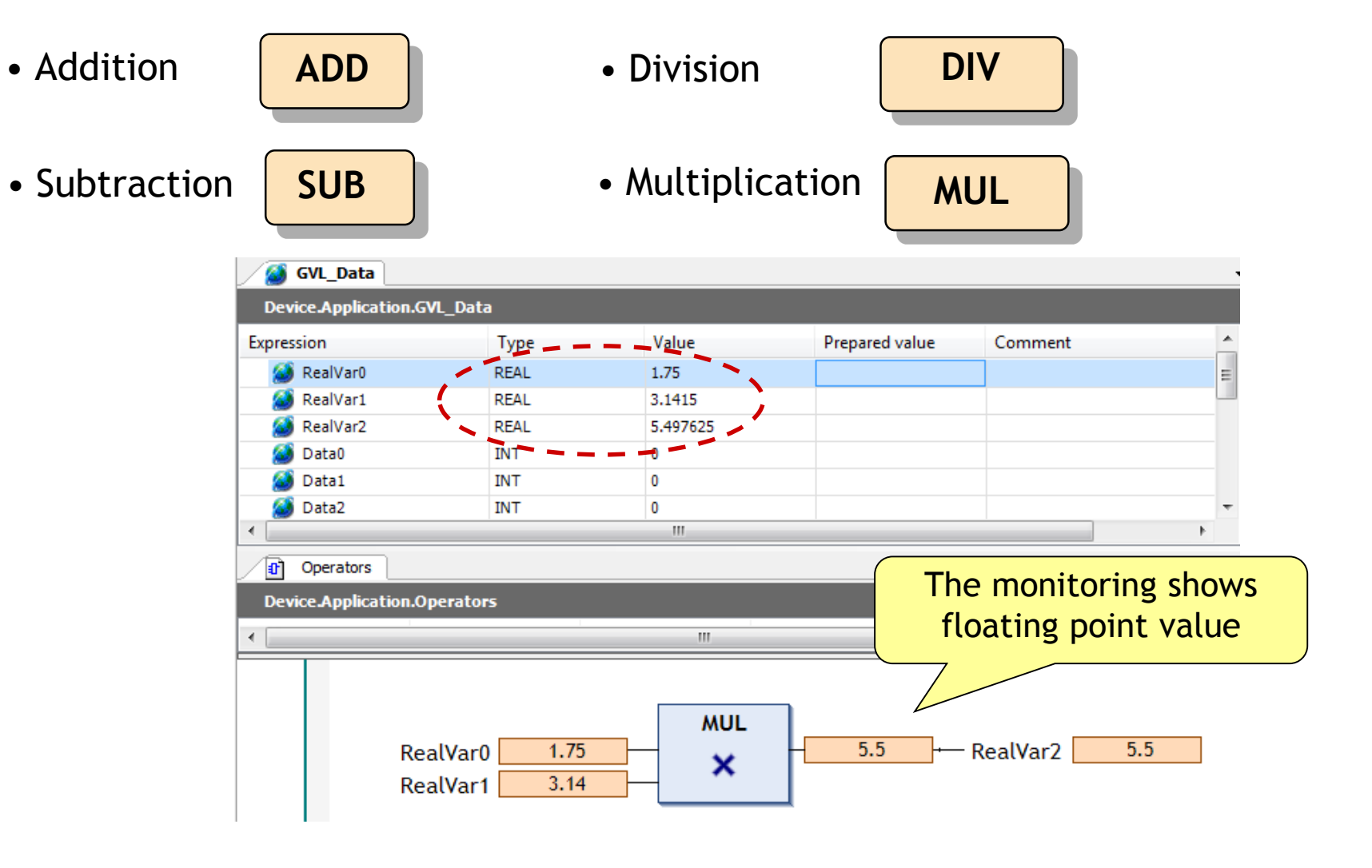

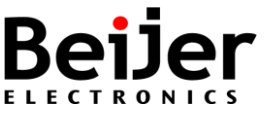

### Exercise, Declare INT and REAL

• Declare Data variables to the 'GVL\_Data' list

| 1   | GVL_ | _Data                 |
|-----|------|-----------------------|
| a 1 |      | VAR_GLOBAL            |
| 2   |      | iData0 AT %IW10: INT; |
| 3   | 3    | iData1 AT %QW11: INT; |
| 4   |      | iData2: INT;          |
| 5   | 5    | iData3: INT;          |
| 6   | 5    | iData4: INT;          |
| 7   |      | iData5: INT;          |
| 8   |      | iData6: INT;          |
| 9   | •    | iData7: INT;          |
| 10  |      | Input: INT;           |
| 11  |      | Gain: INT;            |
| 12  |      | Offset: INT;          |
| 13  | 3    | Result: INT;          |
| 14  |      | RealVar0: REAL;       |
| 15  | 5    | RealVar1: REAL;       |
| 10  | 5    | RealVar2: REAL;       |
| 17  |      | RealVar3: REAL;       |
| 18  |      | RealVar4: REAL;       |

Tip! Import from text file, GlobalVariableList.txt

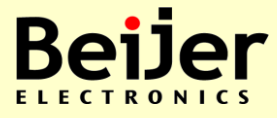

### Exercise, Scale a value

- Make a new program for scaling a Integer value (INT)
- Use formula In \* Gain + Offset = Out
  - Similar to the linear equation y=kx+m
- Declare the variables and write the code in FBD editor
- Test program in PLC and monitor values
  - Use the screen "Scale value" of the Elevator Simulator when available
- Note, if you make this exercise with local floating point variables and constant values these values must be written in decimal form with radix point
  - For example 123.45

| PLCSi | nulator -         |        |
|-------|-------------------|--------|
| Sca   | ale value 🛛 📴 🤻   | Номе 📢 |
| In    | * Gain + Offset = | Result |
|       | Input             |        |
|       | 100               |        |
|       | Gain              |        |
|       | 2                 |        |
|       | Offset            | _      |
|       | 40                |        |
|       | Result            |        |
|       | 240               |        |
|       |                   |        |
| -     |                   |        |

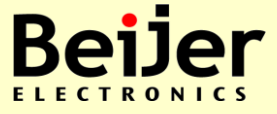

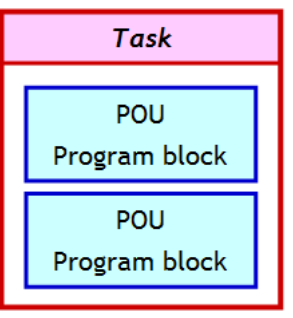

# CoDeSys V3 Task conditions

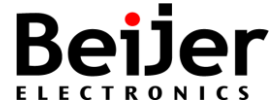

## **Task Condition**

• Task execution by Type and Event:

**Cyclic:** The task will be processed cyclic according to the time definition ("task cycle time") given in the field 'Interval'

**Freewheeling:** The task will be processed as soon as the program is started and at the end of one run will be automatically restarted in a continuous loop. There is no cycle time defined

| Туре         |   |
|--------------|---|
| Cyclic 🔻     |   |
| Cyclic       |   |
| Event        |   |
| Freewheeling |   |
| Status       |   |
| Enable       | e |

Status: The task will start if the the Event is true

**Event:** The task will start as soon as the variable defined in the <u>Event field</u> gets a rising edge

**External event:** The task will be started as soon as the system event, which is defined in the Event field, occurs. It depends on the target, which events will be supported and offered in the selection list. (Not to be mixed up with system events.)

## **Task Condition**

- Difference between Status and Event:
  - The specified event being TRUE fulfills the start condition of a status driven task, whereas an event driven task requires the change of the event from FALSE to TRUE.
  - If the sampling rate of the task scheduler is too low, rising edges of the event may be left undetected.
- The following example illustrates the behaviour of the task in reaction to an event (green line):

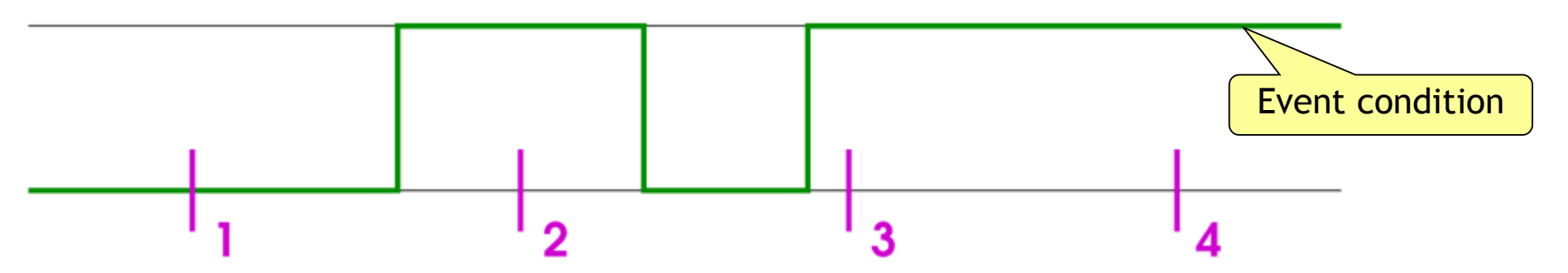

At sampling points 1-4 (magenta) tasks of different types show different reaction:

| Behaviour at point: | 1        | 2     | 3        | 4        |
|---------------------|----------|-------|----------|----------|
| State               | no start | start | start    | start    |
| Event               | no start | start | no start | no start |

### **Event Condition**

• Task with a "Status" driven execution by SwitchInput0

| Task_Status                    | Select Property                 | (0-31)                  |
|--------------------------------|---------------------------------|-------------------------|
| Configuration                  |                                 |                         |
| Priority ( 031 ): 1            |                                 |                         |
| Type<br>Status   Event: Switch | hInput0                         |                         |
| Watchdog                       |                                 |                         |
| Time (e.g. t#200ms):           | Executes the ta specified varia | sk when the ble is TRUE |
| Sensitivity: 1                 |                                 |                         |

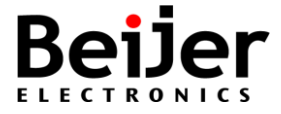

# **Exercise, Event Condition**

#### • Manual operation

- For some reason the elevator stops working and stops between two floors, then it's good if you manually can run the elevator to the next floor
- Use the "Manual/Auto" switch in the program so that the service personnel should be able to manually control the elevator by additional inputs for manual up and manual down

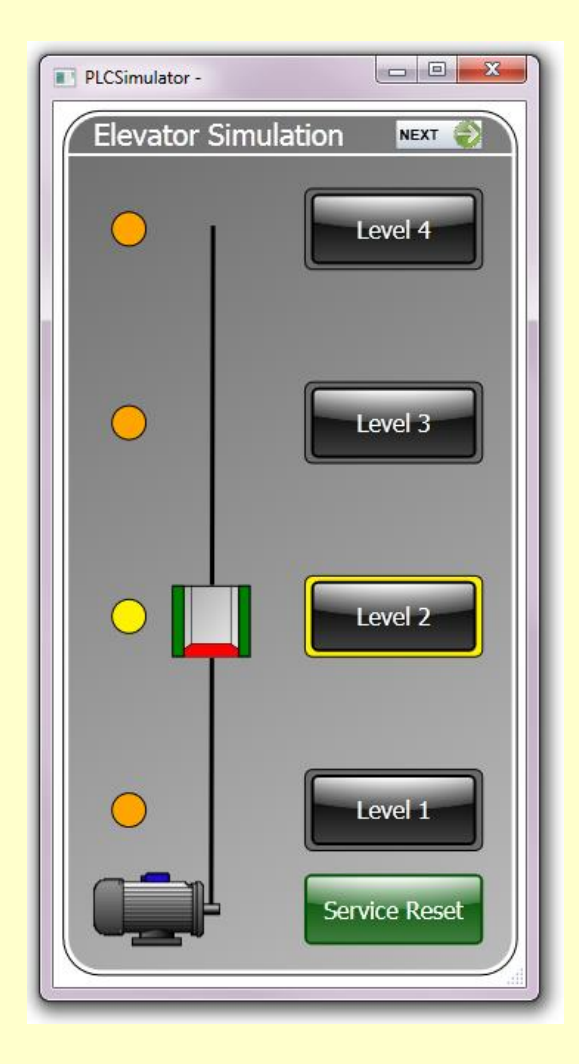

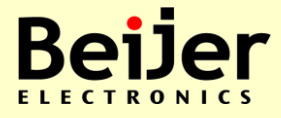

Tab2\_CoDeSys\_Intro 2014-02-03

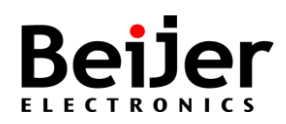

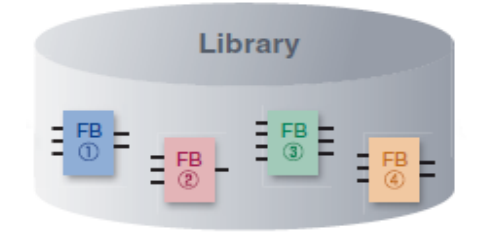

# CoDeSys V3 Function Blocks

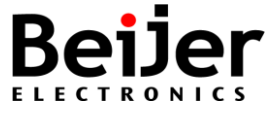

### **Function Block**

- Function Block (FB) or a Function (FUN) are user made subroutines
  - Instead of writing the same program code several times, it can be written once and invoked as a block with new in-/out parameters

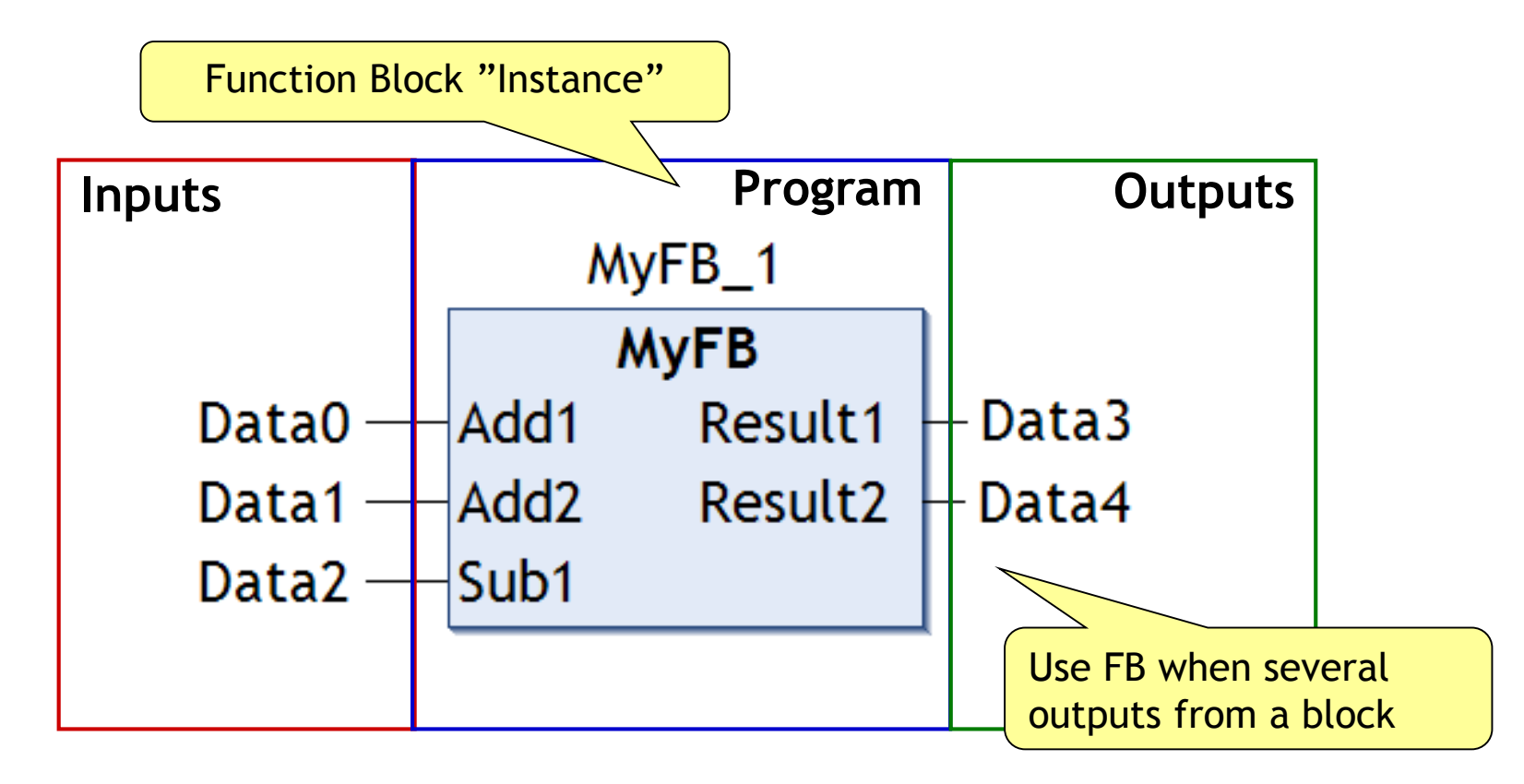

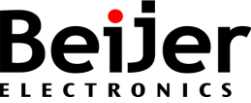

### **Create user defined blocks**

- Function Blocks or Functions are created as in separate program components (POU)
  - FB, Function block
  - FUN, Function

#### **Creating a new Function Block**

• Step 1:

Menu selection Project/Add Object/POU or Right-click 'Application' in the project navigation tree select Add Object/POU

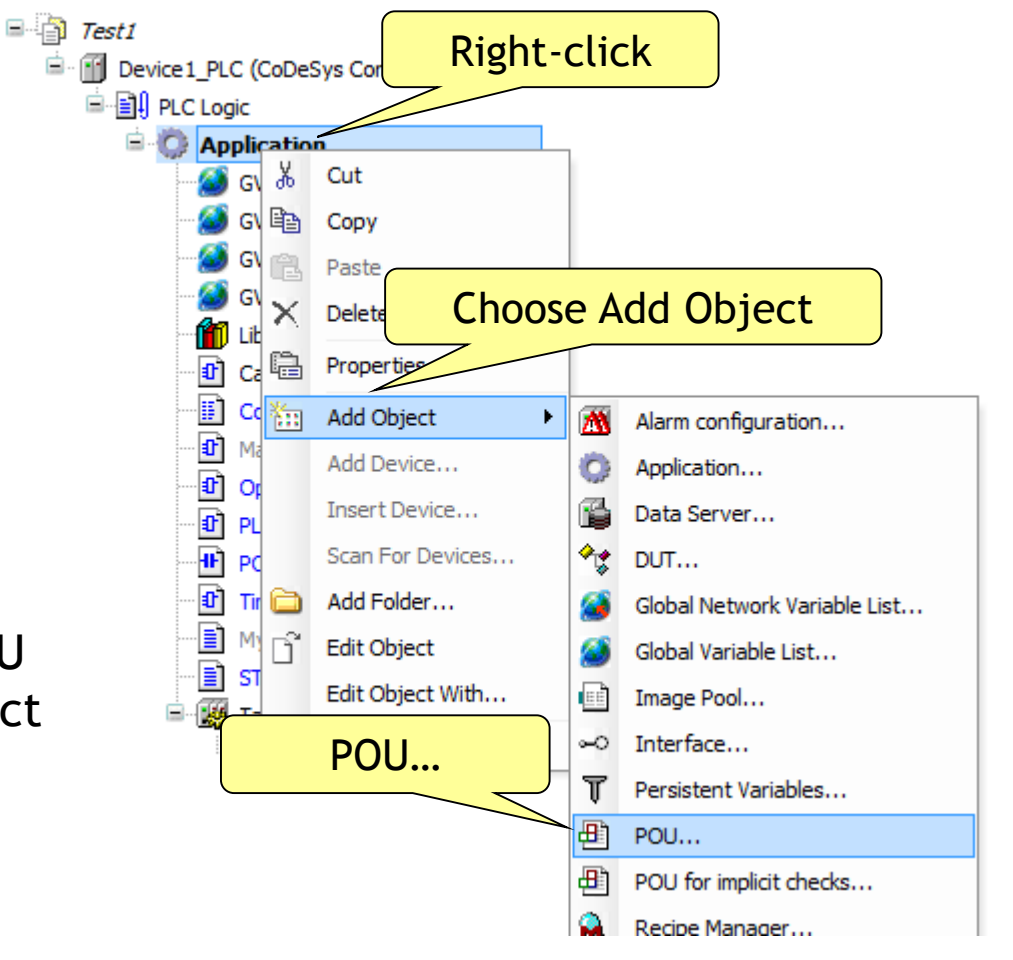

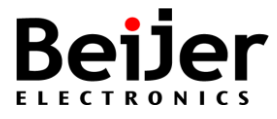

### **Create a new Function Block**

- Step 2: From the dialog 'Add POU' select: Data Type = Function Block
- Step 3: Enter a Data Name = "MyFB"
- Step 4: Choose Language = Stuctured Text

Write the blocks in any IEC-editorBlocks can be called from anotherPOU (Program or Function Block)

| dd POU                                                                             | x          |
|------------------------------------------------------------------------------------|------------|
| Create a new POU (Program Organization Unit)                                       | )          |
| Name:                                                                              |            |
| MyFB                                                                               |            |
| Type:                                                                              |            |
| © <u>P</u> rogram                                                                  |            |
| Function <u>B</u> lock                                                             |            |
| Extends:                                                                           |            |
| Implements:                                                                        |            |
| Access specifier:                                                                  |            |
|                                                                                    | -          |
| Method implementation language:                                                    |            |
| Function Block Diagram (FBD)                                                       | - <b>T</b> |
| © <u>F</u> unction                                                                 |            |
| Return type:                                                                       |            |
|                                                                                    |            |
| Implementation <u>l</u> anguage:                                                   |            |
| Function Block Diagram (FBD)                                                       | -          |
| Continuous Function Chart (CFC)<br>Continuous Function Chart (CFC) - page-oriented | H          |
| Function Block Diagram (FBD)                                                       |            |
| Ladder Logic Diagram (LD)                                                          |            |
| Sequential Function Chart (SFC)                                                    | F          |
|                                                                                    |            |
#### Function Block, Inputs and Outputs

• **Step 5**: Define the following variables for the function block

| VAR_INPUT =  | input variable    |
|--------------|-------------------|
| VAR_OUTPUT = | output variable   |
| VAR =        | internal variable |
| VAR_IN_OUT = | both input and    |
|              | output variable   |
|              |                   |

• Step 6: Write the code of the block using ST-editor and the variables just defined

(\*My first Function Block \*) Result1:=Add1+Add2; Result2:=Result1-Sub1;

| MyFB - |       |                     |            |         |         |           |                |  |  |
|--------|-------|---------------------|------------|---------|---------|-----------|----------------|--|--|
| 1      | ÷     | FUNCTION_BLOCK MyFB |            |         |         |           |                |  |  |
| ^      | Scope |                     |            | Name    | Address | Data type | Initialization |  |  |
| 1      |       | *                   | VAR_INPUT  | Add1    |         | INT       |                |  |  |
| 2      |       | 4                   | VAR_INPUT  | Add2    |         | INT       |                |  |  |
| 3      |       | *                   | VAR_INPUT  | Sub1    |         | INT       |                |  |  |
| 4      |       | •                   | VAR_OUTPUT | Result1 | L       | INT       |                |  |  |
| 5      |       | ¢^                  | VAR_OUTPUT | Result2 | 2       | INT       |                |  |  |
|        |       |                     | Scope:     |         |         |           |                |  |  |
|        |       | ø                   | VAR        |         |         |           |                |  |  |
|        |       | 4                   | VAR_IN_OUT |         |         |           |                |  |  |
|        |       | *                   | VAR_INPUT  |         |         |           |                |  |  |
|        | [     | ¢^                  | VAR_OUTPUT |         |         |           |                |  |  |
|        |       | S∲                  | VAR_STAT   |         |         |           |                |  |  |
|        |       | T∲                  | VAR_TEMP   |         |         |           |                |  |  |
|        |       |                     | Flags:     |         |         |           |                |  |  |
|        |       |                     | CONSTANT   |         |         |           |                |  |  |
|        |       |                     | RETAIN     |         |         |           |                |  |  |
|        |       |                     | PERSISTENT |         |         |           |                |  |  |
|        | L     | -                   |            |         |         |           |                |  |  |

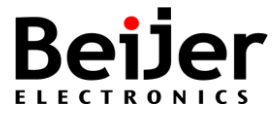

#### **Function Block, Selection**

- Drag & drop items from the toolbox to a network in editor (FBD)
- Drop the item at the green field "Start here"

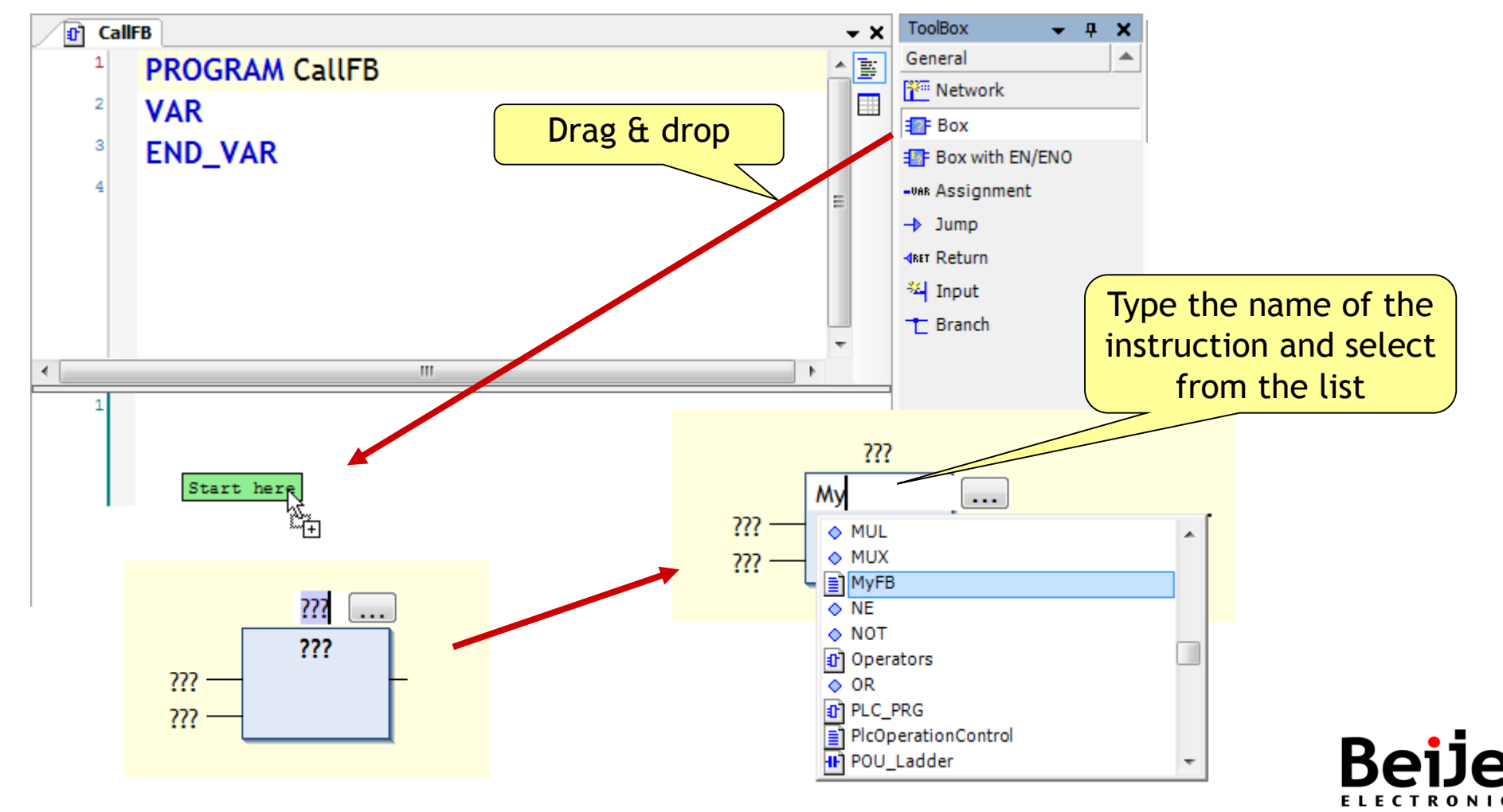

#### Function Block, Instance name

• Name the instance of the block in the local or global list

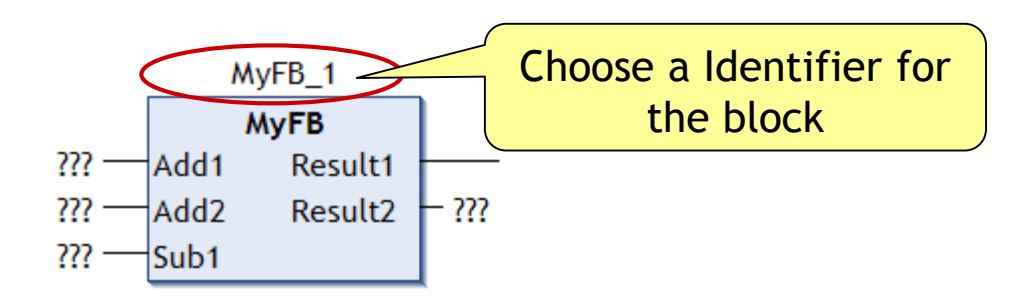

| Auto Declare                                         |                     | ×                 |
|------------------------------------------------------|---------------------|-------------------|
| Scope:                                               | Name:<br>MyFB_1     | Type:<br>MyFB ▼ > |
| Object:<br>CallFB [Application]                      | Initialization:     | <u>A</u> ddress:  |
| <u>F</u> lags:<br><u>C</u> ONSTANT<br><u>R</u> ETAIN | Co <u>m</u> ment:   | *                 |
|                                                      | Vhen finished, clic | k Set             |
|                                                      |                     | OK Cancel         |

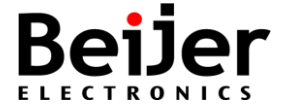

#### **Exercise, Function Block (FB)**

- Create the same function block as in the previous example, according to steps 1 to 6
- Try using FBD/Ladder/IL-editor instead of ST-editor if you like
- Download and test the program

#### Ti<u>p</u>!

Try to monitor the the internal instance of the block

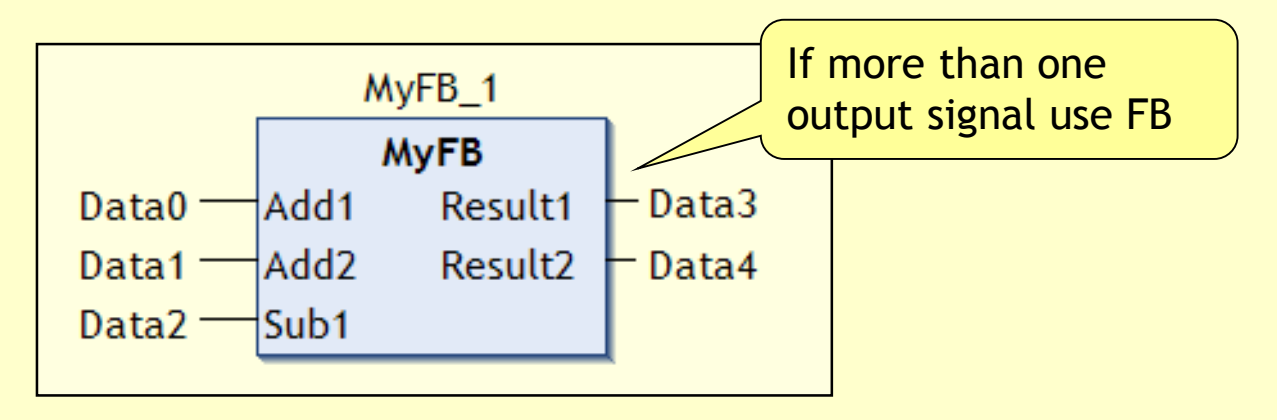

• Additional exercise: E8

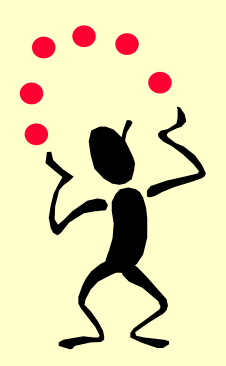

#### **Exercise, Function (FUN)**

- Create a Function, defined in ST-editor as follows:
  - Scale the input signal with specified gain and offset
  - Formula: Output := Input\*Gain + Offset
  - Signal type: REAL
  - Result type: REAL

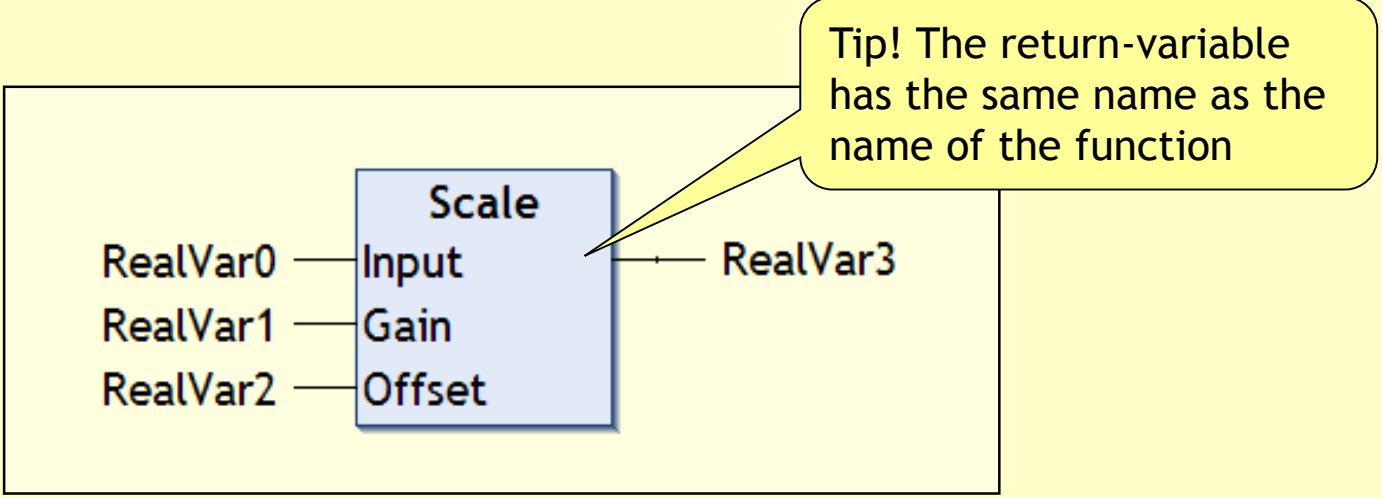

#### • Additional exercise: E9

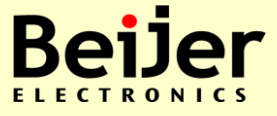

Tab2\_CoDeSys\_Intro 2014-02-03

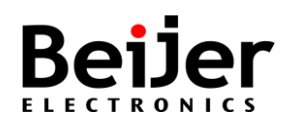

Diagnostics

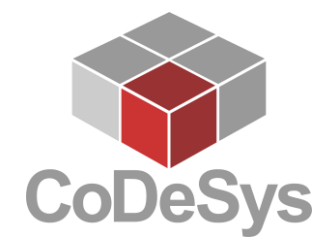

## CoDeSys V3 Library management

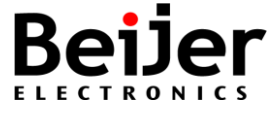

#### Libraries in CoDeSys

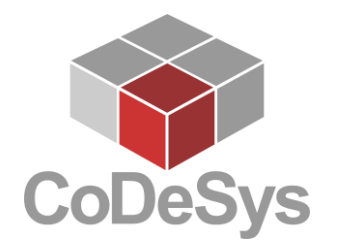

- Libraries can provide functions and function blocks as well as data types, global variables and even visualizations
- Can be used in the project just like the other POUs and variables which are defined directly within the project
- The default extension for a library file in CoDeSys V3 is **\*.library**
- In contrast to **\*.lib** used in CoDeSys V2.3 and earlier versions
- Encrypted libraries have the extension **\*.compiled-library**
- Libraries might be protected by a license (dongle)

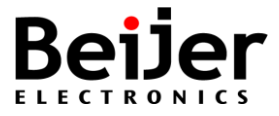

#### **Open source libraries (OSCAT)**

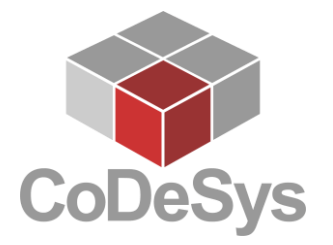

- Libraries can provide functions and function blocks as well as data types, global variables and even visualizations
- Open source CoDeSys libraries on the web, for example: <u>http://www.oscat.de/</u>

http://www.oscat.de/downloadmanager.html

| OSCAT<br>Open Source Commu                                        | nity for Automatic  | on Techn            | nology                            |                   |
|-------------------------------------------------------------------|---------------------|---------------------|-----------------------------------|-------------------|
| Downloads       Overview     Search Do       Category: OSCATBasic | wnloads             | Up                  | OSCATBas<br>Select Cate           | ic 💌              |
| Files:                                                            | Order by: Defaul    | t   <u>Name   D</u> | OSCATNet<br>OSCATBuil<br>OSCATSup | work<br>ding<br>p |
| Name                                                              | Created             | Size                | Downloads                         |                   |
| OSCAT Basic Docu. Epub German<br>Version:3.33                     | 2012-01-22 14:54:55 | 3.3 MB              | 5180                              |                   |

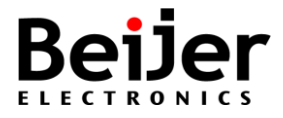

#### Library Manager

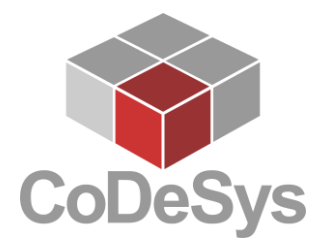

- The management of the libraries in a project is done in the "Library Manager" dialog, and the preceding installation on the system in the "Library Repository" dialog
- The project functions for local and global search and replace also work for included libraries

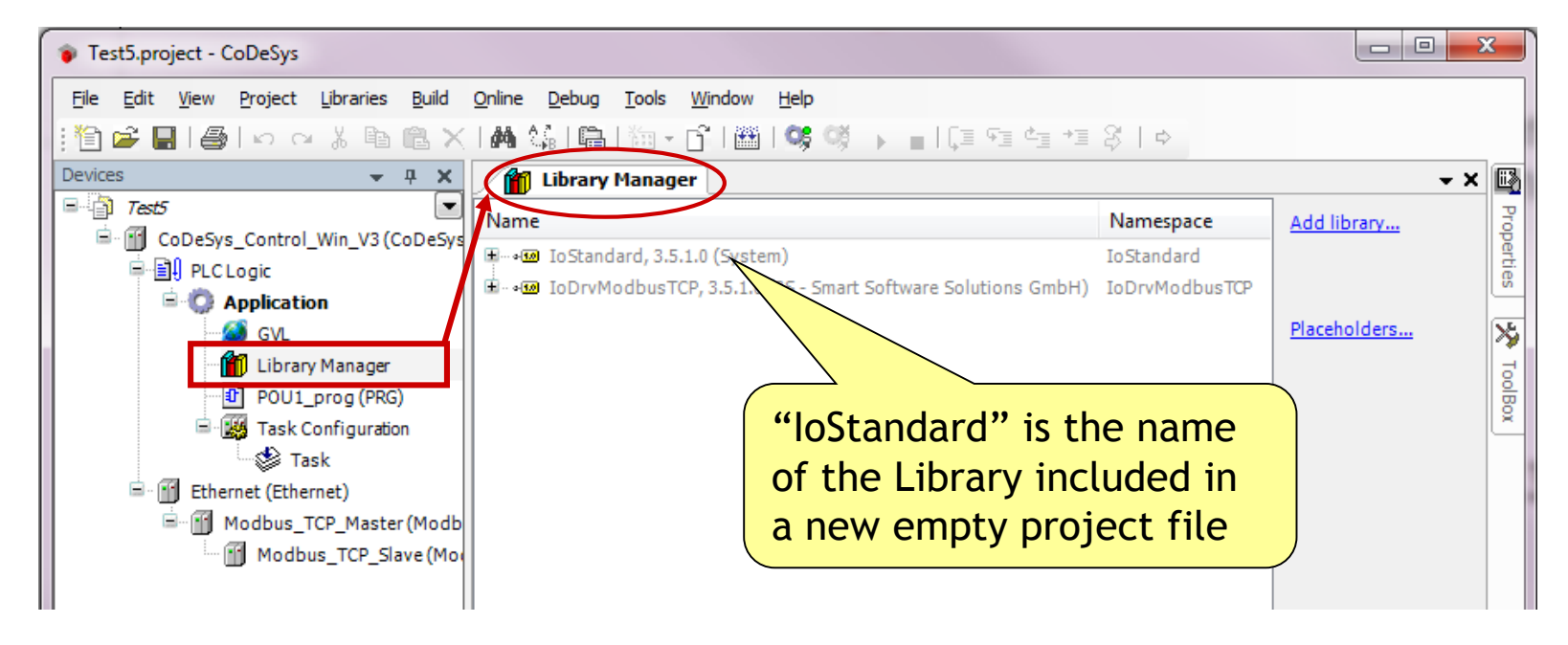

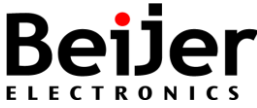

## Library Repository

- The "library repository" is a database for libraries which have been installed on the local system in order to be available for getting included in CoDeSys projects
- The Library Manager Object provides the command "Library Repository" for handling library locations, installing and uninstalling of libraries
- By default this command is part of the Tools menu. If necessary, open the Customize dialog to view respective to modify the menu configuration
- For general information on the Library Management please see the online help

| Library Repository                                                                                                    | ×                       |
|----------------------------------------------------------------------------------------------------|-------------------------|
| Location: System<br>(C:\ProgramData\CoDeSys\Managed Libraries)                                                                                        | ▼ Edit Locations        |
| Installed libraries:<br>Company: (All companies)<br>(Miscellaneous)<br>Application<br>System<br>System<br>System<br>Use Cases<br>Installed libraries: | Install<br>Uninstall    |
| ☑ Group by category                                                                                                    | Details<br>Dependencies |
| Library Profiles                                                                                                    | Close                   |

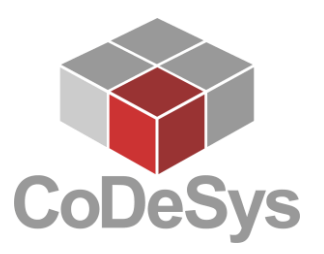

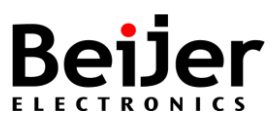

## Find new functions in library

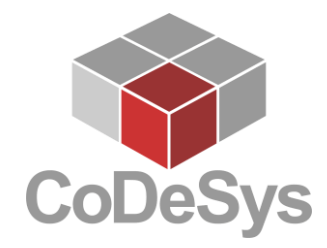

• Find a new instruction ...

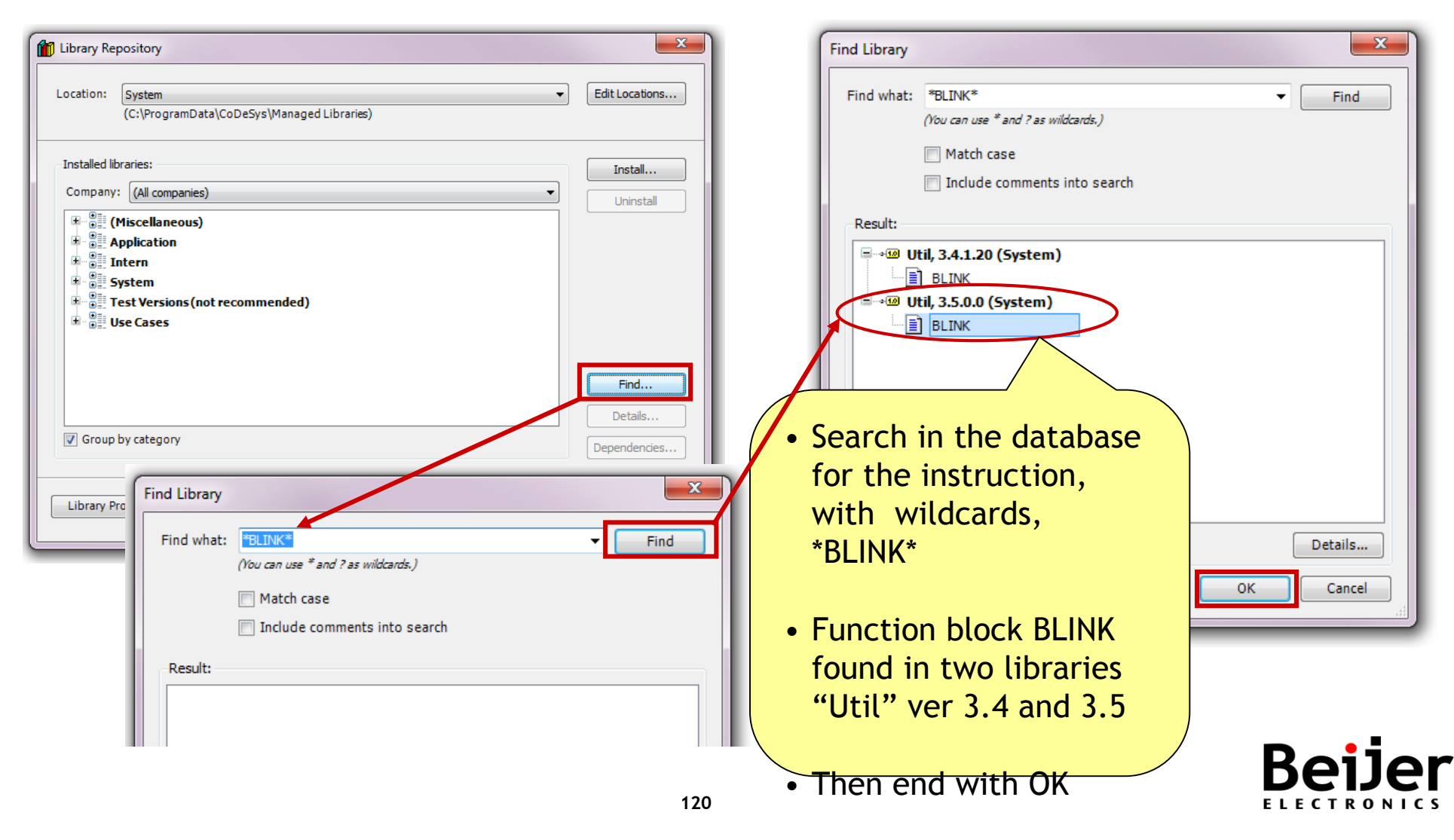

## Add library to repository

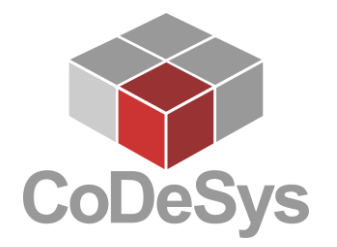

• The selected library "Util" was included in the repository

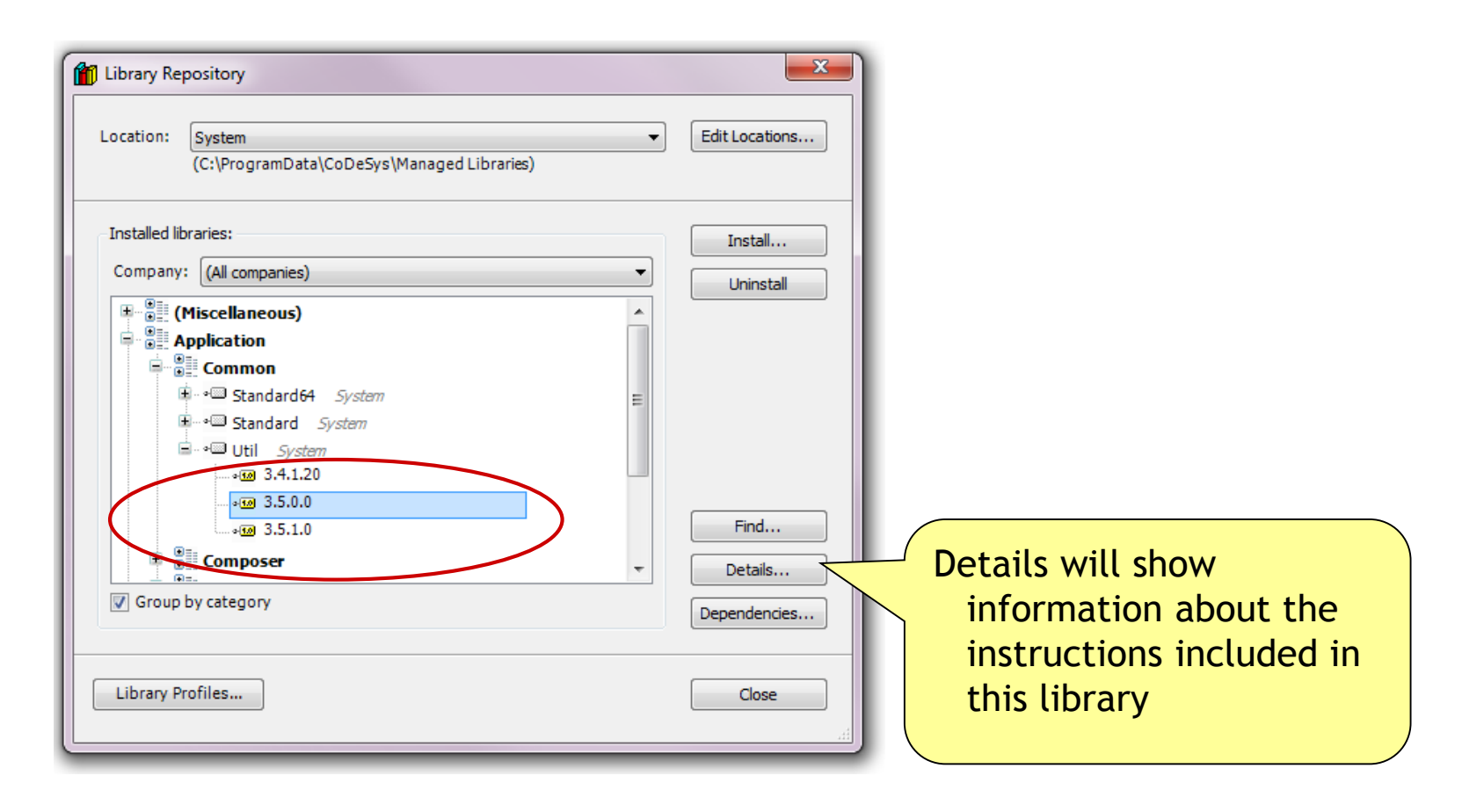

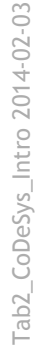

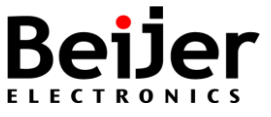

#### Show details of instruction

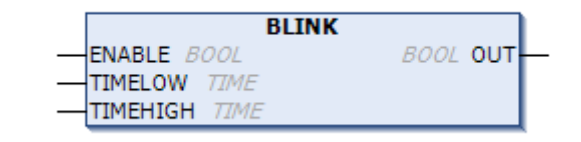

- Show the details of the instruction, for example BLINK
- Tabs for Inputs/Outputs, Graphical and Documentation are available

| eneral:                               |              | Properties       | :          |                |                                    |            |                              |  |
|---------------------------------------|--------------|------------------|------------|----------------|------------------------------------|------------|------------------------------|--|
| itle: Util                            |              | Key              |            | Value          |                                    |            |                              |  |
| Company: System                       |              | Author           |            | 35 - Smart So  | 35 - Smart Software Solutions GmbH |            |                              |  |
| ze: 73.36 KB (75 122 bytes)           |              | Company          | r          | System         |                                    |            |                              |  |
| hanged: den 12 december 2011 08:02:52 |              | DefaultN         | amespace   |                |                                    |            |                              |  |
| ast access:den 23 maj 2012 09:07:09   |              | Descripti        | on         | Provides dat   | atypes for g                       | enerator m | odes and points. And provide |  |
|                                       |              |                  |            |                |                                    |            |                              |  |
| ontents:                              |              |                  |            |                |                                    |            |                              |  |
| 🖻 🗀 Bit/Byte Functions                | $\mathbf{I}$ | Inputs/Outputs G | raphical [ | ocumentation   | >                                  |            |                              |  |
| 🗉 🗀 Constants                         |              |                  |            | K              |                                    |            |                              |  |
| 🗉 🗀 Controller                        |              | Tonchon_bec      |            | ĸ              |                                    |            |                              |  |
| 🖶 🚞 Datatypes                         |              | Name             | Туре       | Inherited from | Address                            | Initial    | Comment                      |  |
| Encoding                              |              | 🍫 ENABLE         | BOOL       |                |                                    |            | TRUE:run Blink, FALSE: OU    |  |
| Function Manipulators                 | =            | 🍫 TIMELOW        | TIME       |                |                                    |            | Time for OUT=FALSE           |  |
| Gray Conversions                      |              | 🍬 TIMEHIGH       | TIME       |                |                                    |            | Time for OUT=TRUE            |  |
| HEX/ASCII Functions                   |              | 🍫 OUT            | BOOL       |                |                                    |            | output variable, starting w  |  |
| Mathematical Functions                |              |                  |            |                |                                    |            |                              |  |
| Signals                               |              | •                |            |                |                                    |            | ۱. E                         |  |
|                                       |              |                  |            |                |                                    |            |                              |  |

## Add library to project

- Add the library "Util" to the project
- Now it will show in the list of libraries of the Library Manager

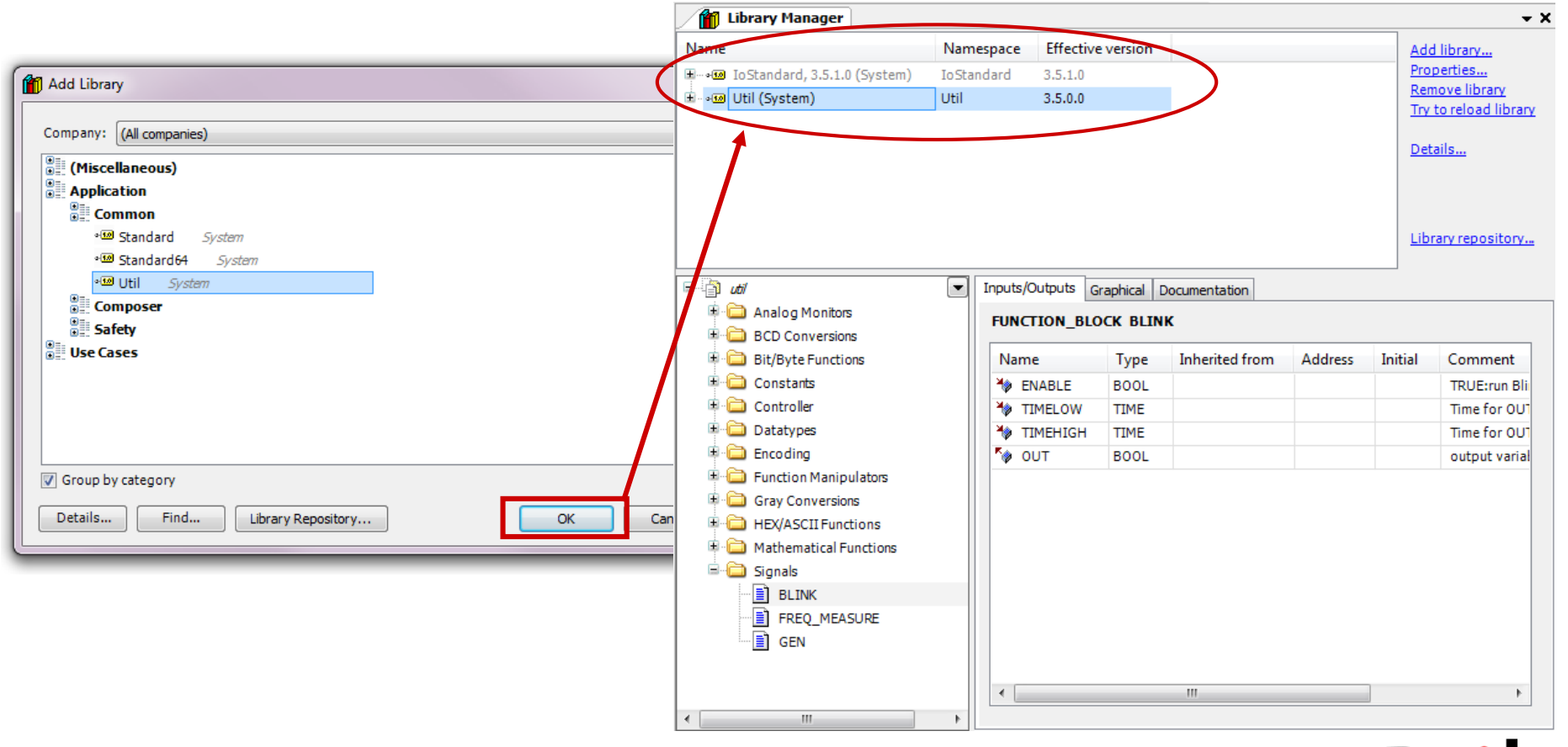

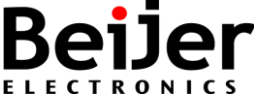

#### Use instruction in program

- Add the new function block to the program code
- Create an instance of the function block and attach variables

• Open the help of BLINK instruction with shortcut [F1]

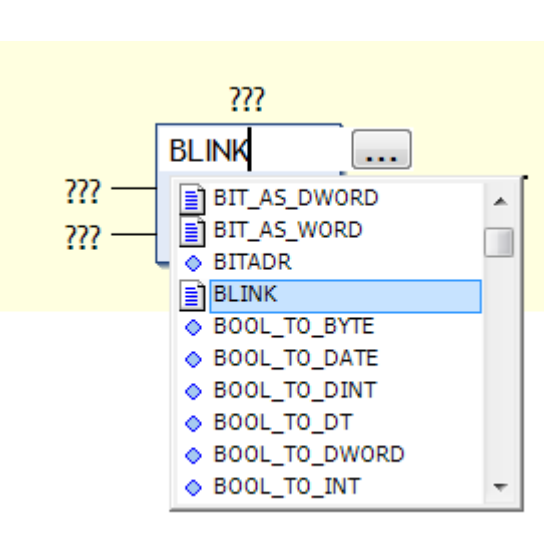

| 2 Online Help                                                                                                    |                                                                                                    | X     |
|----------------------------------------------------------------------------------------------------|----------------------------------------------------------------------------------------------------|-------|
| 🚱 Back 💿 🛃 🎒 🎯 Contents 📗                                                                                                    | ) Index 🔍 Search   @                                                                                                    |       |
| Index • 中 X<br>.ook for:<br>DINK<br>bit-shift operator<br>bit-shift operator<br>bitshift operator                                                                                                    | BLINK Libraries > Util Library > Signal Generators > BLINK BLINK                                                                                                    | 4 Þ 🗙 |
| BLINK           Jock driver           Jock selection text           Jock selection text           Jock selection text           Jock selection text           Jock constant           JOOL To conversions           JOOL To OnVersions           JOOL TO DATE           JOOL TO INT           JOOL TO DATE           JOOL TO DATE           JOOL TO INT           JOOL TO INT           JOOL TO INT           JOOL TO INT           JOOL TO STRING           JOOL TO INT           JOOL TO STRING           JOOL TO STRING           JOOL TO STRING           JOOL TO STRING           JOOL TO STRING           JOOL TO STRING           JOOL TO STRING           JOOL TO STRING           JOOL TO STRING           JOOL TO STRING           JOOL TO STRING           JOOL TO STRING           JOOL TO STRING           JOOL TO STRING           JOOT TO STRING           JOOT TO STRING           JOOT TO STRING           JOOT TO STRING           JOOT TO STRING           JOOT TO STRING           JOOT TO STRING | The function block BLINK ( s util.library) generates a pulsating signal. The input consists of ENABLE of the type BOOL, as well as TIMELOW and TIMEHIGH of the type TIME. The output OUT is of the type BOOL.<br>If ENABLE is set to TRUE, BLINK begins to set the output for the time period TIMEHIGH to TRUE and afterwards to set it for the time period TIMELOW to FALSE.<br>When ENABLE is reset to FALSE, output OUT will not be changed, that is no further pulse will be generated. If you explicitly also want to get OUT FALSE when ENABLE is reset to FALSE, you might use "OUT AND ENABLE" (that is adding an AND box with parameter ENABLE) at the output.<br>Example in CFC<br>Blinker<br>UTRUE<br>Blinker<br>Blinker<br>B |       |

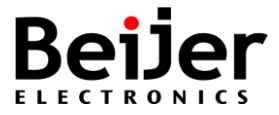

??? BLINK ENABLE ??? OUT ??? TIMELOW ??? TIMEHIGH

Diagnostics

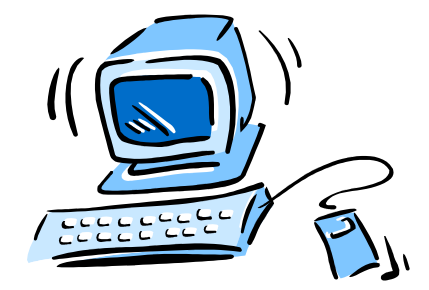

# CoDeSys V3 Diagnostics and Other features

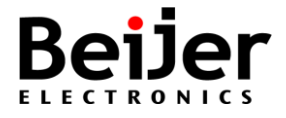

#### **Correcting Errors and Warnings**

- Menu selection View/Messages [Alt+2]
- Open the location of the error/warning by double-click of the message

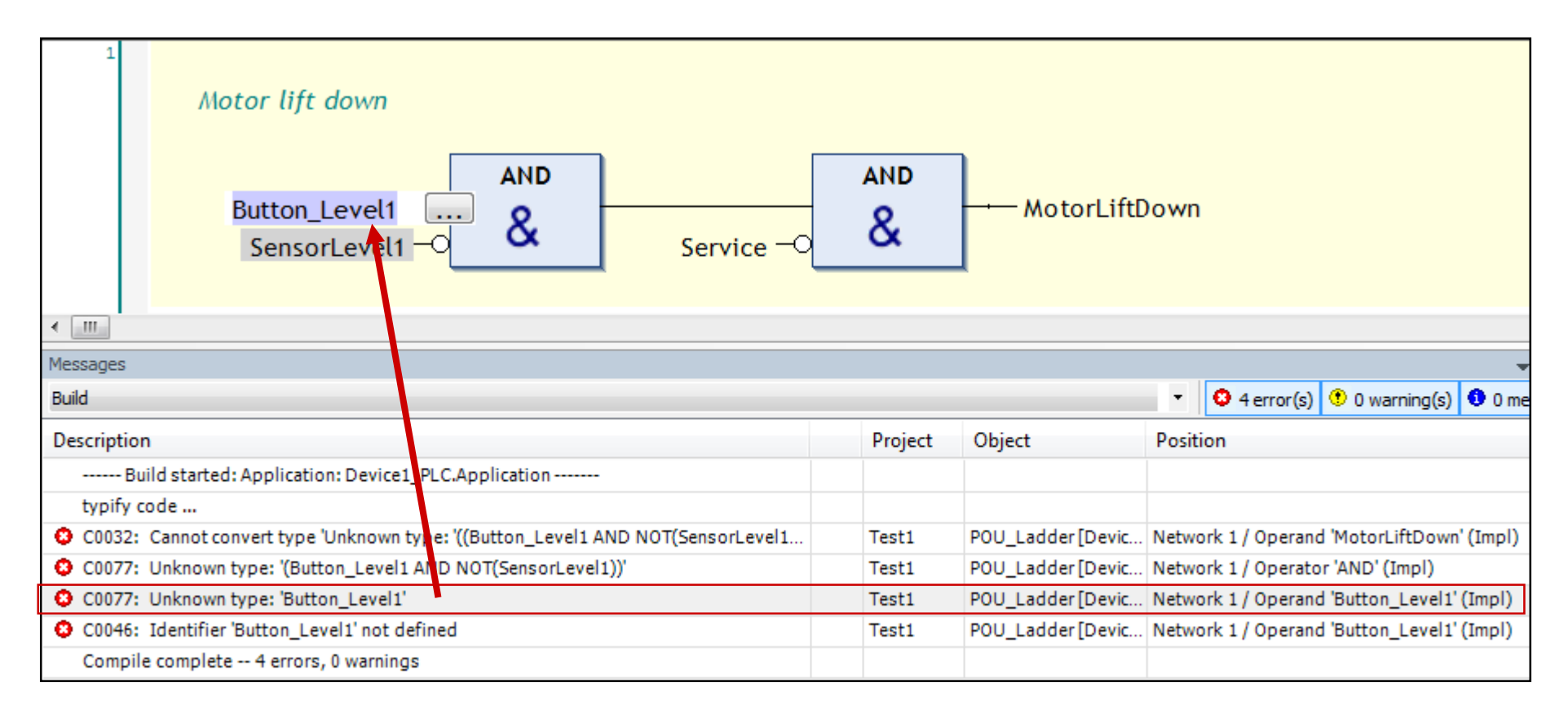

#### Find/Replace

- Menu selection Edit/Find Replace
- Searching for and replacing variables in the program

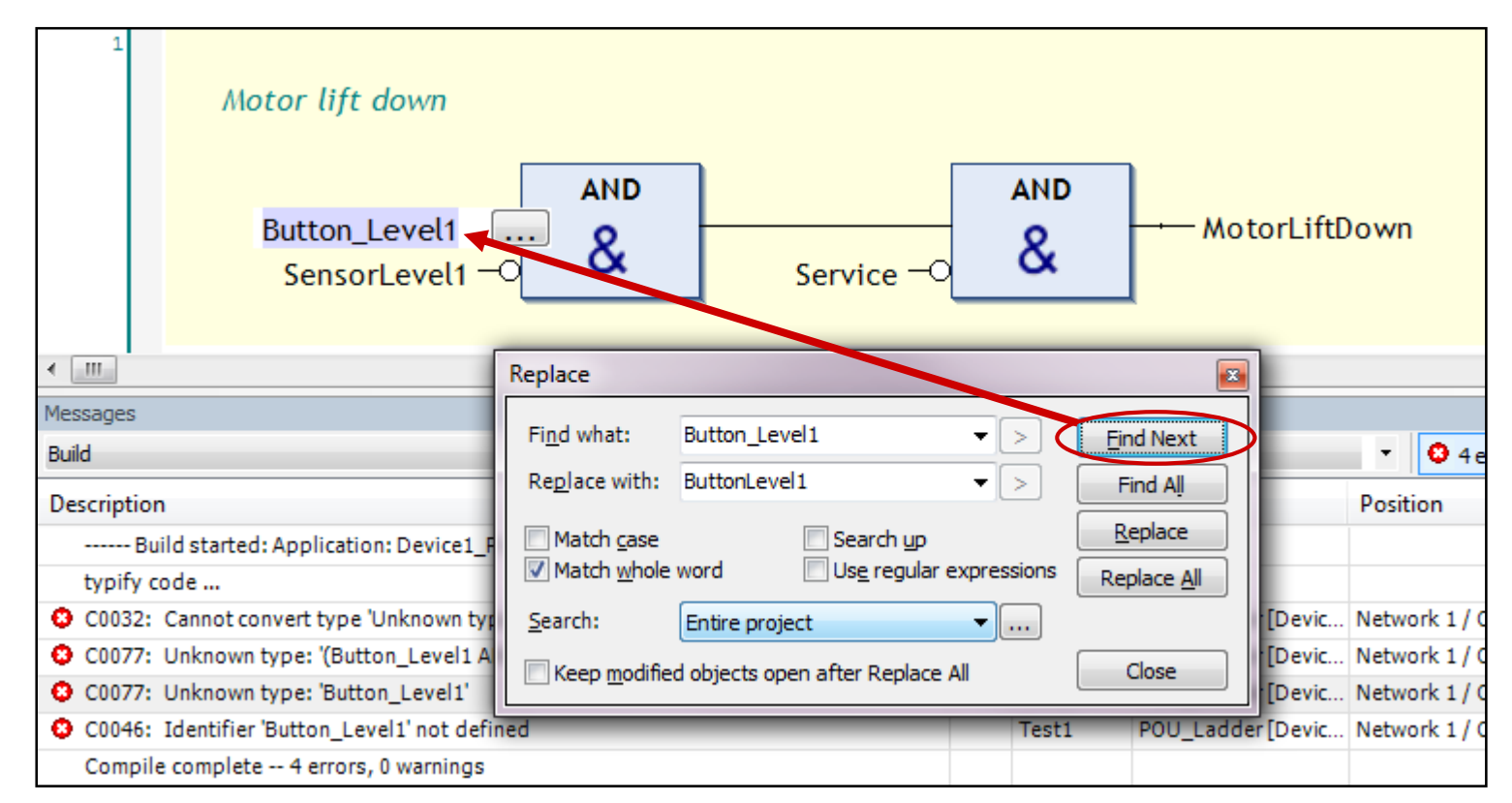

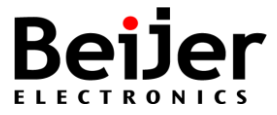

#### **Cross Reference**

- Menu selection View/Cross Reference List, opens a window with the cross references of a project variable
- It will show the locations where the variable is used within the project or just within the scope of the same POU, open location with double-click

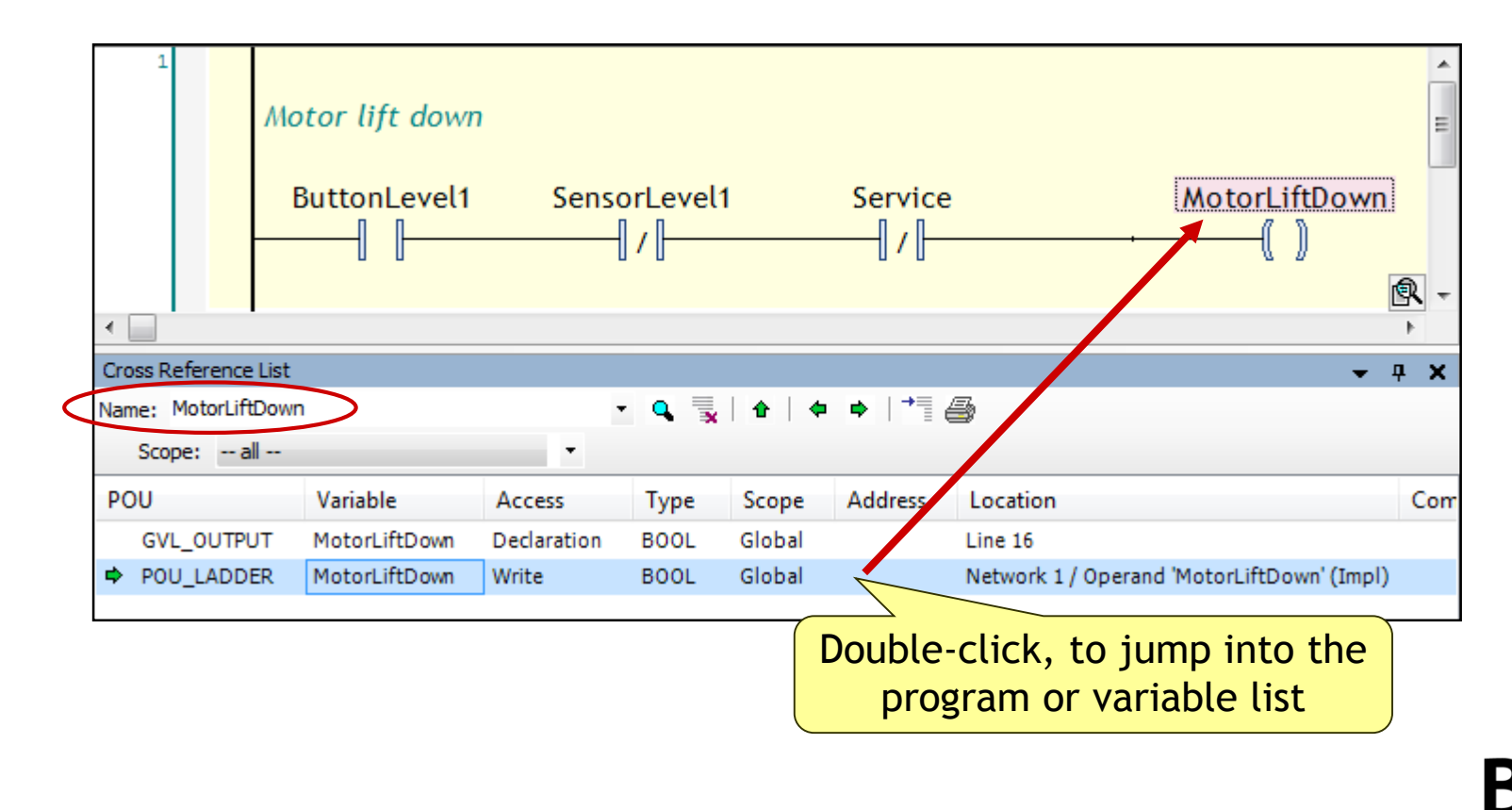

#### Security (Users and groups)

- Menu selection Project/Project settings/Users and Groups, provides three dialogs for the user management of the current project: Users, Groups, Settings...
- The access control for projects particular objects responsibilities, the right to perform certain actions in a project can be configured and managed via dialogs of the Project Settings, object Properties and User Management...

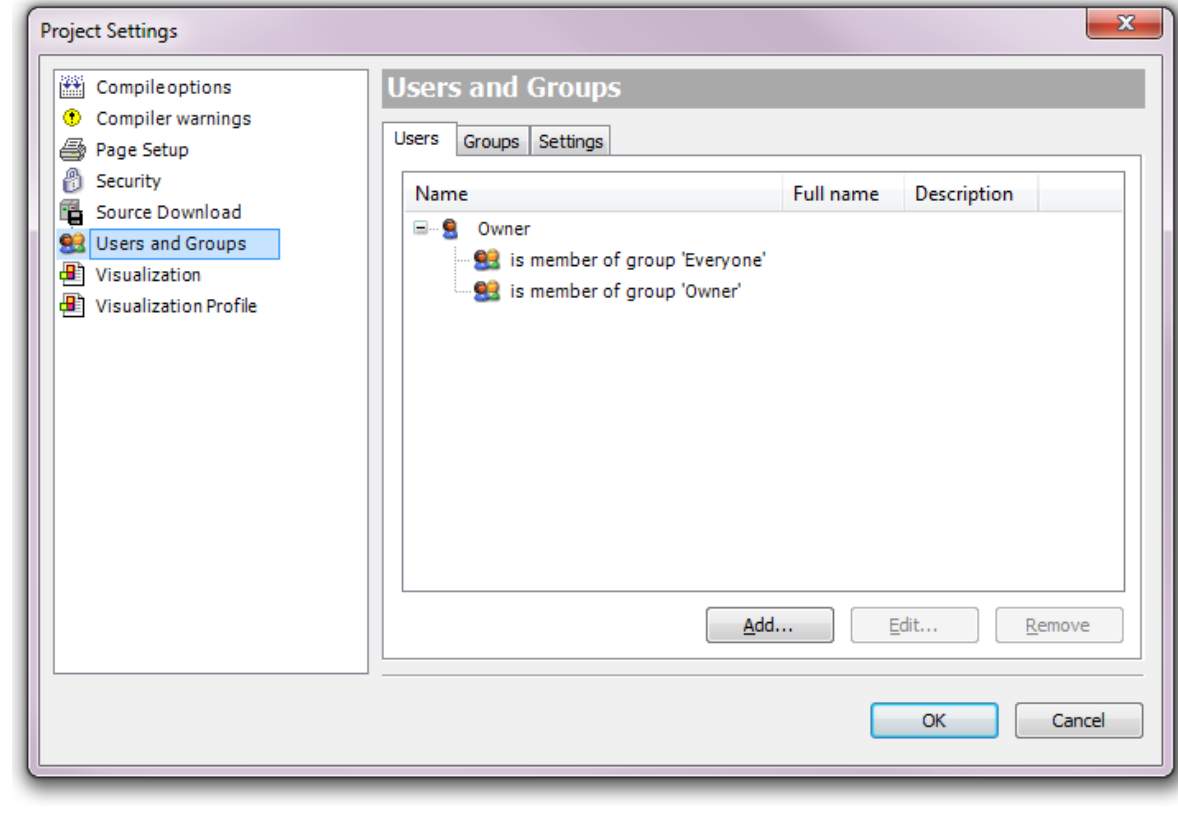

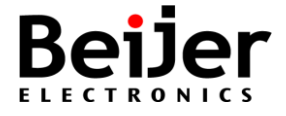

## Array / Indexing

- Vector Management with IEC 61131-3
- An ARRAY is a collection of elements of same datatype

```
// Array of Word
wArray1: ARRAY[0..5] OF WORD;
// Array of Integer
iArray2: ARRAY[1..10] OF INT;
// Array of Bool
iArray3: ARRAY[1..16] OF BOOL;
```

• Wizard for Array declaration available:

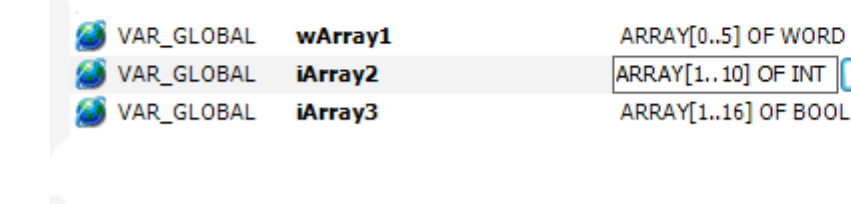

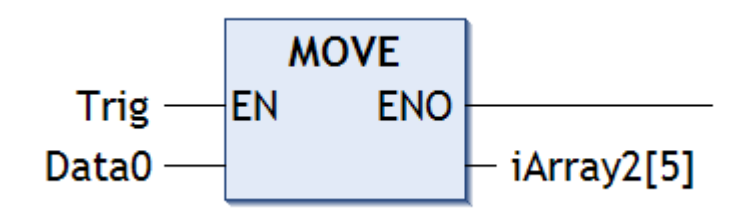

| Rar         | nks and base t       | ype specificat |    | 7 |        |
|-------------|----------------------|----------------|----|---|--------|
| Din         | nension 1:           | 1              |    |   | 10     |
| Din         | nension 2:           |                |    |   |        |
| Din         | nension 3:           |                |    |   |        |
| Bas         | e Type:              | INT            |    |   |        |
| -Res<br>ARI | sult:<br>RAY[110] OF | INT            |    |   |        |
|             |                      |                | ОК |   | Cancel |

#### Arrays "LabelName[Index]"

- One-, two-, and three-dimensional Arrays are supported as elementary data types ... <Array-Name>[Index1, Index2, Index3]
- Arrays can be defined both in the declaration part of a POU and in the global variable list
- Use constant or index for addressing

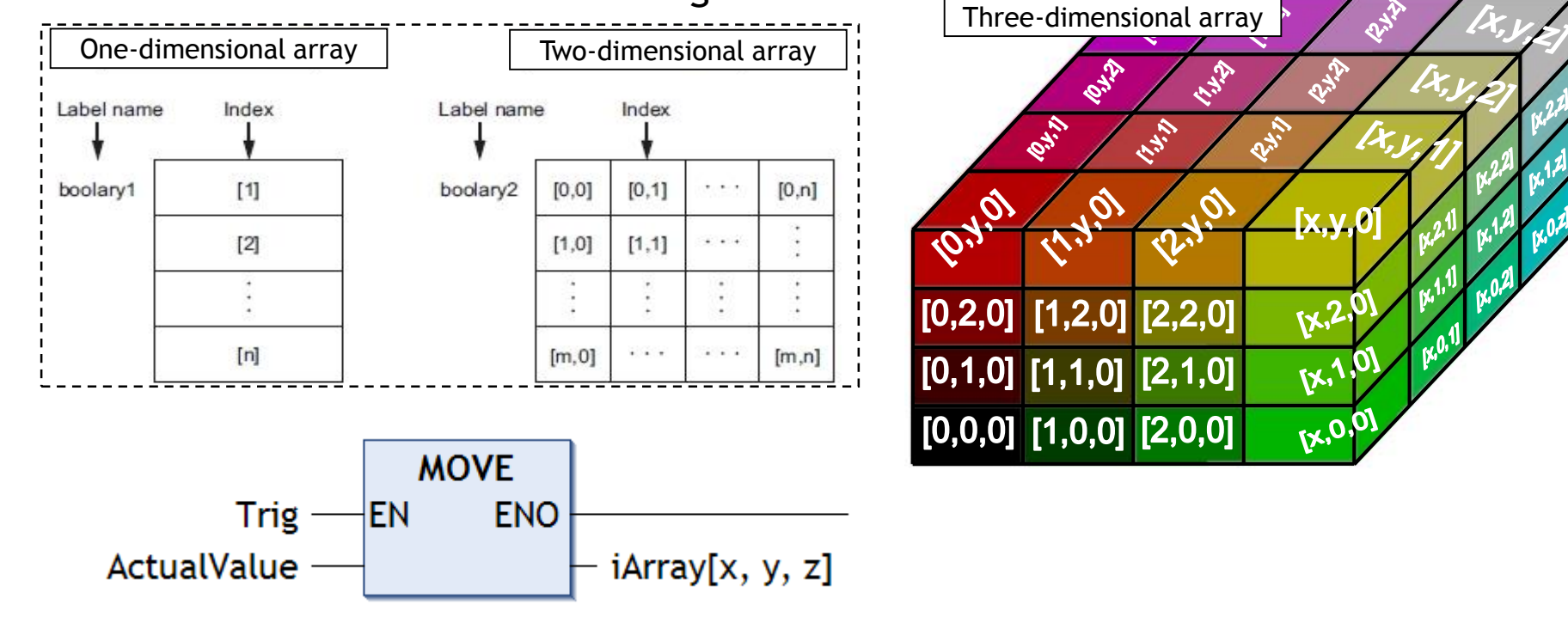

131

#### Indexing Example • The operator can select an recipe number from the panel, that will make the Recipe Area load one of the 10 recipes to

the Selected Recipe area in the PLC

Array??? **Recipe Area** Reg1 Recipe 1 Reg20 Reg21 CoDeSys Recipe 2 Recipe# Reg40 Reg41 Recipe 3 • A recipe may contain Reg60 various parameters: Reg181 - Number Array of 1..20 Recipe 10 - Quantity Reg200 Selected - Color Code Recipe - Timer value - Temperature, etc...

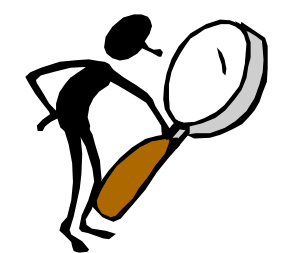

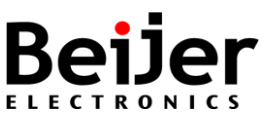

#### Indexing Example (ST-editor)

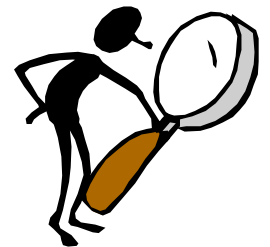

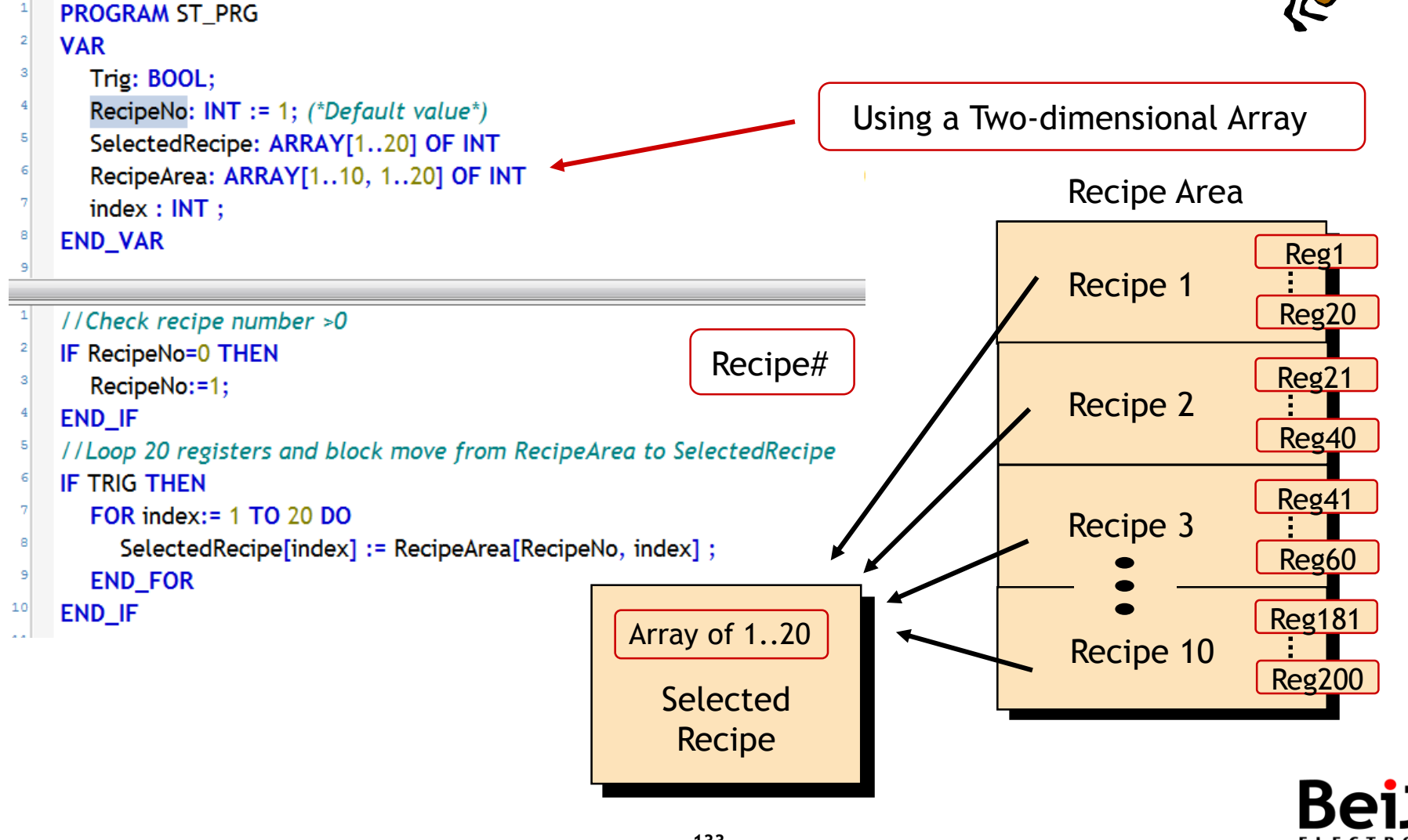

#### Final Exercise, Elevator of four floors

- Elevator with memory
  - Improve the program so that the elevator can handle all 4 floors
  - Remember that you can get to the 2nd and 3rd floor from two directions
  - Tip, find out all possible routes to all floors and create a solution that uses memory for every possible route, declare in GVL\_Memory list

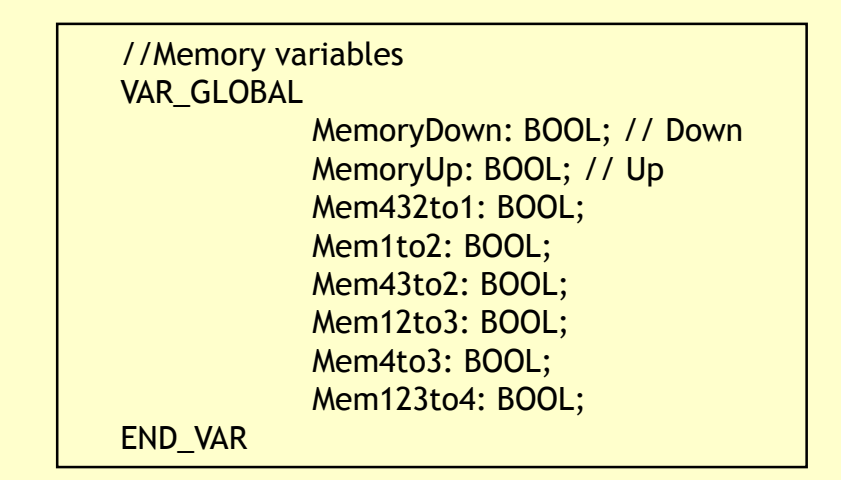

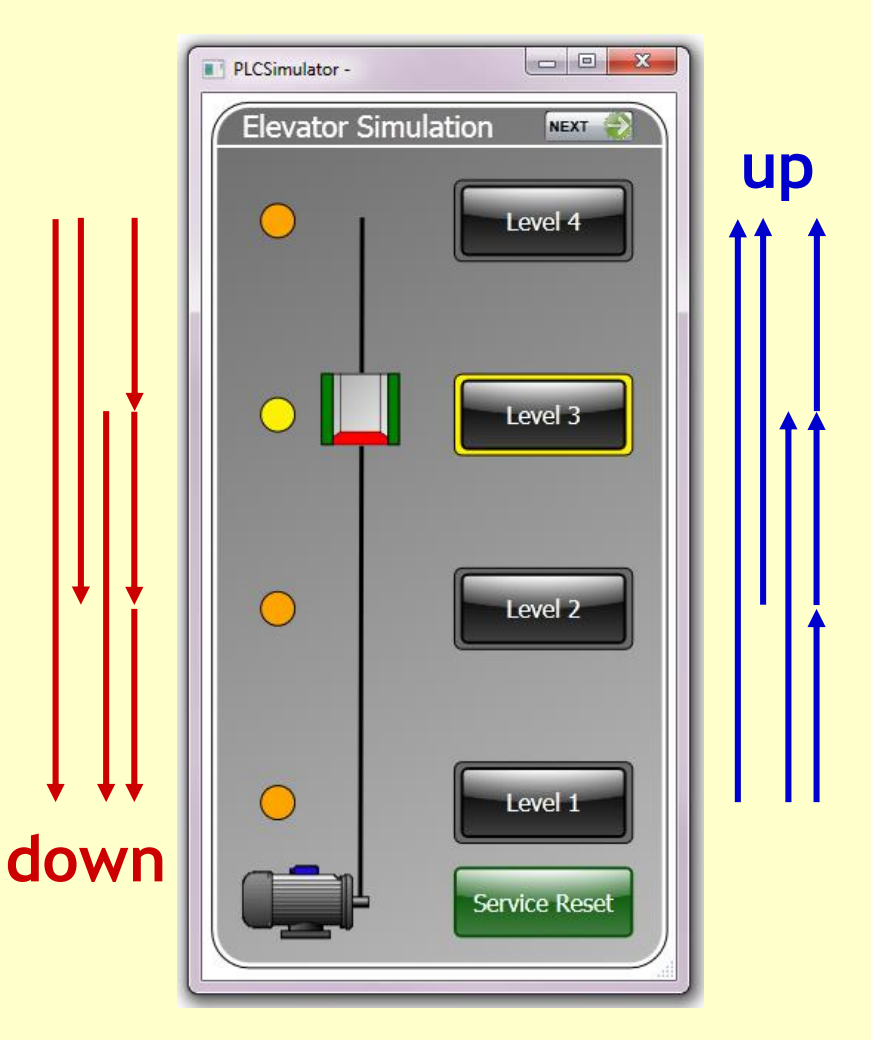

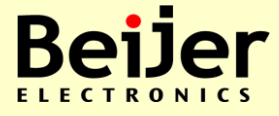

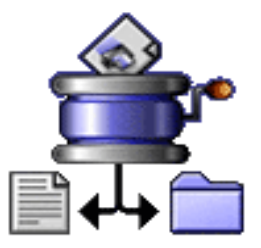

# CoDeSys V3 Project backup

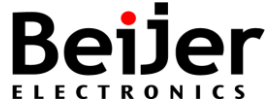

#### Source upload / download

#### Source code download and upload

- Menu selection File/Source download...
- CoDeSys does not support the disassembling of downloaded projects! A much better option is the <u>source code download</u> where the whole project including all the graphical information is available on the controller device. All the security mechanism are available as well.
- Select Timing option in the menu selection Project/Project Settings to make it automatic.

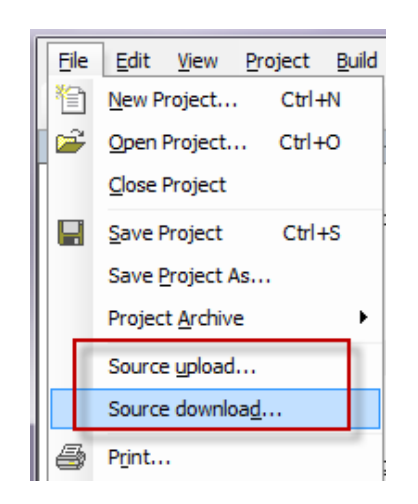

136

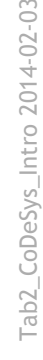

#### **Boot application / Download file**

#### Boot application download

- CoDeSys supports the generation of boot project, the "Boot application" will be loaded automatically when the PLC gets started.
- Note that Boot after Online Change and Restart of Device, must be done to make a safe restart after power off.
- Highlight the "Application" option in the "Device" window and right click, select "Properties" and "Boot application".

#### Download / Upload of a file

• CoDeSys supports the storage of any file on the controller. This can be very helpful in order to be able to use the target controller as a storage medium.

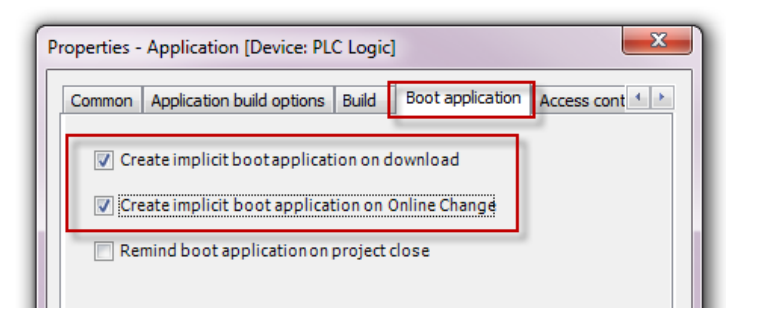

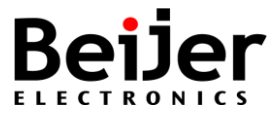

#### Load and Save options

- Create backup files If this option is activated, at each saving the project will not only be saved in <projectname>.project but also copied to a file <projectname>.backup.
- If needed you can rename this backup-file and re-open in CoDeSys.

#### Project backup

- Menu selection File/Project Archive
- The best way to get all components from a CoDeSys project is to make a 'Save/Send Archive'
  - That will save and pack all files referenced by and used within the currently opened project in to one archive file!
  - The archive file can either be stored or sent as attachment of an email
- The archive file can easily be unpacked by use of 'Extract Archive'
- Note, the archive function is not intended for restoring a project environment. It is designed for an easy packing of all files belonging to a project!
- All supported files are:
  - CoDeSys project archive (from V3) \*.projectarchive
  - CoDeSys project files (from V3) \*.project
  - CoDeSys library files (from V3) \*.library
  - CoDeSys project files (before V3, i.e. V2.3) \*.pro
  - CoDeSys library files (before V3, i.e. V2.3) \*.lib
- CoDeSys library files from V3.0 has extension ".library" additionally there might be further file type options depending on the available project converters

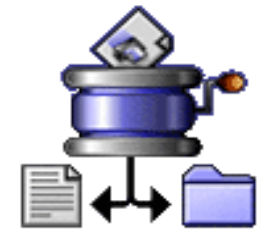

| <u>File</u> | Edit <u>V</u> iew      | Project    | <u>B</u> uild | Online   | <u>D</u> ebug       | <u>T</u> ools  | <u>W</u> indo |
|-------------|------------------------|------------|---------------|----------|---------------------|----------------|---------------|
| 管           | New Project            | Ctrl+      | N             | <b>P</b> | $\times$ 1 /4       | <b>∆</b> 8   , | * **          |
| <b>2</b>    | Open Project.          | Ctrl+      | 0             | ge 🚹     | Device1             |                | 🗗 C           |
|             | <u>C</u> lose Project  |            |               | XI       |                     |                |               |
| H           | <u>S</u> ave Project   | Ctrl+      | ŀS            |          |                     |                |               |
|             | Save Project A         | \s         |               |          |                     |                |               |
|             | Project <u>A</u> rchiv | e          | →             | Ex       | tract Archi         | ive            |               |
|             | Source upload          |            |               | Sa       | ive/ <u>S</u> end A | rchive         |               |
|             | Source downlo          | a <u>d</u> |               |          |                     |                |               |
|             |                        |            |               |          |                     |                |               |

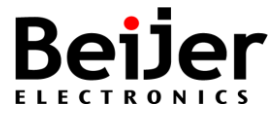

## CoDeSys, how to backup process data?

- How to make backup of process data from the Soft PLC (CoDeSys) to computer?
  - Use menu selection Project / Add object / Recipe Manager
  - Recipe Manager will create files of extension ".txtrecipe"
- Procedure how to make backup of variable values from the PLC to a file in a computer using "Recipe Manager" in the CoDeSys application, can be found in below link.

http://www.beijer.se/web/web\_se\_be\_se.nsf/docsbycodename/filearchive?OpenDocume nt&mylink=/web/BexFilePileAUT.nsf/fm.be.searchframe?openform&Lang=SE&DocID=94 B54BC3B26E94F5C1257AC4005C763C

- By using the function "Load and Write Recipe" the backup can be restored to the CoDeSys device by accessing the special text-file (for example ValueBackup1.txtrecipe), and it can be edited with a normal text editor too.
- Attached example project (Recipe\_Backup.zip) including:
  - RecepieManagerExample.projectarchive (CoDeSys project of T4A SoftControl)
  - ValueBackup1.txtrecipe (Example of backup text file)
  - iX\_T4A\_SC\_RecValues (iX Developer project of T4A SoftControl)

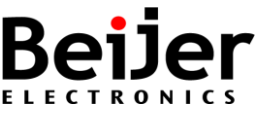

#### Web Site

<u>http://support.beijer.se</u>

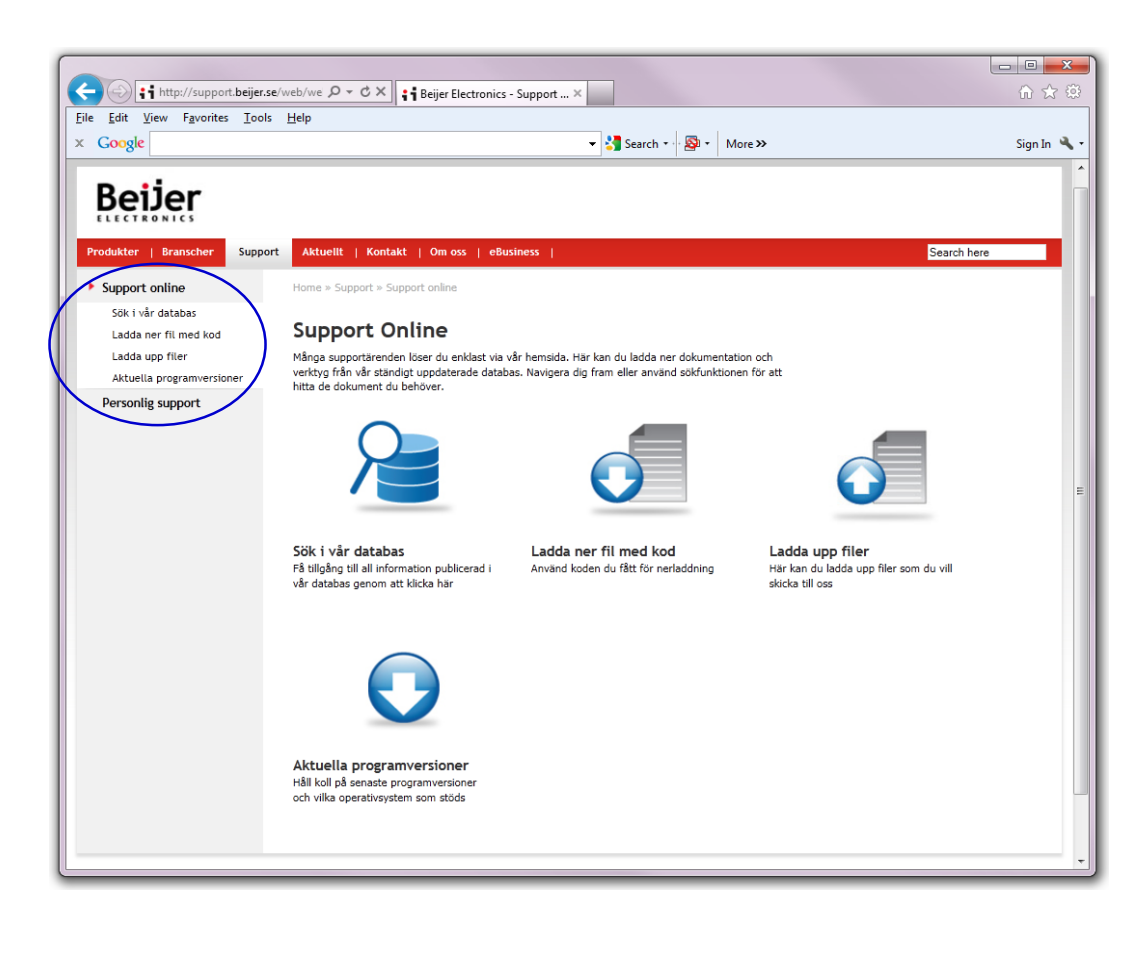

- Business Area Automation
   <u>www.beijer.se</u>
  - Product
  - Branches
  - Support
  - Contact us
  - About us
  - eBusiness
- Support Online support.beijer.se
  - Download Knowledges
  - Program Examples (Function blocks)
  - Startup guidelines
  - User's Manuals, Configuration files
  - Cable guides and Drawings
  - Current software version
  - File transfer

#### • Beijer Group

www.beijergroup.com

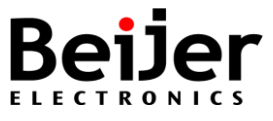

Tab2\_CoDeSys\_Intro 2014-02-03

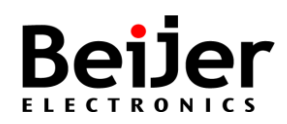

Additional exercise

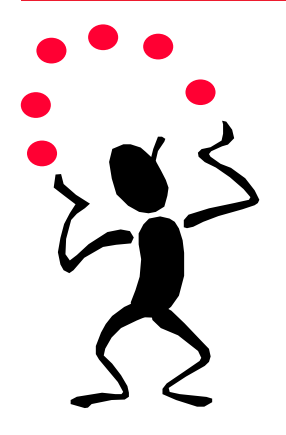

## CoDeSys V3 Additional Exercises

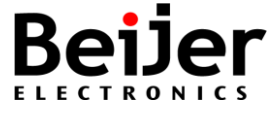

## Additional Exercise, E1

- Modify the program
  - Make sure to control the motor of the elevator properly so it cannot run up and down at the same time!
  - For example ElevatorUp should not be started when ElevatorDown is active and vice-versa

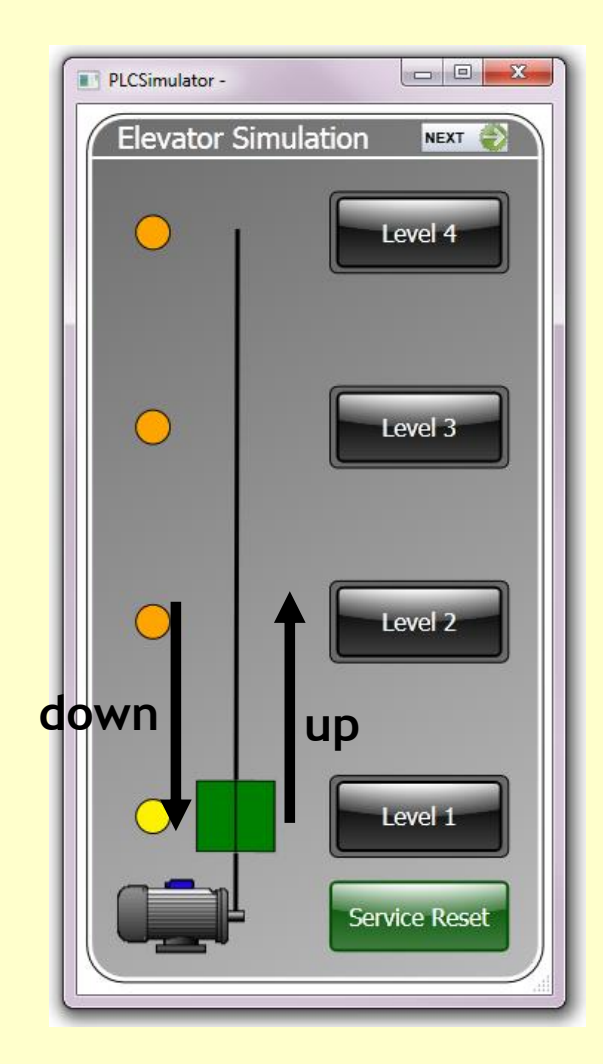

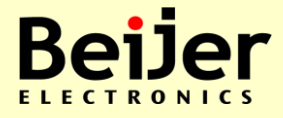
- Interlocking
  - Add interlocks so that one boolean signal "Manual/Auto" must be TRUE for the elevator to run up and down when pushing the buttons on the elevator

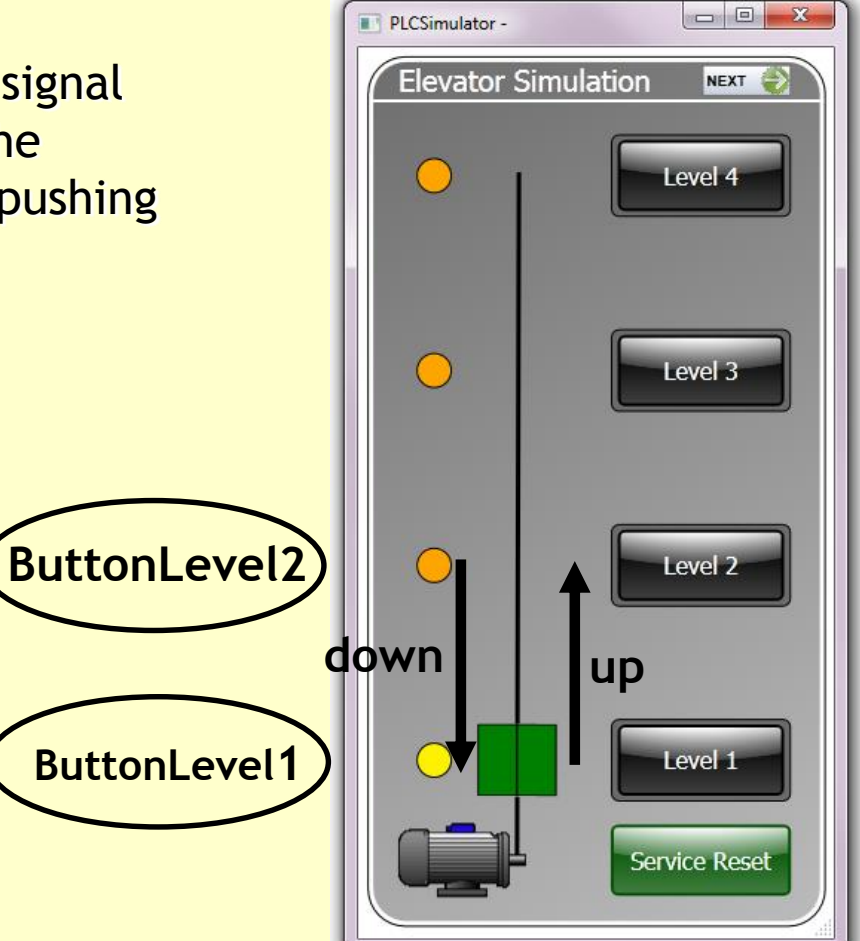

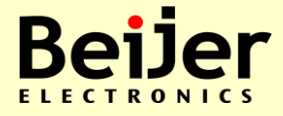

- Lamps on each floor
  - Complete the program so that the light of the respective push-button is lit as long as the button is pressed
  - Use outputsignal LampLevel1 to 4

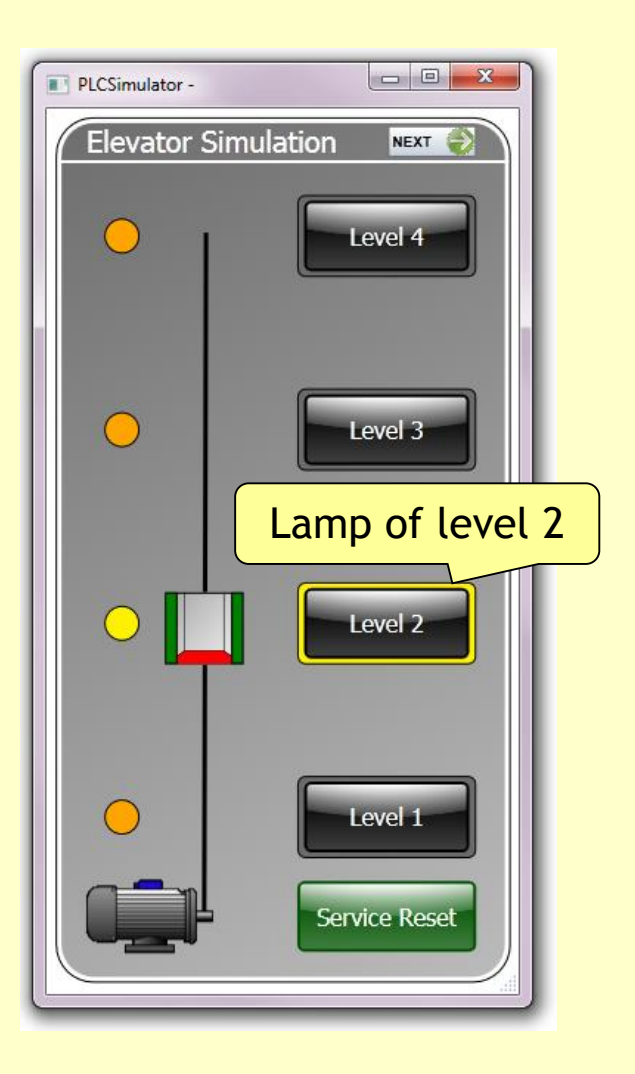

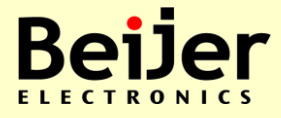

- Start Delay
  - Complete with delay so that the level buttons must be pressed at least one second (T#1s) before the elevator goes up or down

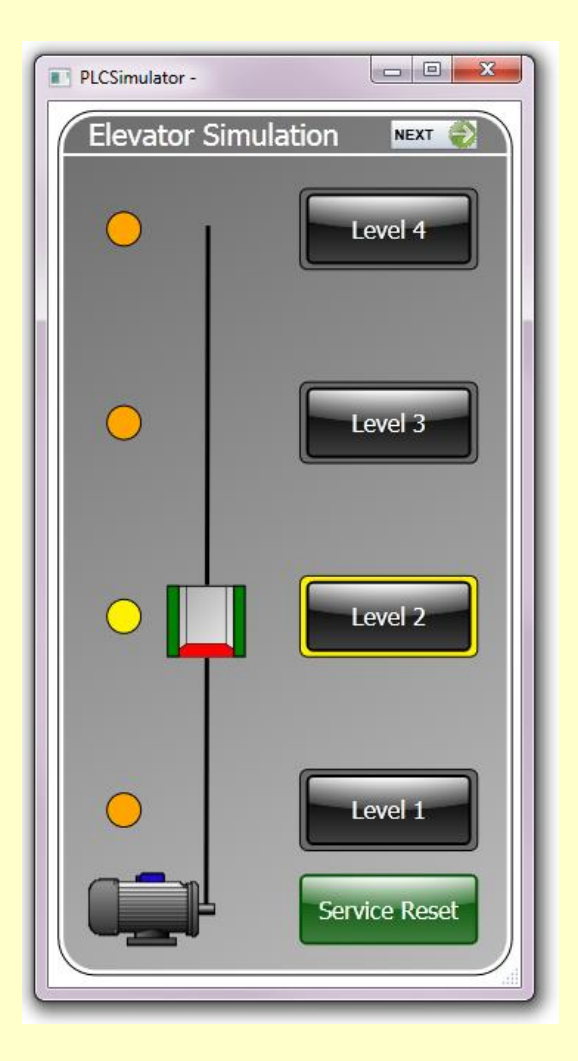

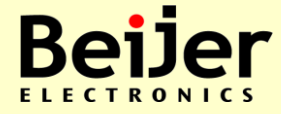

- Flashing function
  - Complete the program with a flashing function
  - Make the lamp blink at the floor to which the elevator is arriving
  - When the elevator arrives, make the lamp shine steadily
  - Outputsignal LampLevel1 to 4

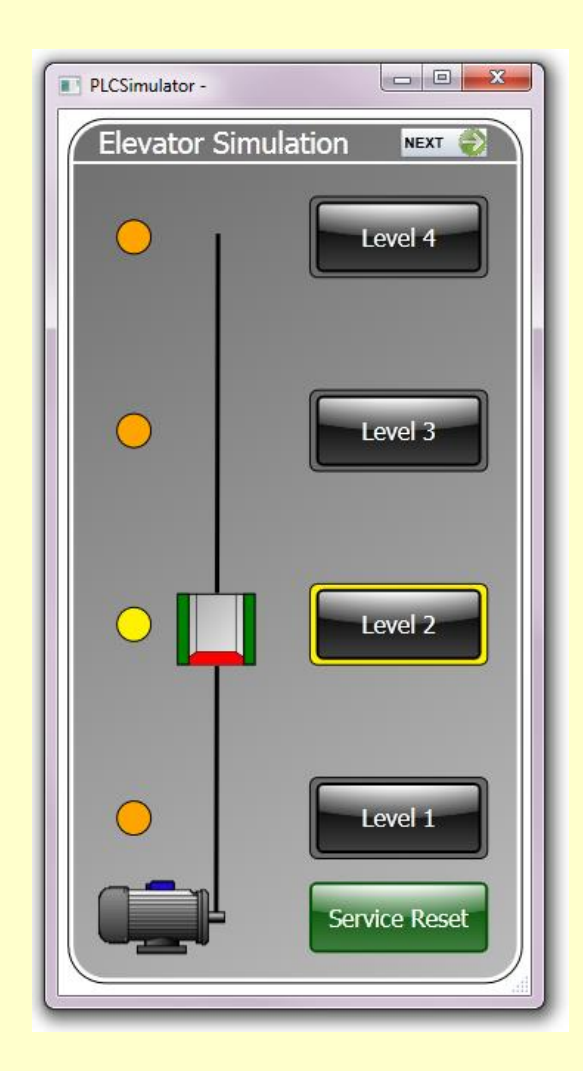

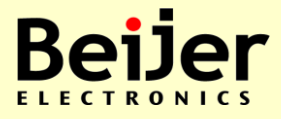

- Remanent Variables
  - As a test, declare Remanent Variables (RETAIN and PERSISTENT) of some of the global variables of type INT
  - The difference is that Remanent Variables maintain their status even during power failure of the PLC
  - Login and define values to these Remanent Variables as a practical test, then use menu selection Online - Reset warm and check status

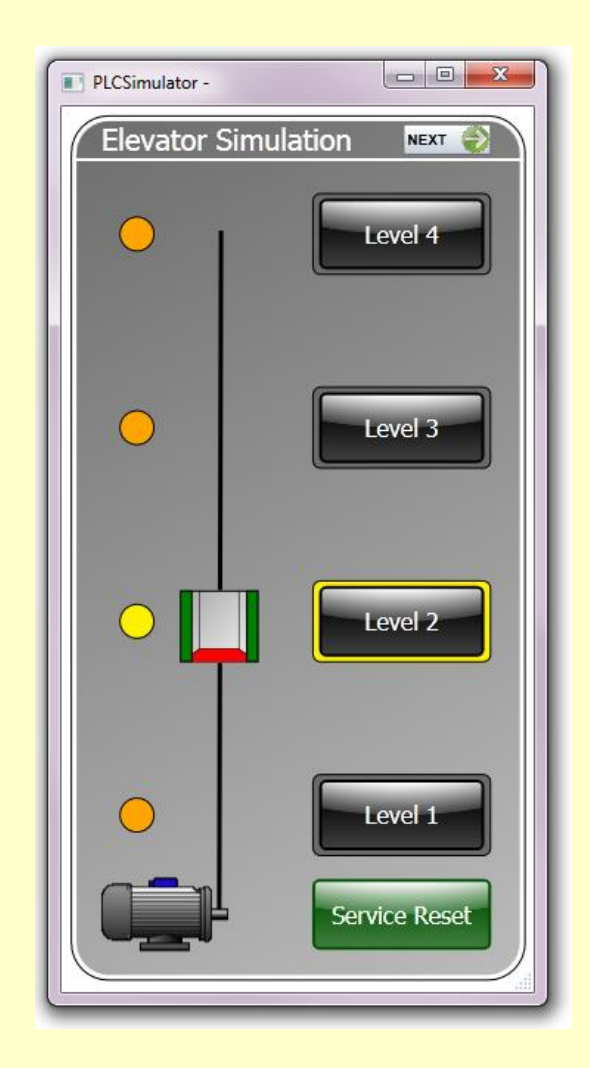

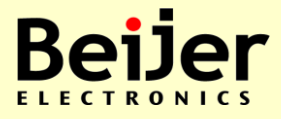

- Automatic return to 2nd floor
  - Complete the program so that the elevator returns to the 2nd floor, from the 1<sup>st</sup>, 3<sup>rd</sup> or 4th floor after 10 seconds

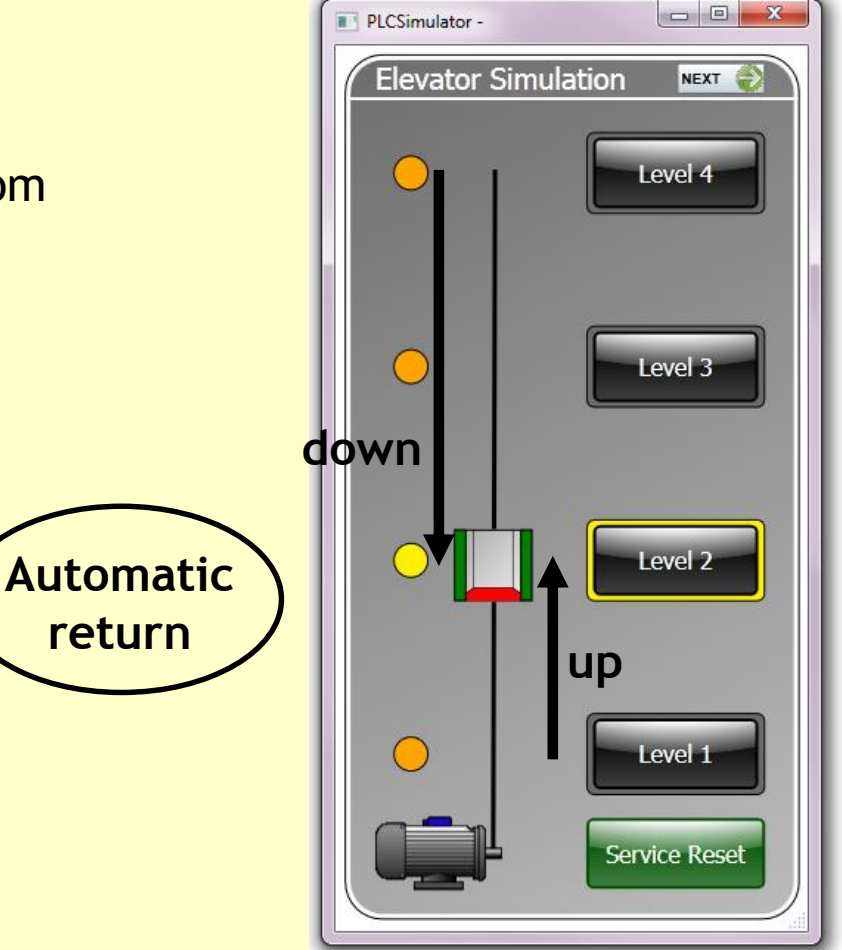

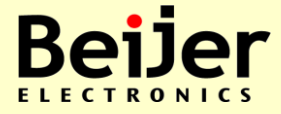

#### Exercise, Function Block, E8

- Create the following Function Block, 'ConeCalculation'
  - -Input and output signals type: REAL
  - -Use ST-editor, makes it more easy with the formulas
- If the boolean input 'AreaOrVolume' is true the mantle area 'ConeMantelArea' is calculated, otherwise the volume 'ConeVolume' is calculated.
- Formula: Mantel Area = pi \* radius \* side
- Formula: Volume = 1/3 \* pi \* radius <sup>2</sup> \* height

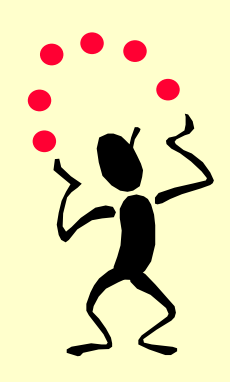

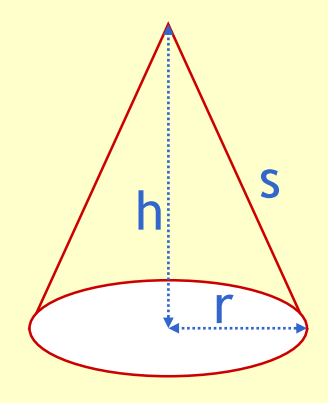

• Tip, declaring "pi" as a variable constant 3.1415

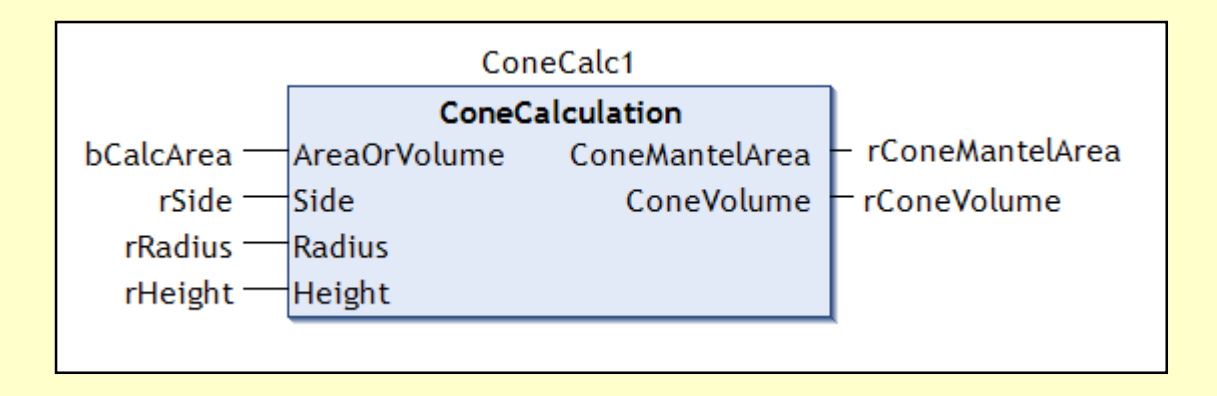

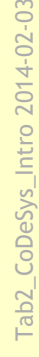

#### Exercise, Function, E9

- Copy the more simple Scale block and make a function with the following features:
  - Result type: REAL
  - Editor: Structured Text (ST)
  - The block scales the input to a REAL value from MinOut to MaxOut
  - The input signal is expected to be between MinIn and MaxIn analog input resolution
- Use the block to scale the analog input signal to a value between 0.0 and 1000.0
- FORMULA: Output = Gain \* Input + Offset Gain = (MaxOut-MinOut) / (MaxIn-MinIn) Offset = (MinOut - Gain \* MinIn)

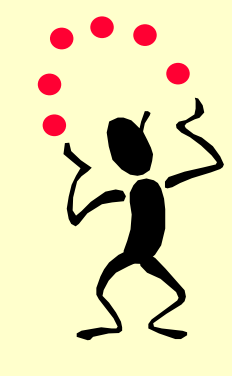

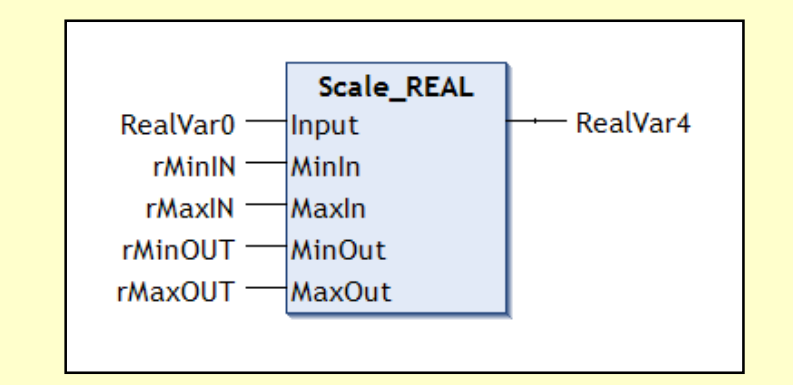

Tab2\_CoDeSys\_Intro 2014-02-03

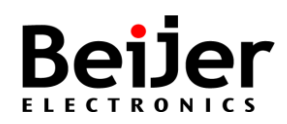

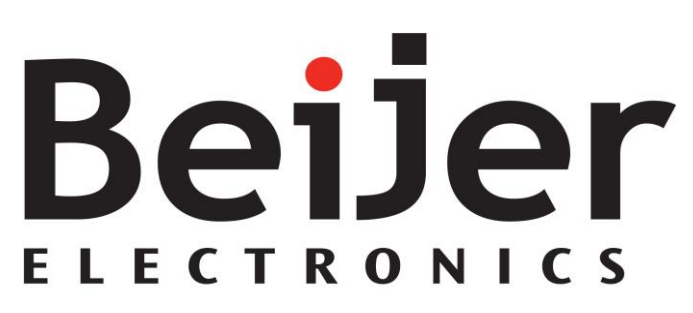

easy when you know how

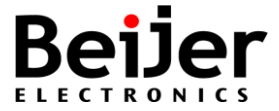